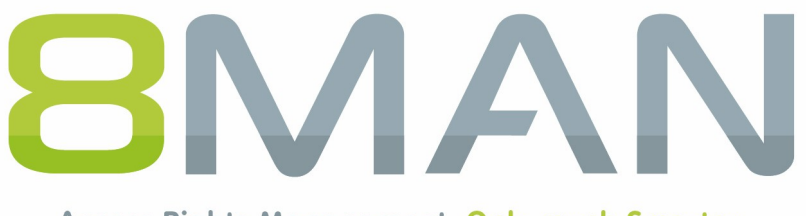

Access Rights Management. Only much Smarter.

# **Access Rights Management**

# **Release Notes**

Version 8.0

© 2017 Protected Networks GmbH

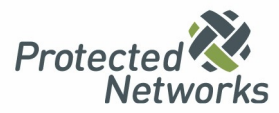

| 1   | Das Re  | elease 8.0 nach Produktgruppen                                        | . 4  |
|-----|---------|-----------------------------------------------------------------------|------|
| 2   | Permi   | ssion Analysis                                                        | . 6  |
| 2.1 | Risk As | ssessment Dashboard - Risiken zentral überblicken                     | 6    |
|     | 2.1.1   | Inaktive Konten im Webclient identifizieren                           | . 10 |
|     | 2.1.2   | Rekursive Gruppen im Webclient identifizieren                         | . 13 |
|     | 2.1.3   | Benutzer mit nie ablaufenden Kennwörtern im Webclient identifizieren  | . 16 |
|     | 2.1.4   | Global zugängliche Verzeichnisse im Webclient identifizieren          | . 19 |
|     | 2.1.5   | Unaufgelöste SIDs im Webclient identifizieren                         | . 22 |
|     | 2.1.6   | Direktberechtigungen im Webclient identifizieren                      | 25   |
|     | 2.1.7   | Verzeichnisse mit abweichenden Berechtigungen identifizieren          | . 28 |
| 3   | Resou   | rce Integration                                                       | 31   |
| 3.1 | Easy C  | onnect - beliebige Ressourcen in 8MAN einbinden                       | 31   |
|     | 3.1.1   | Easy Connect Ressourcen in 8MAN anzeigen                              | . 31 |
|     | 3.1.2   | Einen Report für Easy Connect Ressourcen erstellen                    | . 33 |
|     | 3.1.3   | Easy Connect Ressourcen einbinden                                     | 35   |
| 3.2 | 8MATE   | for SharePoint 8.0 - Unterstützung für 2016 und Online                | 37   |
|     | 3.2.1   | 8MATE SharePoint - Fortschrittsanzeige für Änderungen                 | 38   |
| 4   | User F  | Provisioning                                                          | 39   |
| 4.1 | Skripte | vor und nach Änderungen an AD Objekten ausführen                      | 39   |
| 4.2 | Neue E  | Bulk Operationen                                                      | 40   |
|     | 4.2.1   | Berechtigungen auf global zugängliche Verzeichnisse im Bulk entfernen | 40   |
|     | 4.2.2   | Direktberechtigungen im Bulk entfernen                                | 43   |
|     | 4.2.3   | Verwaiste SIDs im Bulk löschen                                        | 46   |
|     | 4.2.4   | Abweichende Berechtigungen im Bulk entfernen                          | . 49 |
|     | 4.2.5   | Berechtigungen im Webclient entfernen                                 | 52   |
|     | 4.2.6   | Gruppenmitgliedschaften im Webclient entfernen                        | 55   |
| 5   | Role 8  | & Process Optimization                                                | 58   |
| 5.1 | 8MATE   | GrantMA                                                               | 58   |
|     | 5.1.1   | Ressourcenverantwortliche im Webclient definieren                     | 58   |
|     | 5.1.2   | Ressourcenverantwortliche exportieren und importieren                 | 62   |
|     | 5.1.3   | Ein Fileserververzeichnis bestellen                                   | 66   |
|     | 5.1.4   | Single Sign On im Webclient                                           | . 70 |
| 6   | Securi  | ty Monitoring                                                         | 71   |
| 6.1 | 8MATE   | FS Logga - Reporte planen und besser filtern                          | 71   |
| 6.2 | 8MATE   | FS Logga - SSL-Unterstützung für NetApp C-Mode                        | 73   |
| 7   | 8MAN    | Application Integration                                               | 73   |

| 7.1   | Kennwort mittels web API zurücksetzen |                                                                   |      |  |  |  |  |
|-------|---------------------------------------|-------------------------------------------------------------------|------|--|--|--|--|
| 8     | 8MAN                                  | I Konfiguration                                                   | 74   |  |  |  |  |
| 8.1   | Neues Startseitenlayout               |                                                                   |      |  |  |  |  |
| 8.2   | Skripte                               | konfigurieren                                                     | . 76 |  |  |  |  |
| 8.3   | Den Sł                                | arePoint Remote Connector konfigurieren                           | . 81 |  |  |  |  |
|       | 8.3.1                                 | Den SharePoint Remote Connector installieren                      | . 82 |  |  |  |  |
|       | 8.3.2                                 | Konten für einen SharePoint Scan per Remote Connector             | . 83 |  |  |  |  |
|       | 8.3.3                                 | Einen SharePoint Scan per Remote Connector hinzufügen             | . 84 |  |  |  |  |
|       | 8.3.4                                 | Zusätzliche Eigenschaften für einen SharePoint Scan konfigurieren | . 87 |  |  |  |  |
|       | 8.3.5                                 | Eine SharePoint Scan Konfiguration anpassen                       | . 90 |  |  |  |  |
| 8.4   | Die Sh                                | arePoint Ändern Konfiguration                                     | . 91 |  |  |  |  |
| Stich | wörter                                |                                                                   | 94   |  |  |  |  |

## 1 Das Release 8.0 nach Produktgruppen

| 8.0                                                                                         | 8MAN Visor          | 8MAN Visor DO       | 8MAN Enterprise     |
|---------------------------------------------------------------------------------------------|---------------------|---------------------|---------------------|
| Übergreifende Änderungen                                                                    |                     |                     |                     |
| Neue Farbgestaltung für bessere<br>Kontraste und Lesbarkeit in allen<br>Benutzeroberflächen | 1                   | $\checkmark$        | $\checkmark$        |
| Permission Analysis                                                                         |                     |                     |                     |
| Risk Assessment Dashboard -<br>Risiken zentral überblicken                                  | 8MATE Analyze & Act | 8MATE Analyze & Act | 8MATE Analyze & Act |
| Documentation & Reporting                                                                   |                     |                     |                     |
| 8MATE Analyze & Act:<br>neue Analyse Szenarien mit<br>flexiblen Reporten                    | 8MATE Analyze & Act | 8MATE Analyze & Act | 8MATE Analyze & Act |
| Security Monitoring                                                                         |                     |                     |                     |
| FS Logga Reporte planen und<br>filtern                                                      | 8MATE FS Logga      | 8MATE FS Logga      | 8MATE FS Logga      |
| Der 8MATE FS Logga unterstützt<br>jetzt SSL für NetApp C-Mode.                              | 8MATE FS Logga      | 8MATE FS Logga      | 8MATE FS Logga      |
| Role & Process Optimization                                                                 |                     |                     |                     |
| Ressourcenverantwortliche im<br>Webclient festlegen,<br>importieren, exportieren            | ×                   | ×                   | 8MATE GrantMA       |
| Verzeichnisse im Self Service<br>Portal bestellen                                           | ×                   | ×                   | 8MATE GrantMA       |
| <u>Single-Sign-On für das Self</u><br><u>Service Portal</u>                                 | x                   | ×                   | 8MATE GrantMA       |

**8MAN** 

| 8.0                                                                               | 8MAN Visor       | 8MAN Visor DO    | 8MAN Enterprise     |
|-----------------------------------------------------------------------------------|------------------|------------------|---------------------|
| User Provisioning                                                                 |                  |                  |                     |
| 8MATE Analyze & Act:<br>neue Bulkoperationen                                      | ×                | ×                | 8MATE Analyze & Act |
| Skriptintegration vor und nach<br>Änderungen mit 8MAN                             | ×                | ×                | $\checkmark$        |
| Berechtigungen und<br>Gruppenmitgliedschaften im<br>Webclient entfernen           | x                | X                | 8MATE Analyze & Act |
| Ressource Integration                                                             |                  |                  |                     |
| 8MATE Sharepoint: Ändern für<br>Online & SharePoint 2016                          | 8MATE SharePoint | 8MATE SharePoint | 8MATE SharePoint    |
| Easy Connect:<br>Berechtigungsinformationen<br>weiterer Ressourcen<br>importieren | $\checkmark$     | $\checkmark$     | $\checkmark$        |
| 8MAN Konfiguration                                                                |                  |                  |                     |
| Neues Startseiten-Layout mit<br>Suchfunktion                                      | ✓                | $\checkmark$     | $\checkmark$        |
| Skripte konfigurieren                                                             | ×                | ×                | $\checkmark$        |
| Den SharePoint Remote<br>Connector konfigurieren                                  | 8MATE SharePoint | 8MATE SharePoint | 8MATE SharePoint    |

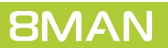

### 2 Permission Analysis

### 2.1 Risk Assessment Dashboard - Risiken zentral überblicken

### Hintergrund / Mehrwert

Durch Berechtigungsfehler entstehen Sicherheitsrisiken. Das neue Risk Assessment Dashboard zeigt Ihnen im Webclient auf einen Blick die bewerteten Risikofaktoren mit dem stärksten Einfluss auf die Sicherheitslage. Sie starten mit einer Gesamtbewertung. Erfassen Sie sofort die Lage durch die grafische Darstellung. Mit einem weiteren Klick gelangen Sie zu den Detailansichten.

Die folgenden Risikofaktoren werden angezeigt:

- Inaktive Konten
- Gruppen in Rekursion
- Benutzer mit nie ablaufenden Kennwörtern
- Global zugängliche Verzeichnisse
- Verzeichnisse mit unaufgelösten SIDs
- Verzeichnisse mit Direktberechtigungen
- Verzeichnisse mit abweichender Berechtigung

### Weiterführende Services

| SIMAN VISOR Editionen                                                                                                    |                                                                                                    |
|----------------------------------------------------------------------------------------------------|----------------------------------------------------------------------------------------------------|
| Rich Client                                                                                                    | Web Client (Analyze & Act)                                                                                                    |
| Report: inaktive Konten finden                                                                                                    | Inaktive Konten identifizieren                                                                                                    |
| Rekursive Gruppen identifizieren                                                                                                    | Rekursive Gruppen identifizieren                                                                                                    |
| Report: Benutzer mit nie ablaufenden Kennwörtern<br>identifizieren                                                                                                    | <u>Benutzer mit nie ablaufenden Kennwörtern</u><br><u>identifizieren</u>                                                                                                    |
| Report: Direktberechtigungen identifizieren                                                                                                    | Global zugängliche Verzeichnisse identifizieren                                                                                                    |
| Report: Verwaiste SIDs identifizieren                                                                                                    | Unaufgelöste SIDs identifizieren                                                                                                    |
| Report: Alle "Jeder" Berechtigungen                                                                                                    | Direktberechtigungen identifizieren                                                                                                    |
| Report: Alle "Authentifizierte Benutzer"<br>Berechtigungen                                                                                                    | <u>Verzeichnisse mit abweichenden Berechtigungen</u><br>identifizieren                                                                                                    |
| 8MAN Enterprise                                                                                                    |                                                                                                    |
|                                                                                                    |                                                                                                    |
| Rich Client                                                                                                    | Web Client (Analyze & Act)                                                                                                    |
| Rich Client<br>Ein Kennwort zurücksetzen                                                                                                    | Web Client (Analyze & Act)<br>Kennwörter im Bulk zurücksetzen                                                                                                    |
| Rich Client<br>Ein Kennwort zurücksetzen<br>Kennwortoptionen eines Benutzers ändern                                                                                                    | Web Client (Analyze & Act)<br>Kennwörter im Bulk zurücksetzen<br>Kennwortoptionen im Bulk ändern                                                                                                    |
| Rich Client<br>Ein Kennwort zurücksetzen<br>Kennwortoptionen eines Benutzers ändern<br>Einen Benutzer deaktivieren                                                                                                    | Web Client (Analyze & Act)<br>Kennwörter im Bulk zurücksetzen<br>Kennwortoptionen im Bulk ändern<br>Konten im Bulk deaktivieren                                                                                                    |
| Rich Client<br>Ein Kennwort zurücksetzen<br>Kennwortoptionen eines Benutzers ändern<br>Einen Benutzer deaktivieren<br>Einen Benutzer und seine Berechtigungen löschen                                                                                                    | Web Client (Analyze & Act)<br>Kennwörter im Bulk zurücksetzen<br>Kennwortoptionen im Bulk ändern<br>Konten im Bulk deaktivieren<br>Benutzerkonten im Bulk löschen                                                                                                    |
| Rich Client<br>Ein Kennwort zurücksetzen<br>Kennwortoptionen eines Benutzers ändern<br>Einen Benutzer deaktivieren<br>Einen Benutzer und seine Berechtigungen löschen<br>Attribute von Gruppen und Benutzerkonten                                                                                  | Web Client (Analyze & Act)<br>Kennwörter im Bulk zurücksetzen<br>Kennwortoptionen im Bulk ändern<br>Konten im Bulk deaktivieren<br>Benutzerkonten im Bulk löschen<br>Attribute im Bulk ändern                                                                                                    |
| Rich Client<br>Ein Kennwort zurücksetzen<br>Kennwortoptionen eines Benutzers ändern<br>Einen Benutzer deaktivieren<br>Einen Benutzer und seine Berechtigungen löschen<br>Attribute von Gruppen und Benutzerkonten<br>bearbeiten                                                                    | Web Client (Analyze & Act)<br>Kennwörter im Bulk zurücksetzen<br>Kennwortoptionen im Bulk ändern<br>Konten im Bulk deaktivieren<br>Benutzerkonten im Bulk löschen<br>Attribute im Bulk ändern<br>Gruppenmitgliedschaften im Bulk entfernen                                                                                                    |
| Rich Client<br>Ein Kennwort zurücksetzen<br>Kennwortoptionen eines Benutzers ändern<br>Einen Benutzer deaktivieren<br>Einen Benutzer und seine Berechtigungen löschen<br>Attribute von Gruppen und Benutzerkonten<br>bearbeiten<br>Gruppenmitgliedschaften bearbeiten                              | Web Client (Analyze & Act)<br>Kennwörter im Bulk zurücksetzen<br>Kennwortoptionen im Bulk ändern<br>Konten im Bulk deaktivieren<br>Benutzerkonten im Bulk löschen<br>Attribute im Bulk ändern<br>Gruppenmitgliedschaften im Bulk entfernen<br>Direktberechtigungen im Bulk entfernen                                                                                                    |
| Rich Client<br>Ein Kennwort zurücksetzen<br>Kennwortoptionen eines Benutzers ändern<br>Einen Benutzer deaktivieren<br>Einen Benutzer und seine Berechtigungen löschen<br>Attribute von Gruppen und Benutzerkonten<br>bearbeiten<br>Gruppenmitgliedschaften bearbeiten<br>Einen Benutzer entsperren | Web Client (Analyze & Act)<br>Kennwörter im Bulk zurücksetzen<br>Kennwortoptionen im Bulk ändern<br>Konten im Bulk deaktivieren<br>Benutzerkonten im Bulk löschen<br>Attribute im Bulk ändern<br>Gruppenmitgliedschaften im Bulk entfernen<br>Direktberechtigungen im Bulk entfernen<br>Berechtigungen von global zugänglichen                                                                                         |
| Rich Client<br>Ein Kennwort zurücksetzen<br>Kennwortoptionen eines Benutzers ändern<br>Einen Benutzer deaktivieren<br>Einen Benutzer und seine Berechtigungen löschen<br>Attribute von Gruppen und Benutzerkonten<br>bearbeiten<br>Gruppenmitgliedschaften bearbeiten<br>Einen Benutzer entsperren | Web Client (Analyze & Act)Kennwörter im Bulk zurücksetzenKennwortoptionen im Bulk ändernKonten im Bulk deaktivierenBenutzerkonten im Bulk löschenAttribute im Bulk ändernGruppenmitgliedschaften im Bulk entfernenDirektberechtigungen im Bulk entfernenBerechtigungen von global zugänglichenVerzeichnissen im Bulk entfernen                                                                                         |
| Rich Client<br>Ein Kennwort zurücksetzen<br>Kennwortoptionen eines Benutzers ändern<br>Einen Benutzer deaktivieren<br>Einen Benutzer und seine Berechtigungen löschen<br>Attribute von Gruppen und Benutzerkonten<br>bearbeiten<br>Gruppenmitgliedschaften bearbeiten<br>Einen Benutzer entsperren | Web Client (Analyze & Act)Kennwörter im Bulk zurücksetzenKennwortoptionen im Bulk ändernKonten im Bulk deaktivierenBenutzerkonten im Bulk löschenAttribute im Bulk ändernGruppenmitgliedschaften im Bulk entfernenDirektberechtigungen im Bulk entfernenBerechtigungen von global zugänglichenVerzeichnissen im Bulk löschenVerwaiste SIDs im Bulk löschen                                                             |
| Rich Client<br>Ein Kennwort zurücksetzen<br>Kennwortoptionen eines Benutzers ändern<br>Einen Benutzer deaktivieren<br>Einen Benutzer und seine Berechtigungen löschen<br>Attribute von Gruppen und Benutzerkonten<br>bearbeiten<br>Gruppenmitgliedschaften bearbeiten<br>Einen Benutzer entsperren | Web Client (Analyze & Act)Kennwörter im Bulk zurücksetzenKennwortoptionen im Bulk ändernKonten im Bulk deaktivierenBenutzerkonten im Bulk löschenAttribute im Bulk ändernGruppenmitgliedschaften im Bulk entfernenDirektberechtigungen im Bulk entfernenBerechtigungen von global zugänglichenVerzeichnissen im Bulk löschenAbweichende Berechtigungen im Bulk entfernen                                               |
| Rich Client<br>Ein Kennwort zurücksetzen<br>Kennwortoptionen eines Benutzers ändern<br>Einen Benutzer deaktivieren<br>Einen Benutzer und seine Berechtigungen löschen<br>Attribute von Gruppen und Benutzerkonten<br>bearbeiten<br>Gruppenmitgliedschaften bearbeiten<br>Einen Benutzer entsperren | Web Client (Analyze & Act)Kennwörter im Bulk zurücksetzenKennwortoptionen im Bulk ändernKonten im Bulk deaktivierenBenutzerkonten im Bulk löschenAttribute im Bulk ändernGruppenmitgliedschaften im Bulk entfernenDirektberechtigungen im Bulk entfernenBerechtigungen von global zugänglichenVerzeichnissen im Bulk löschenAbweichende Berechtigungen im Bulk entfernenEin Skript auf mehrere Benutzerkonten anwenden |

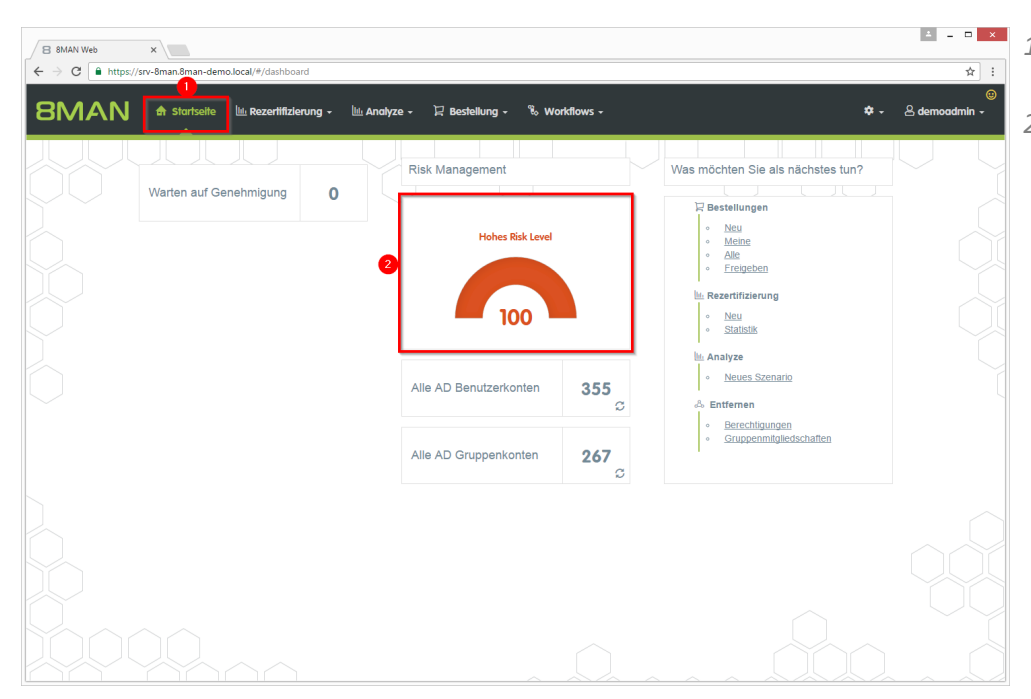

- 1. Nach dem Login sehen Sie die Startseite des Web-Clients.
- Im Bereich Risk Management wird eine Gesamtbewertung angezeigt. Je höher die Zahl, desto höher das Gesamtrisiko. Klicken Sie auf die Kachel.

| BMAN          | 🔒 Startseite 🔟 Reze                | rtifizierung 🗸 🕒                                            | 🗄 Analyze - 🛛 🛱 Bestellung -                | % Workflows - |                                              |            | 🗢 - 🐣 demoadmin                              |
|---------------|------------------------------------|-------------------------------------------------------------|---------------------------------------------|---------------|----------------------------------------------|------------|----------------------------------------------|
| sk Assessment | t Dashboard                        |                                                             |                                             |               |                                              |            |                                              |
|               | Hohes Ri<br>Hohe<br>Mittle<br>Nied | <b>ik Level</b><br>es Risiko<br>eres Risiko<br>riges Risiko | 100                                         | Ľ             | Druckan                                      | isicht     |                                              |
|               | Inaktive Konten                    |                                                             | Gruppen in Rekursion                        | Benu          | utzer mit nie ablaufenden<br>Kennwörtern     | 0          | Global zugängliche<br>Verzeichnisse          |
| Risk Level    | 0 von 0 Konten<br>8man-demo.local  | Risk Level                                                  | 16<br>33 von 267 Gruppen<br>8man-demo.local | Risk Level    | 100<br>341 von 355 Konten<br>8man-demo.local | Risk Level | 13<br>51 von 501 Verzeichnisse<br>Visrv-Bman |
| Mehr -        | Risiko minimieren                  | Mehr +                                                      | Risiko minimieren                           | Mehr 👻        | Risiko minimieren                            | Mehr -     | Risiko minimieren                            |
| Verzeic       | hnisse mit unaufgelösten<br>SiDs   | _<br>●                                                      | Verzeichnisse mit Direkt-<br>Berechtigungen | Verzeic       | hnisse mit abweichender<br>Berechtigung      |            |                                              |
| ĕ             | 0 von 0 Verzeichnisse              | Risk Level                                                  | 0 von 0 Verzeichnisse                       | Risk Level    | 0 von 0 Verzeichnisse                        |            |                                              |
| Risk Level    |                                    |                                                             | \\srv-8man                                  |               | \\srv-8man                                   |            |                                              |
| Risk Level    | Vsrv-8man                          |                                                             |                                             |               |                                              |            |                                              |

- 1. Sie sehen die Gesamtbewertung wie auf der Startseite.
- 2. Die Druckansicht bietet eine Übersicht über alle Risikofaktoren (KPIs) inklusive Erklärung. Klicken Sie auf die Kachel und erstellen Sie schnell einen umfassenden Report über die Risikolage.
- 3. 8MAN zeigt Ihnen die einzelnen Risikofaktoren mit den Teilbewertungen.

| uerTab<br>→ Ct    | × 8 8MAN Web                                | ×                                                           |                                                 |                              |                                                |            |                                              |
|-------------------|---------------------------------------------|-------------------------------------------------------------|-------------------------------------------------|------------------------------|------------------------------------------------|------------|----------------------------------------------|
| MAN               | 🏦 Startselte 🔟 Rez                          | zertifizierung 🗸                                            | 🔟 Analyze + 🛛 🔀 Bestellung +                    | % Workflows -                |                                                |            | 🌣 - 🛛 demoadmin -                            |
| sk Assessment     | Dashboard                                   |                                                             |                                                 |                              |                                                |            |                                              |
|                   | Hohes<br>Ho<br>Mil<br>Nie                   | Risk Level<br>hes Risiko<br>tleres Risiko<br>edriges Risiko | 100                                             | E                            | Druckan                                        | sicht      |                                              |
|                   | Inaktive Konten                             |                                                             | Gruppen in Rekursion                            | Ber                          | nutzer mit nie ablaufenden<br>Kennwörtern      |            | Global zugängliche<br>Verzeichnisse          |
| Risk Level        | 100<br>56 von 355 Konten<br>8man-demo local | Risk Level                                                  | 16<br>33 von 267 Gruppen<br>8man-demo.local     | Risk Level                   | 100<br>340 von 355 Konten<br>8man-demo.local   | Risk Level | 13<br>51 von 501 Verzeichnisse<br>Visrv-Bman |
| lehr <del>-</del> | Risiko minimieren                           | Mehr +                                                      | Risiko minimieren                               | Mehr 👻                       | Risiko minimieren 3                            | Mehr 👻     | Risiko minimieren                            |
| Verzeich          | nisse mit unaufgelösten<br>SiDs             | •                                                           | Verzeichnisse mit Direkt-<br>Berechtigungen     | 1 Details<br>2 Aktualisieren | se mit abweichender<br>Berechtigung            |            |                                              |
| Risk Level        | 58<br>2 von 501 Verzeichnisse<br>Verv-8man  | Risk Level                                                  | 1000<br>1444 von 501 Verzelchnisse<br>Vsrv-8man | Risk Level                   | 100<br>180 von 501 Verzeichnisse<br>Visrv-8man |            |                                              |
| Mehr <del>-</del> | Risiko minimieren                           | Mehr +                                                      | Risiko minimieren                               | Mehr -                       | Risiko minimieren                              |            |                                              |

- 1. Lassen Sie sich Details und Erklärungen zum Risikofaktor anzeigen.
- 2. 8MAN berechnet den Risikofaktor neu. Die Neuberechnung kann einige Zeit in Anspruch nehmen.
- 3. Wechseln Sie direkt in die Szenarioansicht.

### 2.1.1 Inaktive Konten im Webclient identifizieren

#### **Hintergrund / Mehrwert**

Inaktive Konten können unerkannt von Menschen oder Schadsoftware für Datendiebstahl und Manipulation genutzt werden. Oft sind Sie ein Indiz für eine gestörte Kommunikation zwischen der Personalabteilung und der IT, denn: Inaktive Nutzerkonten sind oft die Überbleibsel längst ausgeschiedener Mitarbeiter. 8MAN zeigt inaktive Konten, deren letzte Anmeldung länger als 30 Tage zurückliegt, für Sie an.

Löschen oder deaktivieren Sie die Konten, die keine Funktion mehr erfüllen.

#### Weiterführende Services

Report: Inaktive Konten finden Konten im Bulk deaktivieren (8MATE Analyze & Act und 8MAN Enterprise erforderlich)

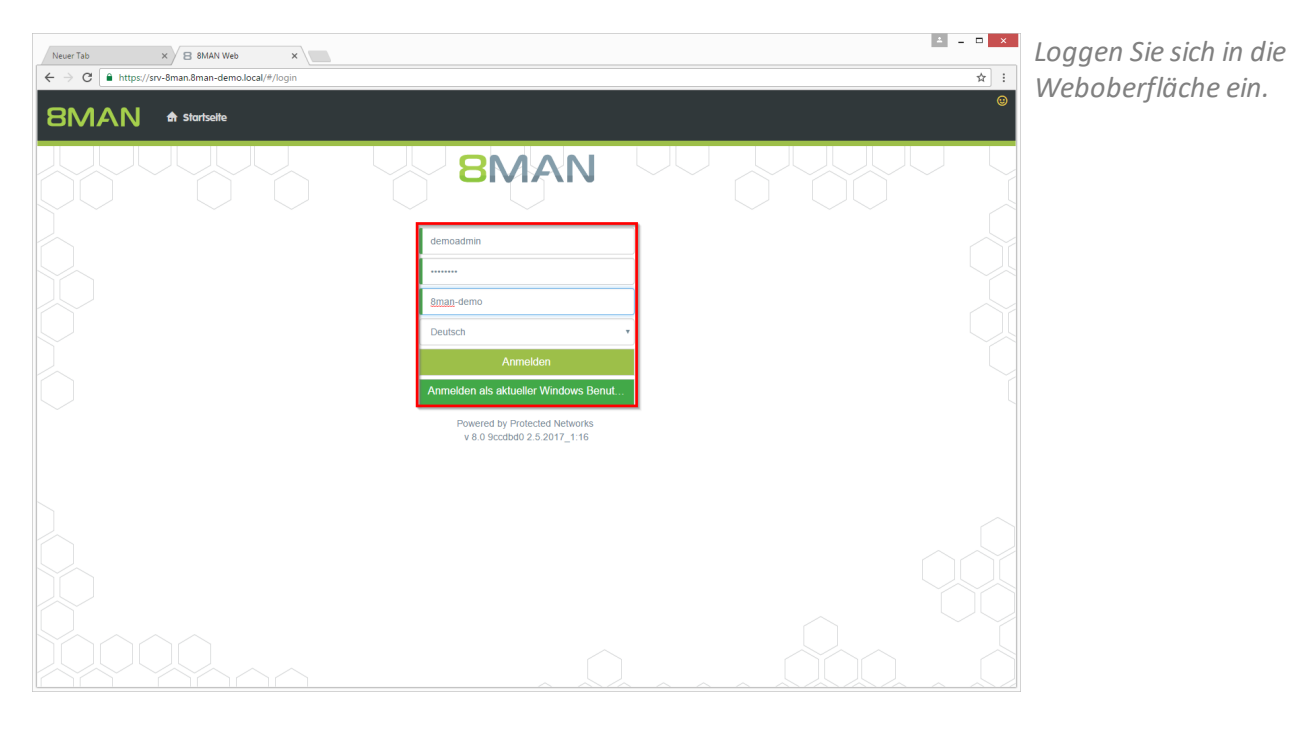

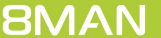

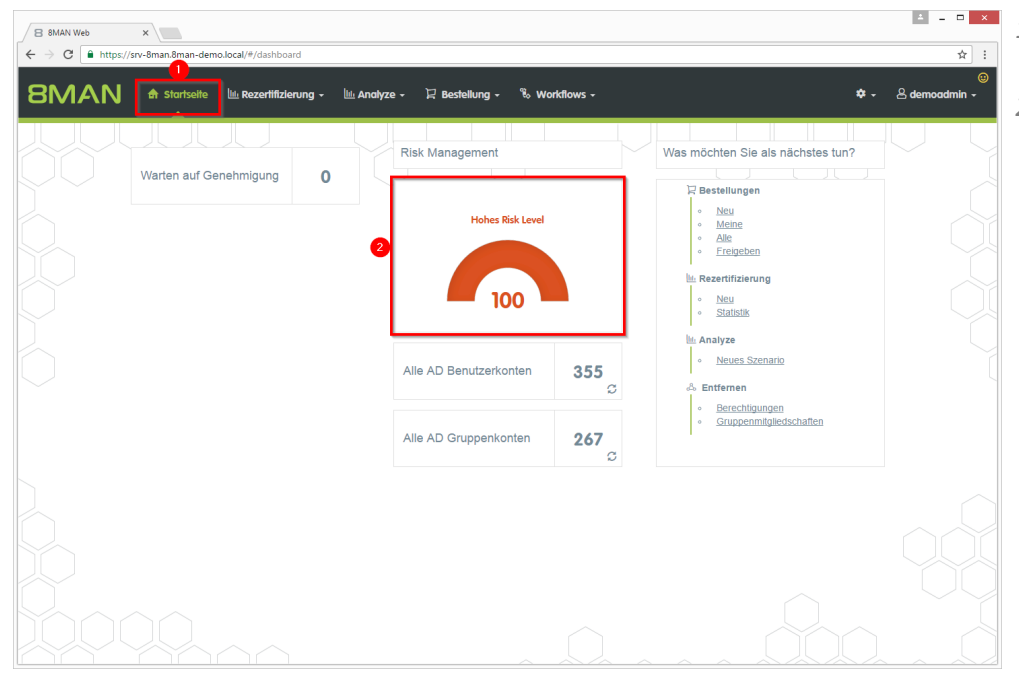

- 1. Nach dem Login sehen Sie die Startseite des Webclients.
- Im Bereich Risk Management wird eine Gesamtbewertung angezeigt. Je höher die Zahl, desto höher das Gesamtrisiko.

- 1. Auf der Kachel "Inaktive Konten" sehen Sie eine Bewertung des Risikofaktors.
- 2. Klicken Sie auf "Risiko minimieren".

≛ \_ □ ×

☆ :

| MAN             | 🖨 Startselte 🔟 Reze                         | ertifizierung 🗸                            | llli. Analyze 🖌 🏾 🖓 Bestellung                 | - 🗞 Workflow | vs +                                            |            | €<br>• • A demoadmin •                       |
|-----------------|---------------------------------------------|--------------------------------------------|------------------------------------------------|--------------|-------------------------------------------------|------------|----------------------------------------------|
| k Assessment Da | shboard                                     |                                            |                                                |              |                                                 |            |                                              |
|                 | Hohes Risk<br>Hohes<br>Mittler<br>Niedri    | Level<br>RIsiko<br>es Risiko<br>ges Risiko | 100                                            |              | Drucka                                          | nsicht     |                                              |
| 1               | Inaktive Konten                             |                                            | Gruppen in Rekursion                           |              | senutzer mit nie ablaufenden<br>Kennwörtern     | 0          | Global zugängliche<br>Verzeichnisse          |
| isk Level       | 100<br>56 von 356 Konten<br>8man-demo.local | Risk Level                                 | 16<br>33 von 267 Gruppen<br>8man-demo.local    | Risk Level   | 1000<br>341 von 356 Konten<br>8man-demo.local   | Risk Level | 13<br>51 von 501 Verzeichnisse<br>\\srv-8man |
| ehr -           | 2<br>Risiko minimieren                      | Mehr +                                     | Risiko minimieren                              | Mehr +       | Risiko minimieren                               | Mehr +     | Risiko minimieren                            |
| Verzeichniss    | e mit unaufgelösten<br>SIDs                 |                                            | Verzeichnisse mit Direkt-<br>Berechtigungen    | Verz         | eichnisse mit abweichender<br>Berechtigung      |            |                                              |
| Risk Level      | 58<br>2 von 501 Verzeichnisse<br>\\srv-8man | Risk Level                                 | 100<br>1444 von 501 Verzeichnisse<br>Vsrv-8man | Risk Level   | 1000<br>180 von 501 Verzeichnisse<br>Visrv-8man |            |                                              |
|                 |                                             |                                            |                                                |              |                                                 |            |                                              |

8 8MAN Web

 $\leftarrow \rightarrow C$ 

×

| 88 | MAN Web | ×                                           | anilald Commission 04/740 0 | 400 4004 0504 55-55-7600-5                     |                 |                     |                                                      |
|----|---------|---------------------------------------------|-----------------------------|------------------------------------------------|-----------------|---------------------|------------------------------------------------------|
| 3  | MA      | N 🏫 Stortseite 🔟 Rezertifizier              | ung - 🔟 Analyze - 🏾 🏾       | Bestellung - 🖏 Workflows -                     |                 |                     | ¥ - & demoadmin -                                    |
|    | aktive  | e Konten (56)                               | 2                           | nfiguration *<br>ktive Konten: 8man-demo.local |                 |                     | Reporte<br>Direkter Excel Export<br>Report erstellen |
| om | anennam | le x                                        | h                           | 5 Spaten ausgewant                             |                 |                     |                                                      |
|    | Typ     | Name A                                      | Letzte Anmeldung            | Tage seit der letzten Anmeldung                | ▼ Ist aktiviert | Angeforderte Aktion | Verfügbare Aktionen                                  |
| 1  | 8       | Ander, Ole (8man-demo\Ole Ander)            | 2015-03-10T15:48:05+01:00   | 785                                            | true            |                     |                                                      |
|    | 8       | Anna Lyse (8man-demo\Anna Lyse)             | 2016-03-07T17:44:11+01:00   | 422                                            | true            |                     |                                                      |
|    | 8       | Ansgar Agentor (8man-demo\AAgentor)         | 2016-03-07T17:38:41+01:00   | 422                                            | true            |                     |                                                      |
|    | 8       | Apfel, Adam (8man-demo\Adam Apfel)          | 2016-10-10T10:52:21+02:00   | 205                                            | true            |                     |                                                      |
|    | •       | Arbeit, Andi (8man-demo\Andi Arbeit)        | 2015-03-10T16:51:26+01:00   | 785                                            | true            |                     |                                                      |
|    | 8       | Azubi, Andy (8man-demo\Andy Azubi)          | 2016-03-07T10:44:09+01:00   | 422                                            | true            | _                   |                                                      |
|    | 8       | Baer, Roy (8man-demo\Roy Baer)              | 2015-03-13T10:21:15+01:00   | 782                                            | true            |                     |                                                      |
|    | 8       | Bieh, Ali (8man-demo\Ali Bieh)              | 2014-02-28T16:33:51+01:00   | 1160                                           | true            |                     |                                                      |
|    | 8       | Bill Anz (8man-demo\Bill Anz)               | 2016-03-07T17:32:23+01:00   | 422                                            | true            |                     |                                                      |
|    | 8       | Billy Rubin (8man-demo\Billy.Rubin)         | 2017-03-29T17:08:48+02:00   | 35                                             | true            |                     |                                                      |
|    | 8       | Borg, Inge (8man-demo\Inge.Borg)            | 2015-03-10T12:31:40+01:00   | 785                                            | true            |                     |                                                      |
|    | •       | Clean - Admin (8man-demo\Clean - Admin)     | 2016-10-07T12:50:17+02:00   | 208                                            | true            |                     |                                                      |
|    | 8       | Clean - Overall (8man-demo\Clean - Overall) | 2016-10-07T12:50:17+02:00   | 208                                            | false           |                     |                                                      |
|    | 8       | Clean - User (8man-demo\Clean - User)       | 2016-10-07T12:50:17+02:00   | 208                                            | true            |                     |                                                      |
|    | ø       | cradmin (8man-demo\cradmin)                 | 2017-03-09T11:03:00+01:00   | 55                                             | true            |                     |                                                      |
|    | 8       | Deuten, Ann (8man-demo\Ann Deuten)          | 2016-10-10T18:47:52+02:00   | 205                                            | true            |                     |                                                      |
|    | Ø       | Dirk DataOwner (8man-demo\D.DataOwner)      | 2011-09-14T10:48:30+02:00   | 2058                                           | true            |                     |                                                      |
|    | 8       | Ebelt, Ben (8man-demo\Ben Ebelt)            | 2011-06-17T17:29:32+02:00   | 2147                                           | true            |                     |                                                      |
|    |         | -<br>                                       |                             |                                                |                 |                     |                                                      |

- 1. 8MAN zeigt Ihnen eine Auflistung aller inaktiven Konten.
- 2. Nutzen Sie die Sortier-, Filterund Gruppierungsfunktionen für Ihre Analyse.
- 3. Wählen Sie die angezeigten Spalten aus. Die Auswahl gilt auch für die Reporte.
- 4. Exportieren Sie die angezeigten Daten direkt in das Excel-Format.
- 5. Erstellen Sie einen Report im PDF- oder CSV-Format. Speichern Sie den Report oder versenden ihn per E-Mail.

### 2.1.2 Rekursive Gruppen im Webclient identifizieren

#### **Hintergrund / Mehrwert**

Gruppen können Mitglieder von Gruppen sein. Active Directory lässt es zu, dass Kinder auch wieder Eltern im eigenen "Stammbaum" werden. Schliessen sich die Verschachtelungen im Kreis, entstehen unsinnige Zirkelbezüge.

Durch diese sogenannten Rekursionen (engl. "circular nested groups") erhält jeder Benutzer, der in irgendeiner der verschachtelten Gruppen Mitglied ist, die Rechte aller beteiligten Gruppen. Die Folge ist eine unübersichtliche und schwer zu identifizierende Überberechtigung. 8MAN identifiziert automatisch alle Rekursionen in Ihrem System. Wir empfehlen diese zu unterbrechen.

TIP: Administrieren Sie nur noch mit 8MAN und Rekursionen können nicht mehr entstehen.

#### Weiterführende Services

Je höher die Gruppentiefe, desto eher kommt es zu Rekursionen. Behalten Sie deshalb die Verschachtelungstiefe Ihrer Gruppen im Blick.

Identifizieren Sie rekursive Gruppen im Rich Client.

Lösen Sie die Rekursion auf, in dem Sie Gruppenmitgliedschaften im Rich Client bearbeiten oder Gruppenmitgliedschaften im Webclient entfernen.

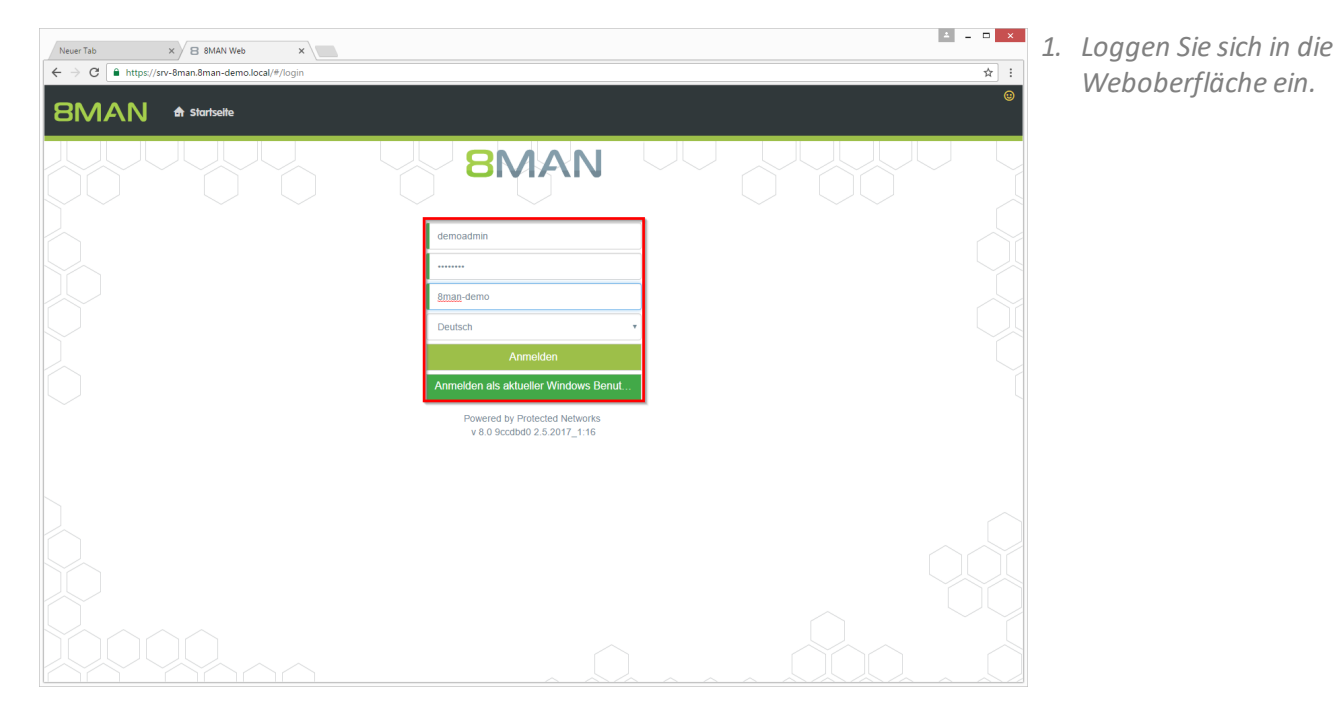

B 8MAN Web X

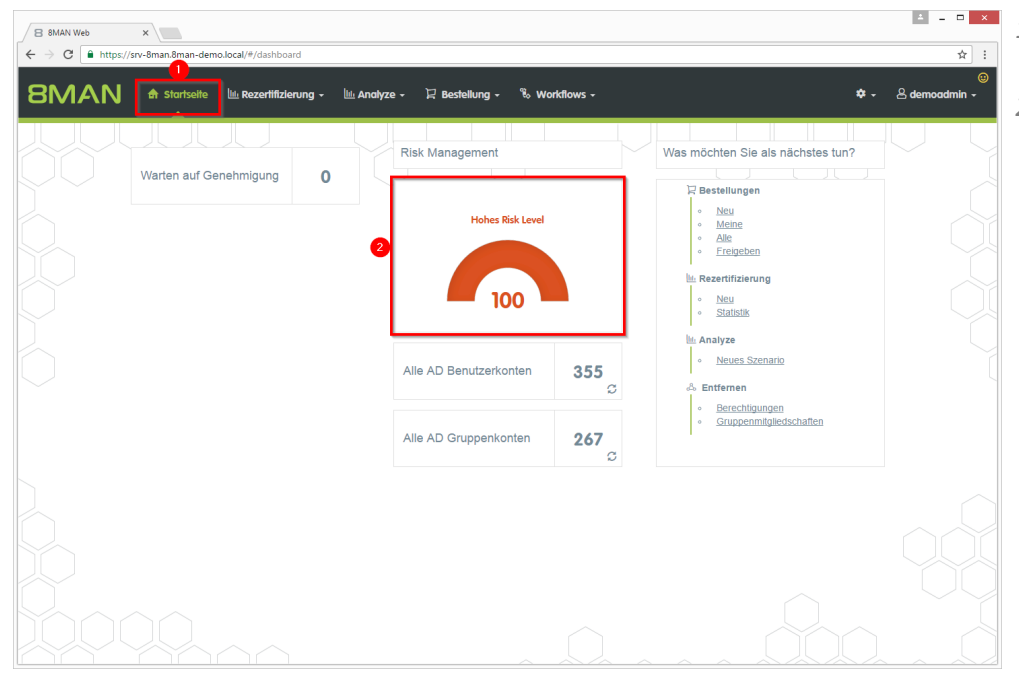

- 1. Nach dem Login sehen Sie die Startseite des Web-Clients.
- Im Bereich Risk Management wird eine Gesamtbewertung angezeigt. Je höher die Zahl, desto höher das Gesamtrisiko.

Klicken Sie auf die Kachel.

- 1. Auf der Kachel "Gruppen in Rekursion" sehen Sie eine Bewertung des Risikofaktors.
- 2. Klicken Sie auf "Risiko minimieren".

≛ \_ □ ×

| ,                                            |            |                                                                                                    |                                                                                                    |                                   | /#/fisk-dashboard                                               | /srv-oman.oman-demo.local                                                                      |                  |
|----------------------------------------------|------------|----------------------------------------------------------------------------------------------------|----------------------------------------------------------------------------------------------------|-----------------------------------|-----------------------------------------------------------------|------------------------------------------------------------------------------------------------|------------------|
| 🗢 - 🛆 demoadmin                              |            | diows +                                                                                                    | 및 Bestellung - 🖏                                                                                    | 🔟 Analyze 🗸                       | Rezerlifizierung -                                              | र्त Startseite 🔟                                                                               | ΛΑΝ              |
|                                              |            |                                                                                                    |                                                                                                    |                                   |                                                                 | t Dashboard                                                                                    | Assessmen        |
|                                              | insicht    | Drucks                                                                                                    |                                                                                                    | 100                               | Risk Level<br>ohes Risiko<br>ittleres Risiko<br>iedrīges Risiko | Hohes<br>H<br>M<br>N                                                                           |                  |
| Global zugängliche<br>Verzeichnisse          | ○<br>●     | Benutzer mit nie ablaufenden<br>Kennwörtern                                                                   | n in Rekursion                                                                                      | Gruppen                           |                                                                 | Inaktive Konten                                                                                |                  |
| 13<br>51 von 501 Verzeichnisse<br>\\srv-8man | Risk Level | 1000<br>341 von 356 Konten<br>8man-demo.local                                                                 | 16<br>Risk<br>S von 267 Gruppen<br>8man-demo.local                                                  | 33 v<br>8                         | Risk Level                                                      | 100<br>56 von 356 Konten<br>8man-demo.local                                                    | isk Level        |
|                                              |            |                                                                                                    |                                                                                                    |                                   | _                                                               |                                                                                                |                  |
| Risiko minimieren                            | Mehr +     | Risiko minimieren                                                                                             | siko minimieren Mehr                                                                                | 2 Risi                            | Mehr +                                                          | Risiko minimieren                                                                              | ehr +            |
| Risiko minimieren                            | Mehr +     | Risiko minimieren<br>Verzeichnisse mit abweichender<br>Berechtigung                                           | isse mit Direkt-<br>erechtigungen                                                                   | 2 Risii<br>Verzeichnis:<br>Ber    | Mehr -                                                          | Risiko minimieren<br>hnisse mit unaufgelösten<br>SIDs                                          | ehr -<br>Verzeic |
| Risiko minimieren                            | Mehr +     | Risiko minimieren<br>Verzeichnisse mit abweichender<br>Berechtigung<br>180 von Soit Verzeichnisse<br>tor-Bran | siko minimieren Mehr<br>isse mit Direkt-<br>erechtigungen<br>1000<br>So1 Verzeichnisse<br>Verz-8man | Verzeichnis<br>Ber<br>1444 von 50 | Nehr -                                                          | Risiko minimieren<br>hnisse mit unaufgelösten<br>SIDS<br>2 von 501 Verzeichnisse<br>Visrv-Aman | Verzeic          |

| 8   | 8MAN Web | x                                                                                                    | -      -      -     -     -     -     -     -     -     -     -     -     -     -     -     -     -     -     -     -     -     -     -     -     -     -     -     -     -     -     -     -     -     -     -     -     -     -     -     -     -     -     -     -     -     -     -     -     -     -     -     -     -     -     -     -     -     -     -     -     -     -     -     -     -     -     -     -     -     -     -     -     -     -     -     -     -     -     -     -     -     -     -     -     -     -     -     -     -     -     -     -     -     -     -     -     -     -     -     -     -     -     -     -     -     -     -     -     -     -     -     -     -     -     -     -     -     -     -     -     -     -     -     -     -     -     -     -     -     -     -     -     -     -     -     -     -     -     -     -     -     -     -     -     -     -     -     -     -     -     -     -     -     -     -     -     -     -     -     -     -     -     -     -     -     -     -     -     -     -     -     -     -     -     -     -     -     -     -     -     -     -     -     -     -     -     -     -     -     -     -     -     -     -     -     -     -     -     -     -     -     -     -     -     -     -     -     -     -     -     -     -     -     -     -     -     -     -     -     -     -     -     -     -     -     -     -     -     -     -     -     -     -     -     -     -     -     -     -     -     -     -     -     -     -     -     -     -     -     -     -     -     -     -     -     -     -     -     -     -     -     -     -     -     -     -     -     -     -     -     -     -     -     -     -     -     -     -     -     -     -     -     -     -     -     -     -     -     -     -     -     -     -     -     -     -     -     -     -     -     -     -     -     -     -     -     -     -     -     -     -     -     -     -     -     -     -     -     -     -     -     -     -     -     -     -     -     -     -     -     -     -     -     -     -     -     -     -     -     - |
|-----|----------|----------------------------------------------------------------------------------------------------|----------------------------------------------------------------------------------------------------|
| 8   | MA       | Intops/stvorbink.chain-bemolocule/shibityse-detailista-escentrataide attoor // a-// re-iou-eeooccideatuse | ي<br>و<br>¢ - & demoadmin -                                                                                                    |
| Gı  | uppe     | en in Rekursion (33)<br>Gruppen in Rekursion: 8man-demo local<br>3                                        | Reporte           1           Direkter Excel Export                                                                                                    |
| Don | nänennam | Typ, Name 🔻 C 📰                                                                                           | E 🗹 <mark>5 Report erstellen</mark>                                                                                                    |
|     | Тур      | Name y Angeforderte Aktion y                                                                              | <ul> <li>Verfügbare Aktionen</li> </ul>                                                                                                    |
| 1   | Domänen  | name:8man-demo.local(33 Elemente)                                                                         | Skript ausführen                                                                                                    |
|     | 8        | GutGetarnteGruppe (8man-demo\GutGetarnteGruppe)                                                           |                                                                                                    |
|     | 8        | HarmloseGruppe (8man-demo/HarmloseGruppe)                                                                 |                                                                                                    |
|     | ۲        | NochBessergetarnteGruppe (8man-demo\NochBessergetarnteGruppe)                                             |                                                                                                    |
|     | ۲        | Recursivgruppe 1 Ring 1 (8man-demo\Recursivgruppe 1 Ring 1)                                               |                                                                                                    |
|     | ۲        | Recursivgruppe 1 Ring 2 (8man-demo\Recursivgruppe 1 Ring 2)                                               |                                                                                                    |
|     | ۲        | Recursivgruppe 10 Ring 1 (8man-demo\Recursivgruppe 10 Ring 1)                                             |                                                                                                    |
|     | 8        | Recursivgruppe 10 Ring 2 (8man-demo/Recursivgruppe 10 Ring 2)                                             |                                                                                                    |
|     | 8        | Recursivgruppe 10 Ring 3 (8man-demo/Recursivgruppe 10 Ring 3)                                             |                                                                                                    |
|     | ۲        | Recursivgruppe 2 Ring 1 (8man-demo\Recursivgruppe 2 Ring 1)                                               |                                                                                                    |
|     | ۲        | Recursivgruppe 2 Ring 2 (8man-demo\Recursivgruppe 2 Ring 2)                                               |                                                                                                    |
|     | ۲        | Recursivgruppe 2 Ring 3 (8man-demo\Recursivgruppe 2 Ring 3)                                               |                                                                                                    |
|     | 8        | Recursivgruppe 3 Ring 1 (8man-demo\Recursivgruppe 3 Ring 1)                                               |                                                                                                    |
|     | 8        | Recursivgruppe 3 Ring 3 (8man-demo/Recursivgruppe 3 Ring 3)                                               |                                                                                                    |
|     | 6        | Recursivgruppe 4 Ring 1 (8man-demo/Recursivgruppe 4 Ring 1)                                               |                                                                                                    |
|     | ۲        | Recursivgruppe 3 Ring 2 (8man-demo\Recursivgruppe 3 Ring 2)                                               |                                                                                                    |
|     | ۲        | Recursivgruppe 4 Ring 2 (8man-demo\Recursivgruppe 4 Ring 2)                                               |                                                                                                    |
|     | 8        | Recursivgruppe 4 Ring 3 (8man-demo/Recursivgruppe 4 Ring 3)                                               |                                                                                                    |
|     | 8        | Recursivgruppe 5 Ring 1 (8man-demo/Recursivgruppe 5 Ring 1)                                               |                                                                                                    |
|     |          | Recursivgruppe 1 Ring 3 (Bman-demoliRecursivgruppe 1 Ring 3)                                              |                                                                                                    |

- 1. 8MAN zeigt Ihnen eine Auflistung aller Gruppen in Rekursion.
- 2. Nutzen Sie die Sortier-, Filterund Gruppierungsfunktionen für Ihre Analyse.
- 3. Wählen Sie die angezeigten Spalten aus. Die Auswahl gilt auch für die Reporte.
- 4. Exportieren Sie die angezeigten Daten direkt in das Excel-Format.
- 5. Erstellen Sie einen Report im PDF- oder CSV-Format. Speichern Sie den Report oder versenden ihn per E-Mail.

### 2.1.3 Benutzer mit nie ablaufenden Kennwörtern im Webclient identifizieren

#### **Hintergrund / Mehrwert**

Eine zentrale Sicherheitsanforderung im Firmennetzwerk ist die regelmäßige Änderung der Kennwörter. 8MAN durchsucht die Domäne nach Nutzerkonten, bei denen diese Anforderung nicht aktiviert wurde.

Entnehmen Sie die empfohlenen Optionen des BSI der Regulation <u>M 4.48 Passwort</u> unter Windows-Systemen.

#### Weiterführende Services

Ein Kennwort zurücksetzen Kennwortoptionen eines Benutzers ändern

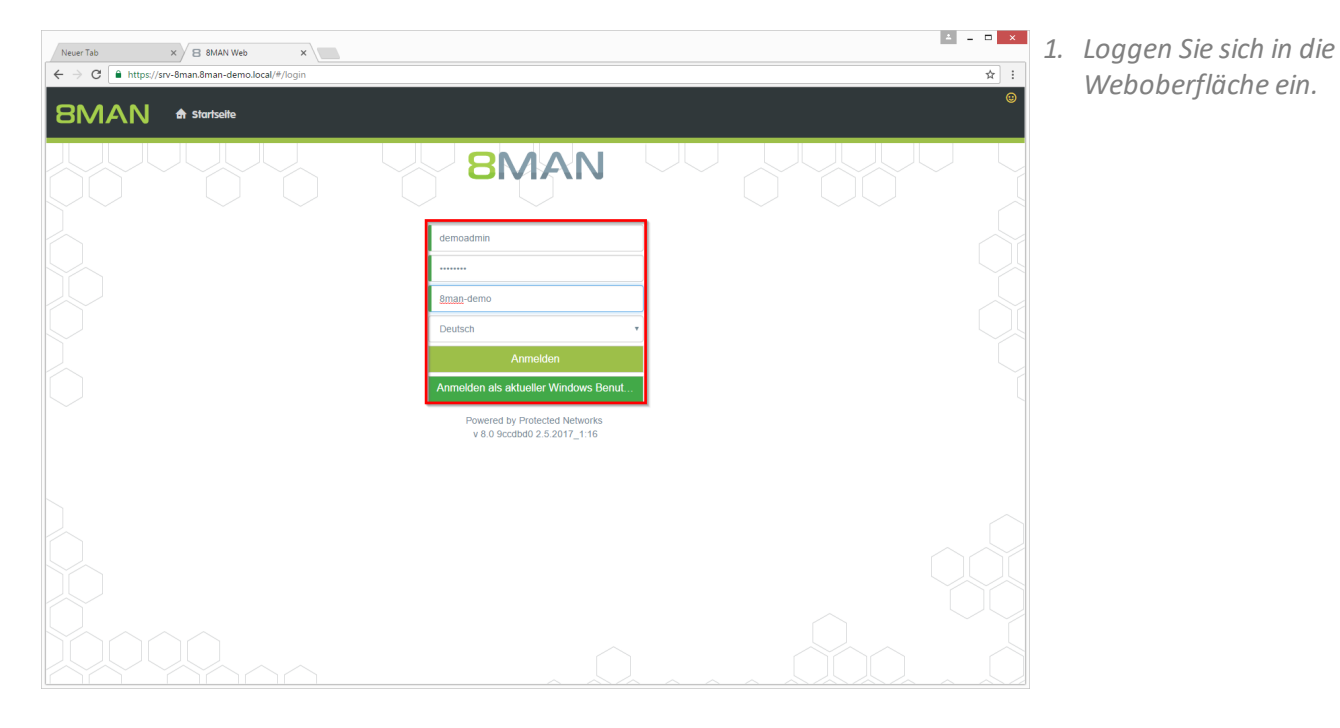

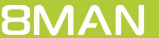

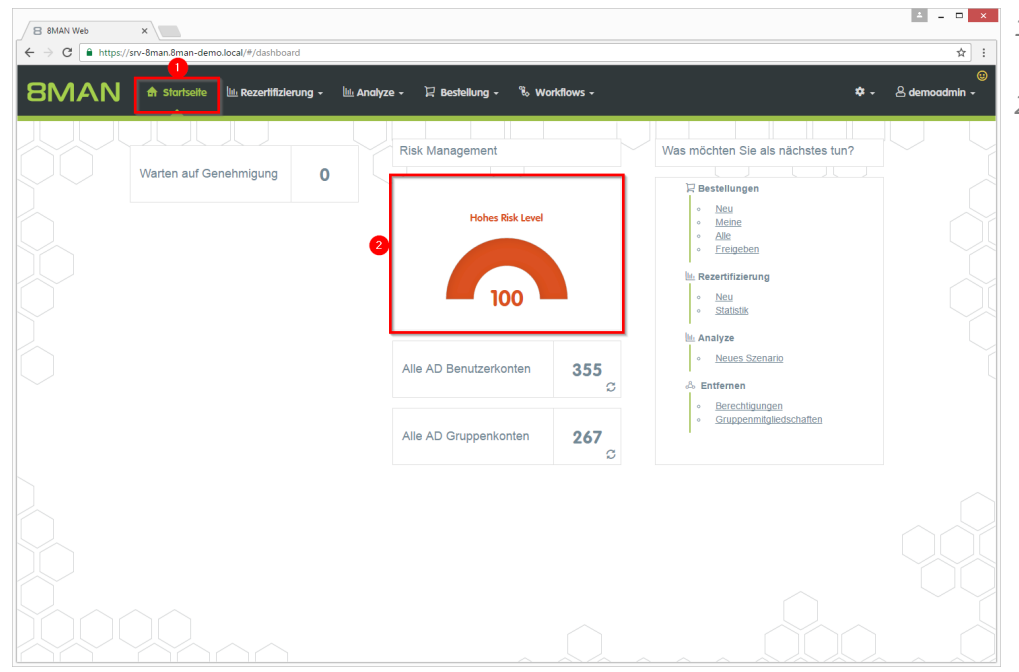

- 1. Nach dem Login sehen Sie die Startseite des Web-Clients.
- Im Bereich Risk Management wird eine Gesamtbewertung angezeigt. Je höher die Zahl, desto höher das Gesamtrisiko.

- ≛ \_ □ × 8 8MAN Web × → C A http: //srv-8n ☆ : ← 8MAN & Startseite 문 Bes LLL R 🔟 Analyze 🗸 % w ڪ de ierung -Jng -Risk Assessment Dashboard Hohes Risk Lev Druckansicht Hohes Risiko
   Mittleres Risik
   Niedriges Risi 100 • Inaktive Konten ablaufenden Kennwörtern Global zugängliche Verzeichnisse Gruppen in Rekursion ŏ 16 33 von 267 Grup-8m-Risk Le Risk Leve 100 100 Risk Le 13 341 von 3 sry-8man Mehr Mehr Mehr • Verzeichnisse mit Direkt-Berechtigungen mit unaufgelösten mit abweichender Berechtigung Risk Leve Risk Leve 58 100 100 2 von 501 \\srv-8man \\srv-8man \\srv-8man Risiko mi Mehr · Mehr Mehr
  - 1. Auf der Kachel "Benutzer mit nie ablaufenden Kennwörtern" sehen Sie eine Bewertung des Risikofaktors.
  - 2. Klicken Sie auf "Risiko minimieren".

| 8        | 8MAN Web      | ×                                                               |                                      |                                | ± _ □ ×                                                              |
|----------|---------------|-----------------------------------------------------------------|--------------------------------------|--------------------------------|----------------------------------------------------------------------|
| < -      | > C 🔒         | https://srv-8man.8man-demo.local/#/analyze-details;id=3;scenari | old=f53edb73-380a-47ac-83dd-2da23913 | d8e3                           | ☆ :                                                                  |
| 8        | MA            | 💦 🕈 Startseite 🔟 Rezertifizierung - 🔟 An                        | ılyze → 🏾 🖓 Bestellung → 🗞 W         | orkflows 🗸                     | ©<br>≉ - & demoadmin -                                               |
| Ве<br>(3 | enutzo<br>41) | er mit nie ablaufenden Kennwör                                  | tern<br>Penutzer mit nië ablaufende  | n Kennwörtern: 8man-demo.local | A         Direkter Excel Export           5         Report erstellen |
| Dom      | nänennam      | e ×                                                             | 2 Typ, Name                          | <u>▼</u> C ≣                   | E 🗹 Verfügbare Aktionen                                              |
|          | Тур           | Name T Angefordert                                              | Aktion 🔻                             |                                | Skript ausführen                                                     |
|          | Domänen       | name:8man-demo.local(341 Elemente)                              |                                      |                                | Kennwort zurücksetzen                                                |
|          | •             | Clean - Admin (8man-demo\Clean - Admin)                         |                                      |                                | Renutzerkonto löschen /                                              |
|          | ð             | sa-8mansvc (8man-demolsa-8mansvc)                               |                                      |                                | Konnuctionto roschen (                                               |
|          | •             | sa-Excviewer (8man-demoisa-Excviewer)                           |                                      |                                | Kennworkoptionen andern                                              |
|          | 0             | sa-nu-vranger (oman-demoisa-nu-vranger)                         |                                      |                                |                                                                      |
|          | 0             | sa-SP_CacheADM (oman-demolsa-SP_CacheADM                        |                                      |                                | Account deaktivieren                                                 |
|          | •             | sa-SP_Craw (onian-demoisa-SP_Craw)                              |                                      |                                |                                                                      |
|          | •             | sa-SP_install (8man-demolsa-SP_install)                         |                                      |                                |                                                                      |
|          | •<br>0        | sa-SP_Inistali (onan-demoisa-SP_Inistali)                       |                                      |                                |                                                                      |
|          | 2             | sa-SP Pool Intranet (8man-demolsa-SP Pool Int                   |                                      |                                |                                                                      |
|          | 2             | sa-SP Pool Portal (8man-demo/sa-SP Pool Porta                   |                                      |                                |                                                                      |
|          | 8             | sa-SP_Profile (8man-demo\sa-SP_Profile)                         |                                      |                                |                                                                      |
|          | 8             | sa-SP Search (8man-demo\sa-SP Search)                           |                                      |                                |                                                                      |
|          | 8             | sa-sql (8man-demo\sa-sql)                                       |                                      |                                |                                                                      |
|          | 8             | sa-SP Services (8man-demo\sa-SP Services)                       |                                      |                                |                                                                      |
|          | •             | demoadmin (8man-demo\demoadmin)                                 |                                      |                                |                                                                      |
|          | 8             | Bill Anz (8man-demo\Bill Anz)                                   |                                      |                                |                                                                      |
|          | •             | cradmin (8man-demo\cradmin)                                     |                                      |                                |                                                                      |
|          | 8             | Anna Lyse (8man-demo\Anna Lyse)                                 |                                      |                                |                                                                      |

- 1. 8MAN zeigt Ihnen eine Auflistung aller Benutzer mit nie ablaufenden Kennwörtern.
- 2. Nutzen Sie die Sortier-, Filterund Gruppierungsfunktionen für Ihre Analyse.
- 3. Wählen Sie die angezeigten Spalten aus. Die Auswahl gilt auch für die Reporte.
- 4. Exportieren Sie die angezeigten Daten direkt in das Excel-Format.
- 5. Erstellen Sie einen Report im PDF- oder CSV-Format. Speichern Sie den Report oder versenden ihn per E-Mail.

### 2.1.4 Global zugängliche Verzeichnisse im Webclient identifizieren

#### **Hintergrund / Mehrwert**

Werden "Jeder-Konten" für die Vergabe von Berechtigungen benutzt, hat (fast) jeder Zugriff auf verknüpfte Ressourcen.

Die Folge ist eine massive Überberechtigung, also eine hohe Chance für unberechtigte Zugriffe. Zu den "Jeder-Konten" gehören:

- Jeder
- Authentifizierte Benutzer
- Domänen-Benutzer

Bevor Sie die Berechtigungen löschen, sollten Sie die entsprechenden Ressourcen bestimmen und diesen spezifische Gruppen zuweisen.

#### Weiterführende Services

#### Jeder Berechtigungen im Bulk entfernen

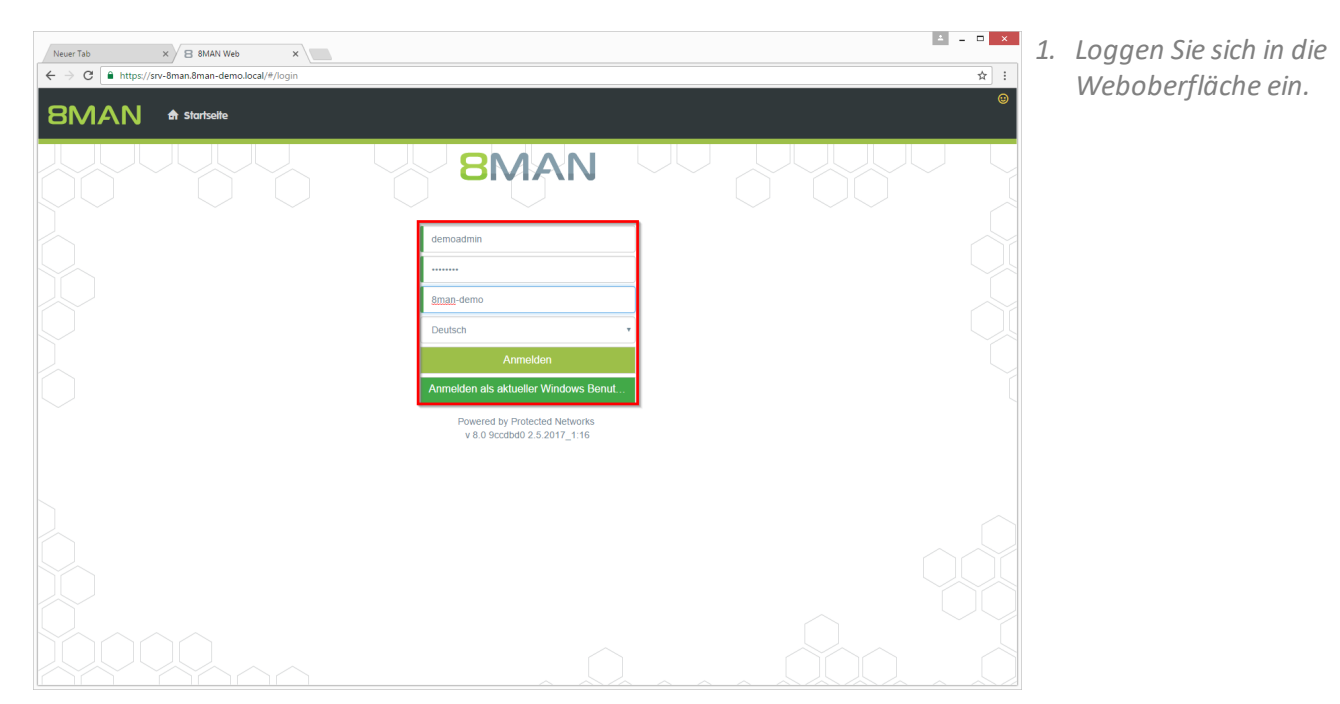

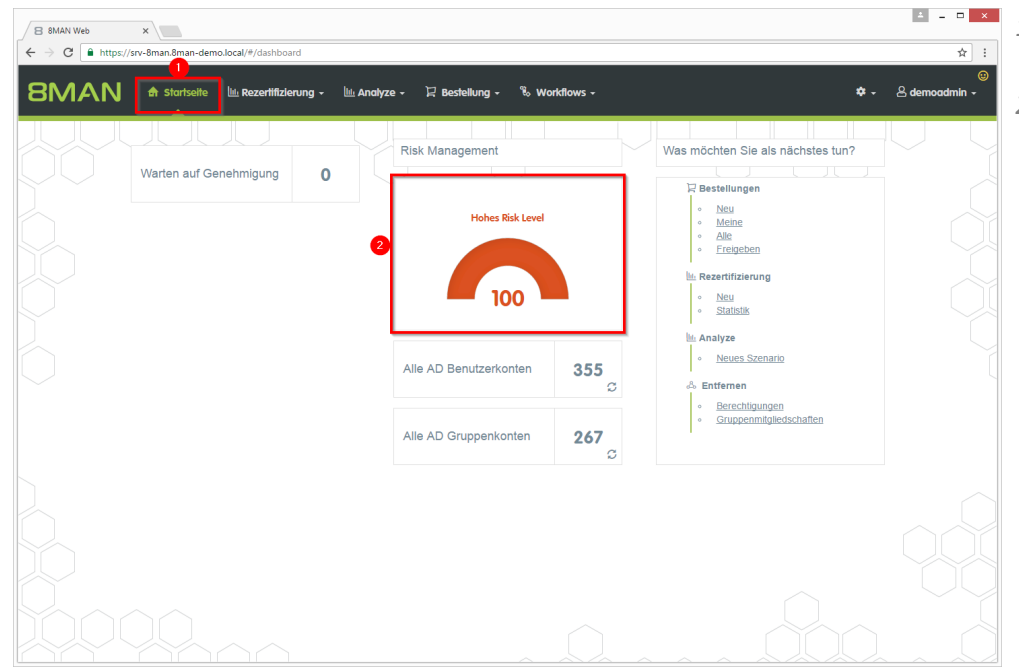

- 1. Nach dem Login sehen Sie die Startseite des Web-Clients.
- Im Bereich Risk Management wird eine Gesamtbewertung angezeigt. Je höher die Zahl, desto höher das Gesamtrisiko.

- 1. Auf der Kachel "Global zugängliche Verzeichnisse" sehen Sie eine Bewertung des Risikofaktors.
- 2. Klicken Sie auf "Risiko minimieren".

| 8MAN Web              | ×                                                   |                          |                                                  |              |                                                 |            |                                     |
|-----------------------|-----------------------------------------------------|--------------------------|--------------------------------------------------|--------------|-------------------------------------------------|------------|-------------------------------------|
| C https://s           | rv-8man.8man-demo.local/#)                          | risk-dashboard           |                                                  |              |                                                 |            | <b>ά</b>                            |
| MAN                   | 🖨 Startseite 🔟 Rei                                  | zertifizierung -         | 🔟 Analyze 🗸 🛛 🖯 Bestellung                       | - 🗞 Workflov | vs -                                            |            | 🗱 🗸 😞 demoadmin 🗸                   |
|                       |                                                     |                          |                                                  |              |                                                 |            |                                     |
| Assessment I          | Dashboard                                           |                          |                                                  |              |                                                 |            |                                     |
|                       | Hohes Ri                                            | sk Level                 |                                                  |              |                                                 | _          |                                     |
|                       |                                                     |                          |                                                  |              | Drucka                                          | nsicht     |                                     |
|                       | <ul> <li>Hohe</li> <li>Mittle</li> </ul>            | es Risiko<br>eres Risiko | 100                                              |              |                                                 |            |                                     |
|                       | Nied                                                | riges Risiko             | - 100 -                                          |              |                                                 |            |                                     |
|                       |                                                     |                          |                                                  |              |                                                 |            |                                     |
|                       | Inaktive Konten                                     |                          | Gruppen in Rekursion                             |              | Benutzer mit nie ablaufenden<br>Kennwörtern     | 8          | Global zugängliche<br>Verzeichnisse |
| sk Level              | 100                                                 | Risk Level               | 16                                               | Risk Level   | 100                                             | Risk Level | 13                                  |
|                       | 56 von 356 Konten                                   |                          | 33 von 267 Gruppen                               |              | 341 von 356 Konten                              |            | 51 von 501 Verzeichnisse            |
|                       | 8man-demo.local                                     | _                        | 8man-demo.local                                  |              | 8man-demo.local                                 |            | \\srv-8man                          |
|                       |                                                     |                          |                                                  |              |                                                 |            |                                     |
| hr +                  | Risiko minimieren                                   | Mehr 👻                   | Risiko minimieren                                | Mehr +       | Risiko minimieren                               | Mehr 🗸     | 2 Risiko minimieren                 |
|                       | isse mit unaufgelösten                              | •                        | Verzeichnisse mit Direkt-                        | Ver          | zeichnisse mit abweichender                     |            |                                     |
| Verzeichn             |                                                     |                          | Berechtigungen                                   |              | Berechtigung                                    |            |                                     |
| Verzeichn             | SIDs                                                | Bick Lowel               | 100                                              | Biek Level   | 100                                             |            |                                     |
| Verzeichn<br>sk Level | SIDs<br>58<br>2 von 501 Verzeichnisse               | Risk Level               | 100<br>1444 von 501 Verzeichnisse                | Risk Level   | 100<br>180 von 501 Verzeichnisse                |            |                                     |
| Verzeichn<br>sk Level | SIDs<br>58<br>2 von 501 Verzeichnisse<br>\\srv-8man | Risk Level               | 1000<br>1444 von 501 Verzeichnisse<br>Visrv-8man | Risk Level   | 100<br>180 von 501 Verzeichnisse<br>Visrv-8man  |            |                                     |
| Verzeichn<br>sk Level | SIDs<br>58<br>2 von 501 Verzeichnisse<br>Visrv-8man | Risk Level               | 1000<br>1444 von 501 Verzeichnisse<br>Visrv-8man | Risk Level   | 1000<br>180 von 501 Verzeichnisse<br>Visrv-Sman |            |                                     |

| B 8MAN Web ×                                                      |                 |                          |                                                                                    |                                          | 4 = 0 ×                                                                                           |
|-------------------------------------------------------------------|-----------------|--------------------------|------------------------------------------------------------------------------------|------------------------------------------|---------------------------------------------------------------------------------------------------|
| ← → C ■ https://srv-8man.8man-demo.local/#/analyze-details:       | d=1;scenariol   | d=ded14237-ae59          | 9-499e-a3d0-04f888954a45                                                           |                                          | ☆ :                                                                                               |
| 8MAN ♠ startselte ⊙ Rezertifizierung -                            | 🔟 Anat          | yze - ₽Bee               | stellung - 🖏 Workflows -                                                           |                                          | ©<br>¢ → ≗demoadmin →                                                                             |
| Global zugängliche Verzeichnisse                                  | (51)            | Konf<br>Alle 'J<br>'Doma | iguration 🕏<br>eder' Berechtigungen, Alle 'Auther<br>inen-Benutzer' Berechtigungen | ntifizierten Benutzer' Benechtigungen, A | Reporte           Me         4         Direkter Excel Export           5         Report erstellen |
| Hier Spalten hinziehen, um zu gruppieren                          |                 |                          | 2 3 Spalten ausgewählt                                                             | ▼ C I E E                                | Verfügbare Aktionen                                                                               |
| Pfad 🔻                                                            | Account y       | Berechtigung             | Y Angeforderte Aktion Y                                                            |                                          | -                                                                                                 |
| Isrv-8man\Vertrieb\Projekte\SehrWichtigesGeheimProjekt            | Jeder           | Vollzugriff              |                                                                                    |                                          | Skript ausführen                                                                                  |
| \\srv-8man\clean! source\clean! 9\10 - Ungewollte Berechtigung de | f Jeder         | Vollzugriff              |                                                                                    |                                          | Entferne ACE                                                                                      |
| \\srv-8man\clean! source\clean! 9\10 - Ungewolite Berechtigung de | f Authentifizie | Vollzugriff              |                                                                                    |                                          |                                                                                                   |
| \\srv-8man\clean! source\clean! 9\10 - Ungewollte Berechtigung de | f Jeder         | Vollzugriff              |                                                                                    |                                          |                                                                                                   |
| \\srv-8man\clean! source\clean! 9\10 - Ungewolite Berechtigung de | f Authentifizie | Vollzugriff              |                                                                                    |                                          |                                                                                                   |
| Vsrv-8man\clean! source\clean! 9\05 - NULL DACL\NullDACL          | Jeder           | Vollzugriff              |                                                                                    |                                          |                                                                                                   |
| \\srv-8man\clean! source\clean! 8\10 - Ungewolite Berechtigung de | f Authentifizie | Vollzugriff              |                                                                                    |                                          |                                                                                                   |
| \\srv-8man\clean! source\clean! 8\10 - Ungewollte Berechtigung de | fJeder          | Vollzugriff              |                                                                                    |                                          |                                                                                                   |
| \\srv-8man\clean! source\clean! 8\10 - Ungewollte Berechtigung de | f Jeder         | Vollzugriff              |                                                                                    |                                          |                                                                                                   |
| \\srv-8man\clean! source\clean! 8\10 - Ungewollte Berechtigung de | f Authentifizie | Vollzugriff              |                                                                                    |                                          |                                                                                                   |
| \\srv-8man\clean! source\clean! 8\05 - NULL DACL\NullDACL         | Jeder           | Vollzugriff              |                                                                                    |                                          |                                                                                                   |
| \\srv-8man\clean! source\clean! 7\10 - Ungewollte Berechtigung de | f Authentifizie | Vollzugriff              |                                                                                    |                                          |                                                                                                   |
| \\srv-8man\clean! source\clean! 7\10 - Ungewollte Berechtigung de | f Jeder         | Vollzugriff              |                                                                                    |                                          |                                                                                                   |
| \\srv-8man\clean! source\clean! 7\10 - Ungewollte Berechtigung de | f Jeder         | Vollzugriff              |                                                                                    |                                          |                                                                                                   |
| \\srv-8man\clean! source\clean! 7\10 - Ungewollte Berechtigung de | f Authentifizie | Vollzugriff              |                                                                                    |                                          |                                                                                                   |
| \\srv-8man\clean! source\clean! 7\05 - NULL DACL\NullDACL         | Jeder           | Vollzugriff              |                                                                                    |                                          |                                                                                                   |
| INSTV-8man/clean! source/clean! 6\10 - Ungewollte Berechtigung de | f Jeder         | Vollzugriff              |                                                                                    |                                          |                                                                                                   |
| INSTV-8man/clean! source/clean! 6\10 - Ungewollte Berechtigung de | f Authentifizie | Vollzugriff              |                                                                                    |                                          |                                                                                                   |
| \\srv-8man\clean! source\clean! 6\10 - Ungewolite Berechtigung de | f Jeder         | Vollzugriff              |                                                                                    |                                          |                                                                                                   |
| INSTV-8man/clean! source/clean! 6\10 - Ungewollte Berechtigung de | f Authentifizie | Vollzugriff              |                                                                                    |                                          |                                                                                                   |
| The Une of the International Cide Aller Act Multiple Ci           | ladar           | Mallausaitt              |                                                                                    |                                          |                                                                                                   |

- 1. 8MAN zeigt Ihnen eine Auflistung aller global zugänglichen Verzeichnisse.
- 2. Nutzen Sie die Sortier-, Filterund Gruppierungsfunktionen für Ihre Analyse.
- 3. Wählen Sie die angezeigten Spalten aus. Die Auswahl gilt auch für die Reporte.
- 4. Exportieren Sie die angezeigten Daten direkt in das Excel-Format.
- 5. Erstellen Sie einen Report im PDF- oder CSV-Format. Speichern Sie den Report oder versenden ihn per E-Mail.

### 2.1.5 Unaufgelöste SIDs im Webclient identifizieren

#### **Hintergrund / Mehrwert**

SIDs (Security Identifier) sind Zeichenfolgen, die einen Benutzer oder eine Gruppe eindeutig identifizieren. Werden direkt berechtigte Benutzer oder Gruppen im AD gelöscht, bleiben verwaiste SIDs im Dateisystem bestehen. Mit Hilfe der verwaisten SID können Innentäter sich Zugriff auf Ressourcen verschaffen.

#### Weiterführende Services

Verwaiste SIDs identifizieren und löschen (einzeln im Rich Client) Einen Benutzer und seine (direkten) Berechtigungen löschen (einzeln im Rich Client) <u>Verwaiste SIDs im Bulk löschen</u> (im Webclient)

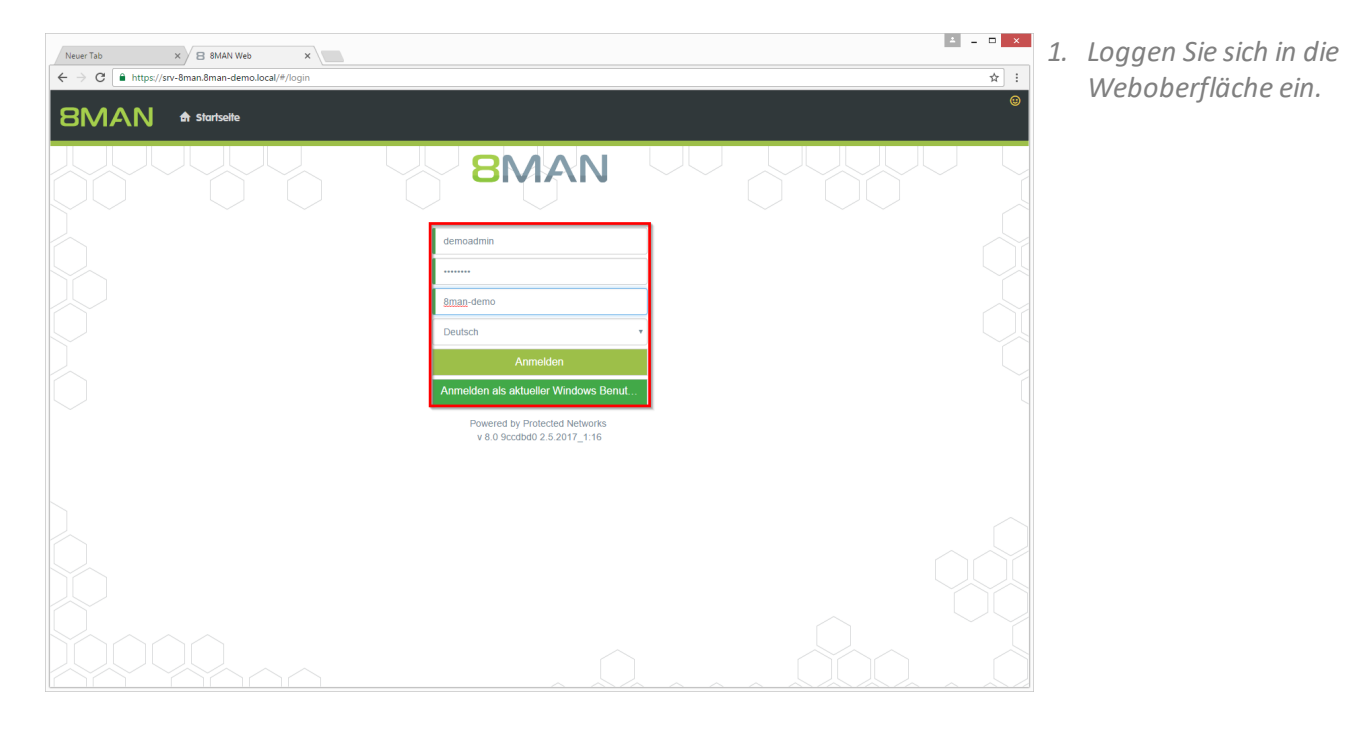

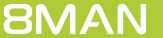

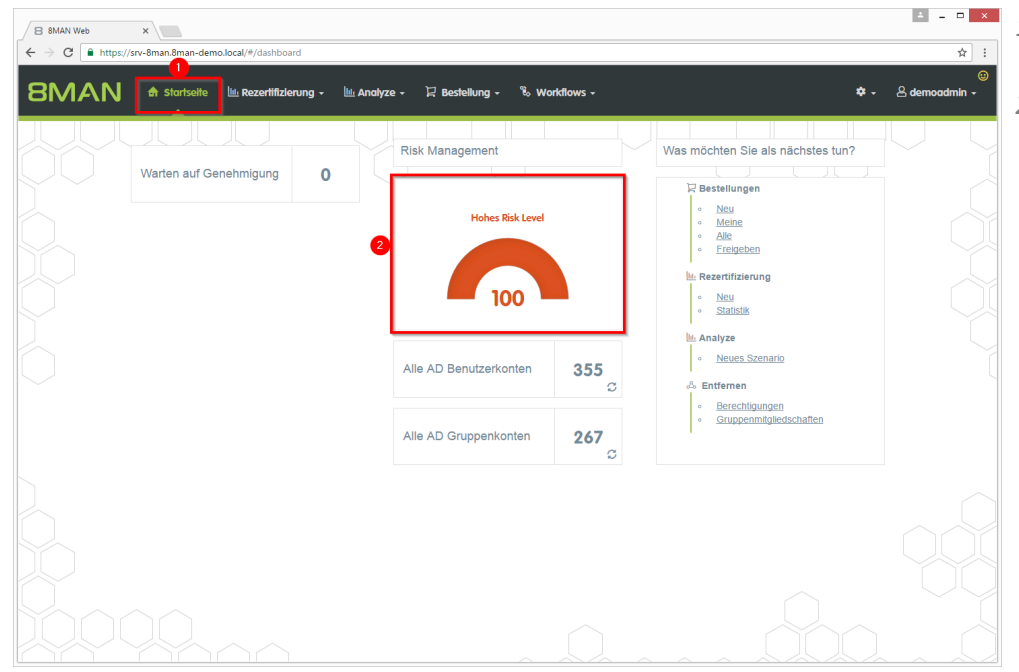

문 Bes

100

Gruppen in Rekursion

Verzeichnisse mit Direkt-Berechtigungen

100

\\srv-8man

Risk Lev

Mehr ·

16 33 von 267 Gruppen

🔟 Analyze 🗸

ierung -

- 1. Nach dem Login sehen Sie die Startseite des Web-Clients.
- Im Bereich Risk Management wird eine Gesamtbewertung angezeigt. Je höher die Zahl, desto höher das Gesamtrisiko.

Klicken Sie auf die Kachel.

≛ \_ □ × 1. Auf der Kachel "Verzeichnisse ☆ : mit unaufgelösten SIDs" sehen % w ڪ de Sie eine Bewertung des Jng -Risikofaktors. 2. Klicken Sie auf "Risiko Druckansicht minimieren". . Ве ablaufenden Kennwörtern Global zugängliche Verzeichnisse Risk Leve 100 341 von 356 Konten 13 51 voi demo local Vsrv-8man

Mehr

abweichender Berechtigung

100

\\srv-8man

8 8MAN Web

←

•

Risk Le

Mehr

→ C A https

×

O R

Hohes Risk Lev

Hohes Risiko
 Mittleres Risik
 Niedriges Risi

ŏ

Risk Level

Mehr

Risk Leve

•

Inaktive Konten

hnisse mit unaufgelösten SIDs

Risi

100

36

\\srv-8ma

://sry-8n

8MAN 🖨 Startseite

Risk Assessment Dashboard

| B 8MAN Web        | ×               | man-demo.local/#/analyze-detailsid=2:scenariold=1311e094 | -e82d-4152-b113-e | 2b7a60a8dbf                            |                  | ▲ _ □<br>↔                       |
|-------------------|-----------------|----------------------------------------------------------|-------------------|----------------------------------------|------------------|----------------------------------|
| BMA               | V 🏤 sto         | rtselte O Rezertifizierung - 🔟 Andlyze - 🗜               |                   | ষ্ট Workflows +                        |                  | 🗢 - 🐣 demoadmin                  |
| /erzeichr         | nisse mi        | t unaufgelösten SIDs (2) 🕕                               | Konfiguration A   | naufgelösten SIDs: \\srv-8man          |                  | Reporte<br>Direkter Excel Export |
| er Spalten hinzie | hen, um zu grup | pieren                                                   | 2 53              | Spalten ausgewählt 🔻 ³ C 🔳             | 🗈 🖻 💆            | Report erstellen                 |
| Pfad              | Fileserver      | Y SID                                                    | Berechtigung      | y Übernehmen für                       | T Angeforderte A | Verfügbare Aktionen              |
| srv-8man\GF       | srv-8man        | S-1-5-21-1545227963-2195427628-2857504096-9608           | Vollzugriff       | Diesen Ordner, Unterordner und Dateien |                  | Skript ausführen                 |
| srv-8man\GF       | srv-8man        | S-1-5-21-1545227963-2195427628-2857504096-9609           | Vollzugriff       | Diesen Ordner, Unterordner und Dateien |                  |                                  |
|                   |                 |                                                          |                   |                                        |                  |                                  |
|                   |                 |                                                          |                   |                                        |                  |                                  |
|                   |                 |                                                          |                   |                                        |                  |                                  |
|                   |                 | ~~~                                                      |                   |                                        | •                |                                  |

- 1. 8MAN zeigt Ihnen eine Auflistung aller unaufgelösten SIDs.
- 2. Nutzen Sie die Sortier-, Filterund Gruppierungsfunktionen für Ihre Analyse.
- 3. Wählen Sie die angezeigten Spalten aus. Die Auswahl gilt auch für die Reporte.
- 4. Exportieren Sie die angezeigten Daten direkt in das Excel-Format.
- 5. Erstellen Sie einen Report im PDF- oder CSV-Format. Speichern Sie den Report oder versenden ihn per E-Mail.

### 2.1.6 Direktberechtigungen im Webclient identifizieren

#### **Hintergrund / Mehrwert**

Direktberechtigungen sollten unter allen Umständen vermieden werden und durch Berechtigungen über Gruppen ersetzt werden. Direktberechtigungen sind ineffizient, weil jeder Nutzer einzeln berechtigt werden muss. Darüber hinaus muss jedes Verzeichnis bei der Rechteentfernung gesondert geprüft werden. 8MAN zeigt Ihnen alle Direktberechtigungen auf Ihren Fileservern.

#### Weiterführende Services

Mit dem 8MATE Analyze&Act können Sie <u>Direktberechtigungen im Bulk entfernen</u>. Mit dem 8MATE Clean! können sie Direktberechtigungen automatisiert durch Gruppenmitgliedschaften ersetzen.

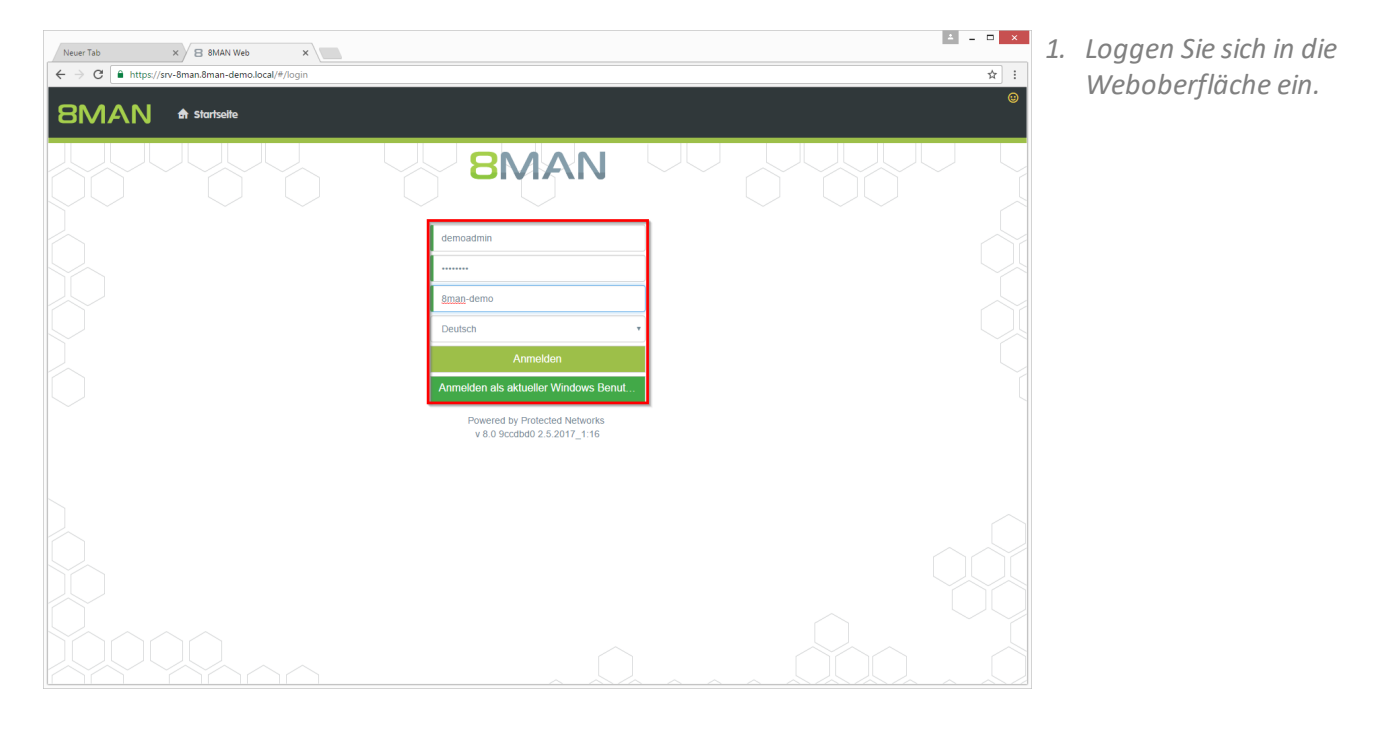

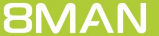

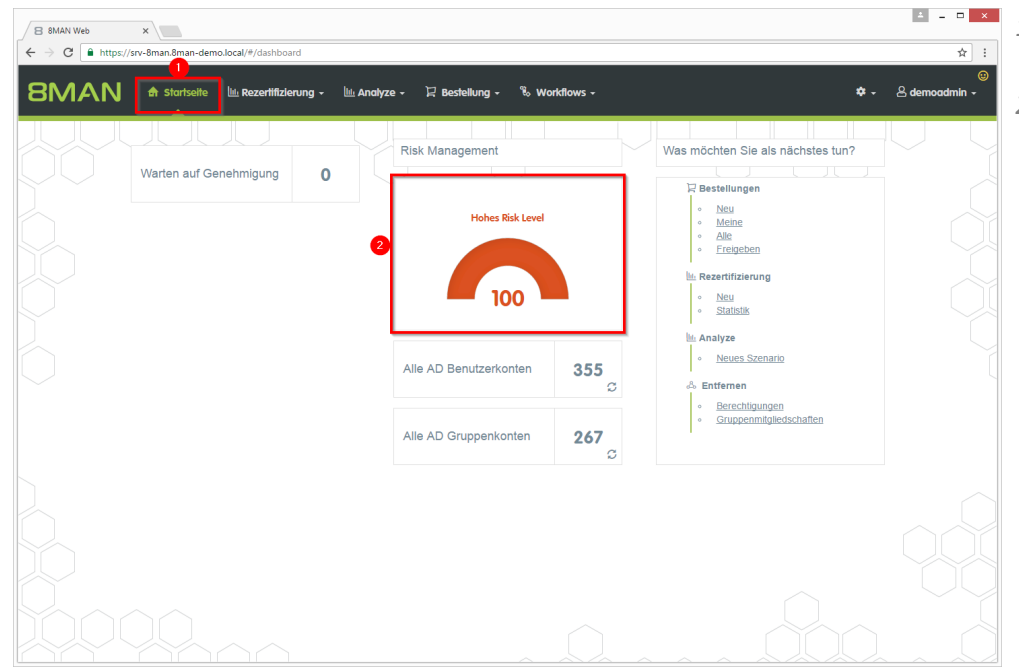

- 1. Nach dem Login sehen Sie die Startseite des Web-Clients.
- Im Bereich Risk Management wird eine Gesamtbewertung angezeigt. Je höher die Zahl, desto höher das Gesamtrisiko.

- ≛ \_ □ × 8 8MAN Web × → C A http: //srv-8n ☆ : ← 8MAN 🖨 Startseite 문 Bes € R 🔟 Analyze 🗸 % w ڪ de ierung -Jng -Risk Assessment Dashboard Hohes Risk Lev Druckansicht Hohes Risik
   Mittleres Ris
   Niedriges Ri 100 • • Inaktive Konten Gruppen in Rekursion в ablaufenden Kennwörtern Global zugängliche Verzeichnisse . 16 33 von 267 Gruppen Risk Le Risk Leve Risk Leve 100 100 341 von 356 Konten 13 51 vo demo local Vsrv-8man Risiko m Mehr Mehr Verzeichnisse mit Direkt-Berechtigungen nisse mit unaufgelösten abweichender Berechtigung Risk Lev isk Lew 36 100 100 \\sry-8ma \\srv-8man \\srv-8man Risiko mi R
  - 1. Auf der Kachel "Verzeichnisse mit Direktberechtigungen" sehen Sie eine Bewertung des Risikofaktors.
  - 2. Klicken Sie auf "Risiko minimieren".

| B 8MAN Web ×                             |                       |                      |                                                                        |               | ≜ - □ <mark>&gt;</mark>                 |
|------------------------------------------|-----------------------|----------------------|------------------------------------------------------------------------|---------------|-----------------------------------------|
| ← → C                                    | /#/analyze-details;id | =3:scenarioId=631be5 | 548-f228-47c8-ae1a-5947ad2ef0b1                                        |               | \$                                      |
| 8MAN 🕈 Startseite 🔍                      | Rezertifizierung 🗸    | 🔟 Analyze 🗸          | 및 Bestellung - 🖏 Workflows -                                           |               | ;;;;;;;;;;;;;;;;;;;;;;;;;;;;;;;;;;;;;   |
| Verzeichnisse mit Direkt-<br>(1444)      | Berechtig             | ungen                | Konfiguration *<br>Verzeichnisse mit Direkt-Berechtigungen: \\srv-8man | 4             | Reporte<br>Direkter Excel Export        |
| Hier Spatten hinziehen, um zu gruppieren |                       |                      | 8 Spalten ausgewählt 🔻 3 C 📰                                           | <b>E</b>      | Report erstellen<br>Verfügbare Aktionen |
| Pfad ▼                                   | ▼ Fileserver          | ⊤ Name               | v Definierter Name                                                     | T Domänenname | Skript ausführen                        |
| \\srv-8man\Vertrieb\offentlicher ag      | srv-8man              | Ansgar Agentor       | CN=Ansgar Agentor,OU=TestUsers,DC=8man-demo,DC=local                   | 8MAN-DEMO.LO  |                                         |
| \\srv-8man\Vertrieb\öffentlicher ag      | srv-8man              | cradmin              | CN=cradmin,CN=Users,DC=8man-demo,DC=local                              | 8MAN-DEMO.LO  |                                         |
| \\srv-8man\\Vertrieb\\offentlicher ag    | srv-8man              | demoadmin            | CN=demoadmin,CN=Users,DC=8man-demo,DC=local                            | 8MAN-DEMO.LO  |                                         |
| \\srv-8man\\Vertrieb\offentlicher ag     | srv-8man              | Andi Arbeit          | CN=Andi Arbeit,OU=TestUsers,DC=8man-demo,DC=local                      | 8MAN-DEMO.LO  |                                         |
| \\srv-8man\Vertrieb\öffentlicher ag      | srv-8man              | Andy Azubi           | CN=Andy Azubl,OU=TestUsers,DC=8man-demo,DC=local                       | 8MAN-DEMO.LO  |                                         |
| \\srv-8man\Vertrieb\öffentlicher ag      | srv-8man              | Frank Ihren          | CN=Frank Ihren,OU=TestUsers,DC=8man-demo,DC=local                      | 8MAN-DEMO.LO  |                                         |
| V\srv-8man\Vertrieb\Kunden               | srv-8man              | Norma Lität          | CN=Norma Lität,OU=TestUsers,DC=8man-demo,DC=local                      | 8MAN-DEMO.LO  |                                         |
| \\srv-8man\Vertrieb\Hersteller           | srv-8man              | Peter Silie          | CN=Peter Silie,OU=TestUsers,DC=8man-demo,DC=local                      | 8MAN-DEMO.LO  |                                         |
| V\srv-8man\Vertrieb                      | srv-8man              | Frank Ihren          | CN=Frank Ihren,OU=TestUsers,DC=8man-demo,DC=local                      | 8MAN-DEMO.LO  |                                         |
| \\srv-8man\Vertrieb                      | srv-8man              | cradmin              | CN=cradmin,CN=Users,DC=8man-demo,DC=local                              | 8MAN-DEMO.LO  |                                         |
| \\srv-8man\Vertrieb                      | srv-8man              | demoadmin            | CN=demoadmin,CN=Users,DC=8man-demo,DC=local                            | 8MAN-DEMO.LO  |                                         |
| \\srv-8man\Vertrieb                      | srv-8man              | Andy Azubi           | CN=Andy Azubi,OU=TestUsers,DC=8man-demo,DC=local                       | 8MAN-DEMO.LO  |                                         |
| \\srv-8man\Home\v.vertrieb               | srv-8man              | Sam Sales            | CN=Sam Sales,OU=TestUsers,DC=8man-demo,DC=local                        | 8MAN-DEMO.LO  |                                         |
|                                          |                       |                      |                                                                        |               |                                         |

- 1. 8MAN zeigt Ihnen eine Auflistung aller Verzeichnisse mit Direktberechtigungen.
- 2. Nutzen Sie die Sortier-, Filterund Gruppierungsfunktionen für Ihre Analyse.
- 3. Wählen Sie die angezeigten Spalten aus. Die Auswahl gilt auch für die Reporte.
- 4. Exportieren Sie die angezeigten Daten direkt in das Excel-Format.
- 5. Erstellen Sie einen Report im PDF- oder CSV-Format. Speichern Sie den Report oder versenden ihn per E-Mail.

### 2.1.7 Verzeichnisse mit abweichenden Berechtigungen identifizieren

#### **Hintergrund / Mehrwert**

Zu den Best Practices für die Vergabe von Berechtigungen gehört, dass Sie nur bis zur dritten oder vierten Ebene unterschiedliche Berechtigungen vergeben. Alle Ordner darunter sollten die Berechtigungen erben, also die gleichen Berechtigungen haben wie der übergeordnete Ordner.

Wird bis auf tiefste Ebenen herab unterschiedlich berechtigt, wird die Situation zu komplex und unübersichtlich.

#### Weiterführende Services

Reduzieren Sie die Komplexität der Berechtigungslage, indem Sie die Vererbung durchsetzen. Verfügen Sie über eine Enterprise-Lizenz, können Sie <u>abweichende Berechtigungen im Bulk entfernen</u>.

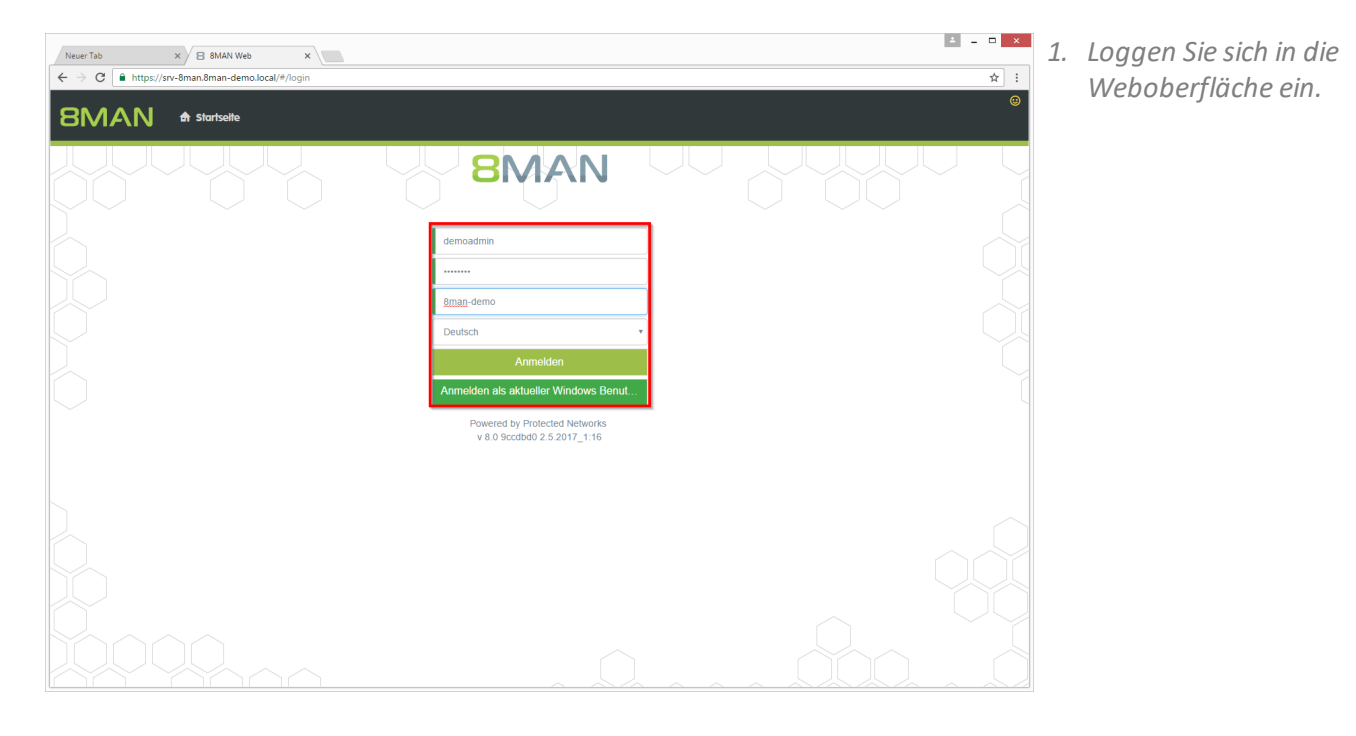

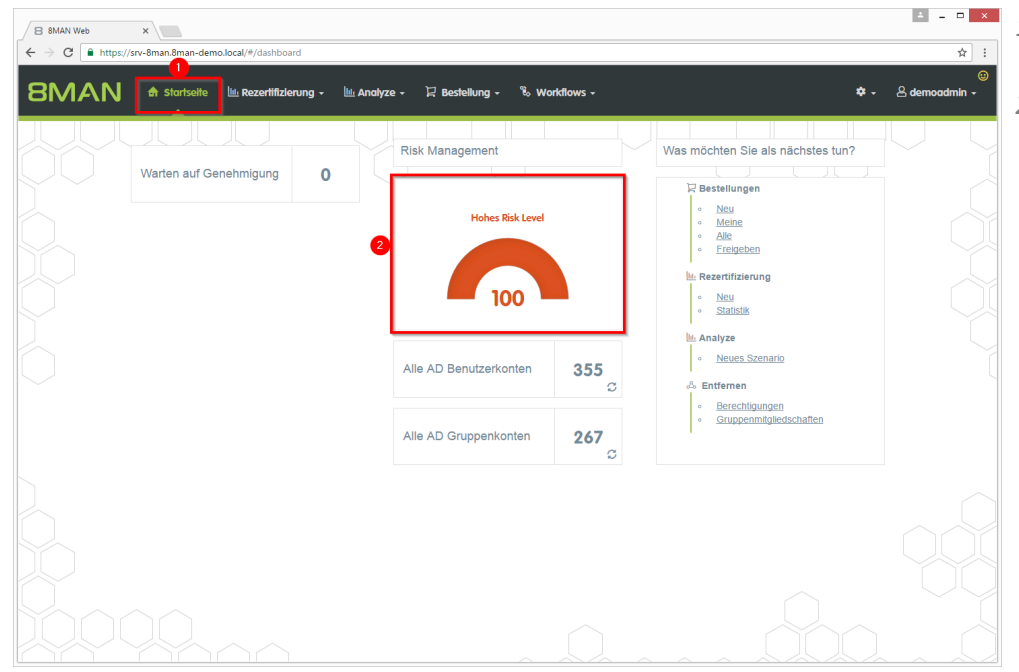

- 1. Nach dem Login sehen Sie die Startseite des Web-Clients.
- Im Bereich Risk Management wird eine Gesamtbewertung angezeigt. Je höher die Zahl, desto höher das Gesamtrisiko.

- 1. Auf der Kachel "Verzeichnisse mit abweichenden Berechtigungen" sehen Sie eine Bewertung des Risikofaktors.
  - 2. Klicken Sie auf "Risiko minimieren".

| 8MAN Web      | ×                                            | feish dashbaard                                                    |                                                 |            |                                                |            |                                               |
|---------------|----------------------------------------------|--------------------------------------------------------------------|-------------------------------------------------|------------|------------------------------------------------|------------|-----------------------------------------------|
|               | 🖨 Startseite 🕂 Re                            | zerlifizierung -                                                   | llin Analyze - 🛛 🛛 Bestellung                   | + 🗞 Workfi | lows +                                         |            | €<br>€<br>¢ - & demoadmin -                   |
| sk Assessment | Dashboard                                    |                                                                    |                                                 |            |                                                |            |                                               |
|               | Hohes Ri<br>Hoh<br>Mitti                     | <mark>sk Level</mark><br>es Risiko<br>eres Risiko<br>Iriges Risiko | 100                                             |            | Drucka                                         | nsicht     |                                               |
|               | Inaktive Konten                              | 8                                                                  | Gruppen in Rekursion                            |            | Benutzer mit nie ablaufenden<br>Kennwörtern    |            | Global zugängliche<br>Verzeichnisse           |
| Risk Level    | 100<br>56 von 356 Konten<br>8man-demo.local  | Risk Level                                                         | 16<br>33 von 267 Gruppen<br>8man-demo.local     | Risk Level | 100<br>341 von 356 Konten<br>8man-demo.local   | Risk Level | 13<br>51 von 501 Verzeichnissen<br>Visrv-8man |
| lehr +        | Risiko minimieren                            | Mehr +                                                             | Risiko minimieren                               | Mehr +     | Risiko minimieren                              | Mehr +     | Risiko minimieren                             |
| Verzeich      | nisse mit unaufgelösten<br>SIDs              |                                                                    | Verzeichnisse mit Direkt-<br>Berechtigungen     | v          | erzeichnisse mit abweichender<br>Berechtigung  |            |                                               |
| isk Level     | 36<br>1 von 501 Verzeichnissen<br>\\srv-8man | Risk Level                                                         | 100<br>474 von 501 Verzeichnissen<br>Visrv-8man | Risk Level | 100<br>20 von 501 Verzeichnissen<br>Visrv-8man |            |                                               |
|               |                                              |                                                                    |                                                 |            |                                                |            |                                               |

| C     https://srv-8man.8man.demo.local/#/analyze-details:id=1:scenariold=51a06e81-125c-44fd-80ed-7b77f5c26945               |              |                  |                       |
|----------------------------------------------------------------------------------------------------|--------------|------------------|-----------------------|
| 🕅 🗚 Startselte 🔍 Rezertifizierung - 🔟 Analyze - 🖓 Bestellung - 🗞 Workflows -                                                |              |                  | 💠 🚽 🐣 demoadr         |
| Konfiguration 🛱                                                                                                    |              |                  | Reporte               |
| Przeichnisse mit doweichender                                                                                               | : \\srv-8man |                  | 4 Direkter Excel Expo |
|                                                                                                    |              |                  | 5 Report erstellen    |
| Spatten hinzlehen, um zu gruppleren 2 9 Spatten ausgewählt                                                                  | <b>√</b> 3C  |                  |                       |
| fad x                                                                                                    | Fileserver   | Verzeichnisebene | Verfügbare Aktione    |
| srv-8man\clean! source\clean! 8\08 - Tiefe Berechtigung\Ebene1\Ebene2\Ebene3\Ebene3\Ebene4\Ebene5\Ebene6\AndereBerechtigung | srv-8man     | 9                |                       |
| srv-8man\clean! source\clean! 8\08 - Tiefe Berechtigung\Ebene1\Ebene2\Ebene3\Ebene4\Ebene5\Ebene6\AndereBerechtigung        | srv-8man     | 9                |                       |
| srv-8man\cleanI source\cleanI 8\08 - Tiefe Berechtigung\Ebene1\Ebene2\Ebene3\Ebene4\Ebene5\Ebene6\AndereBerechtigung        | srv-8man     | 9                |                       |
| srv-8man\cleanI source\cleanI 7\12 - Unterschiedliche DACLs\AnderePropagation\HierAnderePropagation                         | srv-8man     | 4                |                       |
| srv-8man\cleanI source\cleanI 7\12 - Unterschiedliche DACLs\AnderePropagation\HierAnderePropagation                         | srv-8man     | 4                |                       |
| srv-8man\cleanI source\cleanI 7\12 - Unterschiedliche DACLs\AnderePropagation\HierAnderePropagation                         | srv-8man     | 4                |                       |
| srv-8man\cleanI source\cleanI 7\12 - Unterschiedliche DACLs\AnderePropagation\HierAnderePropagation                         | srv-8man     | 4                |                       |
| srv-8man\cleanI source\cleanI 7\12 - Unterschiedliche DACLs\AnderePropagation\HierAnderePropagation                         | srv-8man     | 4                |                       |
| srv-8man\cleanI source\cleanI 7\12 - Unterschiedliche DACLs\AnderePropagation\HierAnderePropagation                         | srv-8man     | 4                |                       |
| srv-8man\clean! source\clean! 7\12 - Unterschiedliche DACLs\AnderePropagation\HierAnderePropagation                         | srv-8man     | 4                |                       |
| srv-8man\cleanI source\cleanI 7\12 - Unterschiedliche DACLs\AnderePropagation\HierAnderePropagation                         | srv-8man     | 4                |                       |
| srv-8man\clean! source\clean! 7\12 - Unterschiedliche DACLs\AnderePropagation\HierAnderePropagation                         | srv-8man     | 4                |                       |
| srv-8man\cleanI source\cleanI 7\08 - Tiefe Berechtigung\Ebene1\Ebene2\Ebene3\Ebene4\Ebene5\Ebene6\AndereBerechtigung        | srv-8man     | 9                |                       |
| srv-8man\clean! source\clean! 7\08 - Tiefe Berechtigung\Ebene1\Ebene2\Ebene3\Ebene4\Ebene5\Ebene6\AndereBerechtigung        | srv-8man     | 9                |                       |
| srv-8man\cleanI source\cleanI 7\08 - Tiefe Berechtigung\Ebene1\Ebene2\Ebene3\Ebene4\Ebene5\Ebene6\AndereBerechtigung        | srv-8man     | 9                |                       |
| srv-8man\clean! source\clean! 7\08 - Tiefe Berechtigung\Ebene1\Ebene2\Ebene3\Ebene4\Ebene5\Ebene6\AndereBerechtigung        | srv-8man     | 9                |                       |
| srv-8man\clean! source\clean! 7\08 - Tiefe Berechtigung\Ebene1\Ebene2\Ebene3\Ebene4\Ebene5\Ebene6\AndereBerechtigung        | srv-8man     | 9                |                       |
| srv-8man\clean! source\clean! 7\08 - Tiefe Berechtigung\Ebene1\Ebene2\Ebene3\Ebene4\Ebene5\Ebene6\AndereBerechtigung        | srv-8man     | 9                |                       |
| srv-8man\clean! source\clean! 7\08 - Tiefe Berechtigung\Ebene1\Ebene2\Ebene3\Ebene4\Ebene5\Ebene6\AndereBerechtigung        | srv-8man     | 9                |                       |
| srv-8man/clean! source/clean! 7/08 - Tiefe Berechtigung/Ebene1/Ebene2/Ebene3/Ebene4/Ebene5/Ebene6/AndereBerechtigung        | srv-8man     | 9 .              |                       |

1. 8MAN zeigt Ihnen eine Auflistung aller Verzeichnisse mit abweichenden Berechtigungen.

#### Gezählt werden abweichende Berechtigungen unterhalb der Ebene 3.

- 2. Nutzen Sie die Sortier-, Filterund Gruppierungsfunktionen für Ihre Analyse.
- 3. Wählen Sie die angezeigten Spalten aus. Die Auswahl gilt auch für die Reporte.
- 4. Exportieren Sie die angezeigten Daten direkt in das Excel-Format.
- 5. Erstellen Sie einen Report im PDF- oder CSV-Format. Speichern Sie den Report oder versenden ihn per E-Mail.

### 3 Resource Integration

### 3.1 Easy Connect - beliebige Ressourcen in 8MAN einbinden

### Hintergrund / Mehrwert

Mit Easy Connect binden Sie weitere Ressourcensysteme in 8MAN ein. Sie gewinnen so die 8MAN-typische Übersicht über die Berechtigungslage für diese Systeme. Die Frage "Wo hat ein Benutzer Zugriff" kann somit noch umfassender und einfacher beantwortet werden. Die Daten werden z.B. über ein CSV-Format importiert oder per SQL-Script aus einer (Berechtigungs-)Datenbank ausgelesen.

### 3.1.1 Easy Connect Ressourcen in 8MAN anzeigen

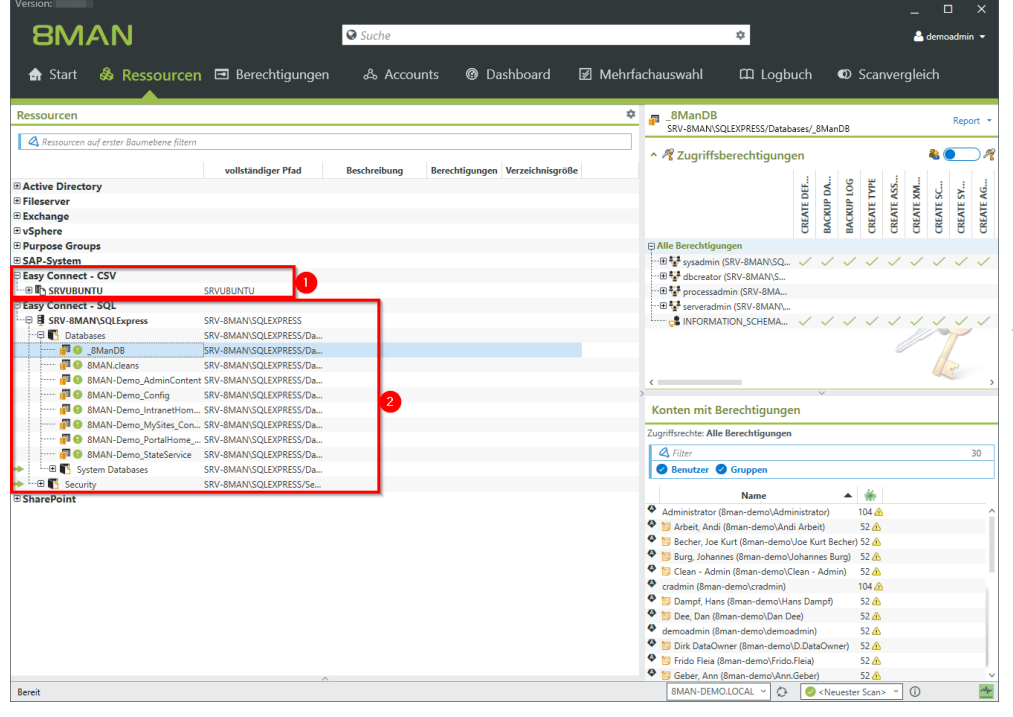

Im hier gezeigten Beispiel wurden die Berechtigungsinformationen eines Linux-Dateisystems und eines MS SQL-Servers importiert.

1. Die

Berechtigungsinformationen des Linux-Dateisystems wurden per CSV importiert.

2. Die

Berechtigungsinformationen des SQL-Servers wurden per SQL-Script aus der Datenbank ausgelesen.

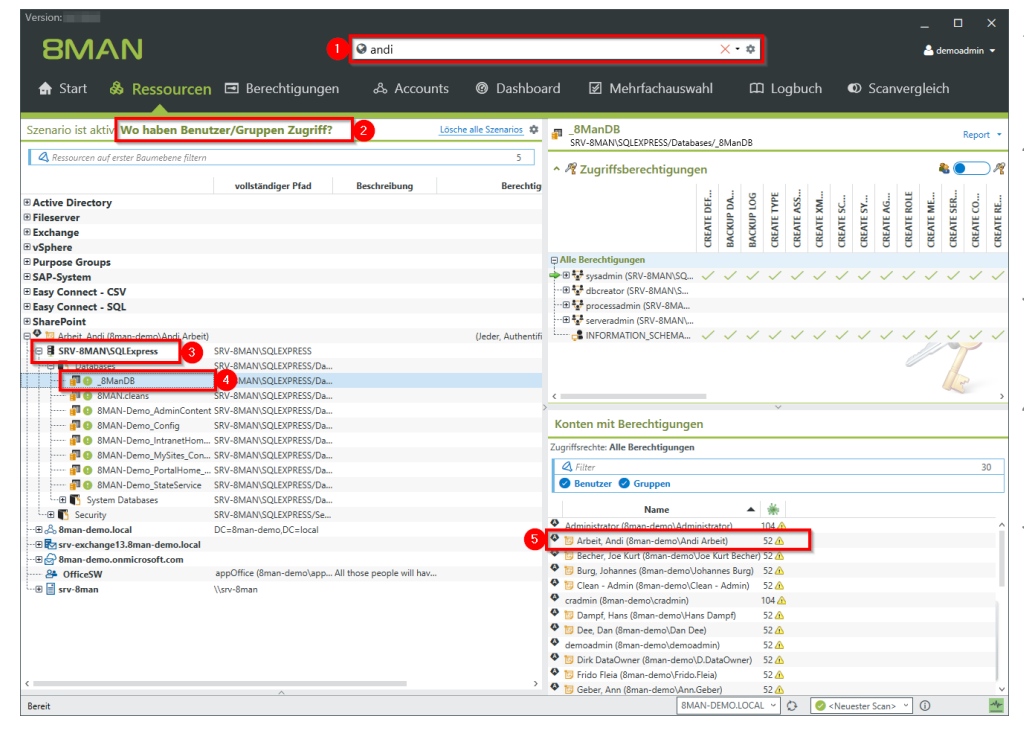

- 1. Die Suche umfasst die mit Easy Connect eingebundenen Ressourcen.
- 2. Das Szenario "Wo haben Benutzer/Gruppen Zugriff?" schließt die Easy Connect Ressourcen mit ein.
- 3. Die importierte SQL-Server-Ressource ist im Szenario enthalten.
- 4. Navigieren Sie innerhalb der Easy Connect Ressourcenstruktur.
- 5. In der 8MAN-typischen Übersicht sehen Sie die Berechtigungen für den gewünschten Benutzer.

### 3.1.2 Einen Report für Easy Connect Ressourcen erstellen

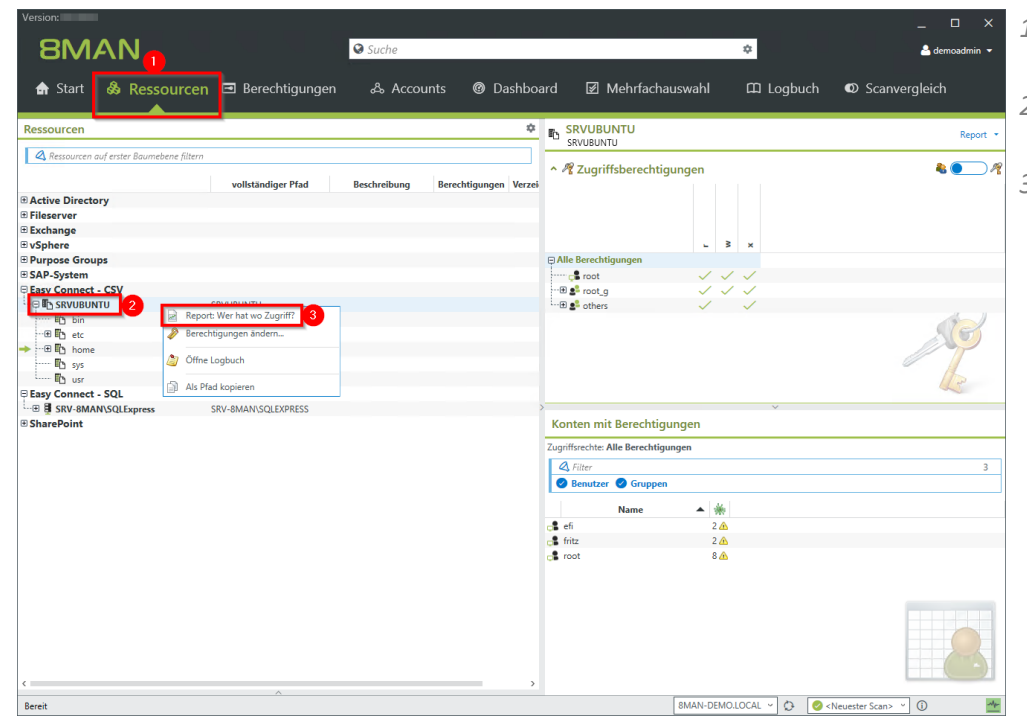

- 1. Wählen Sie die Ansicht "Ressourcen".
- 2. Selektieren Sie die gewünschte Ressource.
- 3. Wählen Sie "Report: Wer hat wo Zugriff?" aus dem Kontextmenü nach Rechtsklick.

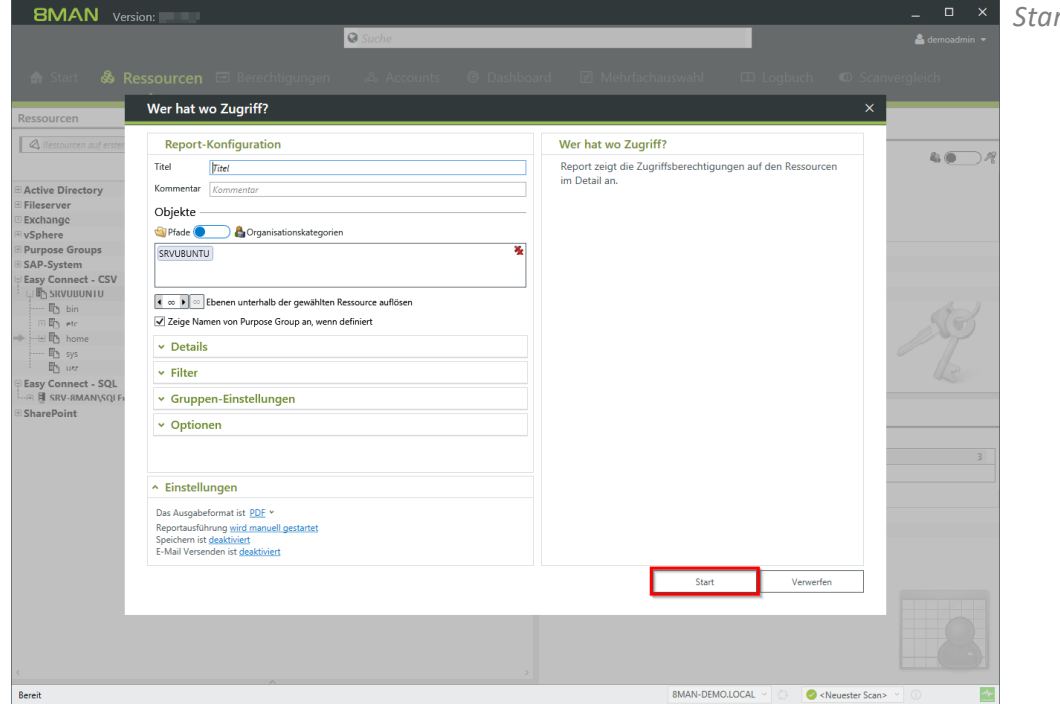

Starten Sie den Report.

Klicken Sie auf Report anzeigen.

| 8MAN Versid                                                                                                    | n:                                                                   |                                                                                  | _ 🗆 ×    |
|----------------------------------------------------------------------------------------------------|----------------------------------------------------------------------|----------------------------------------------------------------------------------|----------|
|                                                                                                    | Suche                                                                |                                                                                  |          |
| 🚓 Start 🖧 Re                                                                                                    |                                                                      |                                                                                  |          |
|                                                                                                    | Wer hat wo Zugriff?                                                  | ×                                                                                |          |
| Ressourcen                                                                                                    |                                                                      | <u>^</u>                                                                         |          |
| Ressourcen auf erster                                                                                                    | Report-Konfiguration                                                 |                                                                                  | & • ?    |
|                                                                                                    | Titel Titel                                                          |                                                                                  |          |
| Active Directory     Fileserver                                                                                                    | Kommentar Kommentar                                                  |                                                                                  |          |
| Exchange                                                                                                    | Objekte                                                              |                                                                                  |          |
| VSphere     Purpose Groups                                                                                                    | SRVUBUNTU                                                            |                                                                                  |          |
| SAP-System     SAP-System                                                                                                    |                                                                      |                                                                                  |          |
|                                                                                                    | 1 m k 00 Fhenen unterhalb der gewählten Ressource auflösen           |                                                                                  |          |
| Din Din etc                                                                                                    | Zeige Namen von Purpose Group an, wenn definiert                     |                                                                                  | Stel.    |
| → ···± the home                                                                                                    | ✓ Details                                                            |                                                                                  | P        |
| En sys                                                                                                    | × Filter                                                             |                                                                                  | Ita      |
| Easy Connect - SQL                                                                                                    | . Common Single Human                                                |                                                                                  | 20       |
| SharePoint                                                                                                    | Gruppen-Einstellungen                                                |                                                                                  |          |
|                                                                                                    | <ul> <li>Optionen</li> </ul>                                         |                                                                                  |          |
|                                                                                                    |                                                                      |                                                                                  | 3        |
|                                                                                                    | ∧ Einstellungen                                                      |                                                                                  |          |
|                                                                                                    | Das Ausgabeformat ist PDF >                                          | Erzeugt am 15.03.2017 17:05 von 8MAN-DEMO\demoadmin                              |          |
|                                                                                                    | Reportausführung wird manuell gestartet<br>Speichern ist deaktiviert | (Report mit 2 Seiten) Report speichem Report anzeigen Versende F-Mail mit Report |          |
|                                                                                                    | E-Mail Versenden ist deaktiviert                                     | Wiederverwenden                                                                  |          |
|                                                                                                    |                                                                      | Start Verwerfen                                                                  |          |
|                                                                                                    |                                                                      |                                                                                  |          |
|                                                                                                    |                                                                      |                                                                                  |          |
|                                                                                                    |                                                                      |                                                                                  |          |
| < Contraction of the second second se | ~                                                                    |                                                                                  |          |
| Bereit                                                                                                    |                                                                      | 8MAN-DEMO.LOCAL 🗸 🔘 🥝 <neuester sca<="" td=""><td>n&gt; 🕐 🕕 🏄</td></neuester>    | n> 🕐 🕕 🏄 |

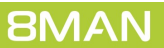

### 3.1.3 Easy Connect Ressourcen einbinden

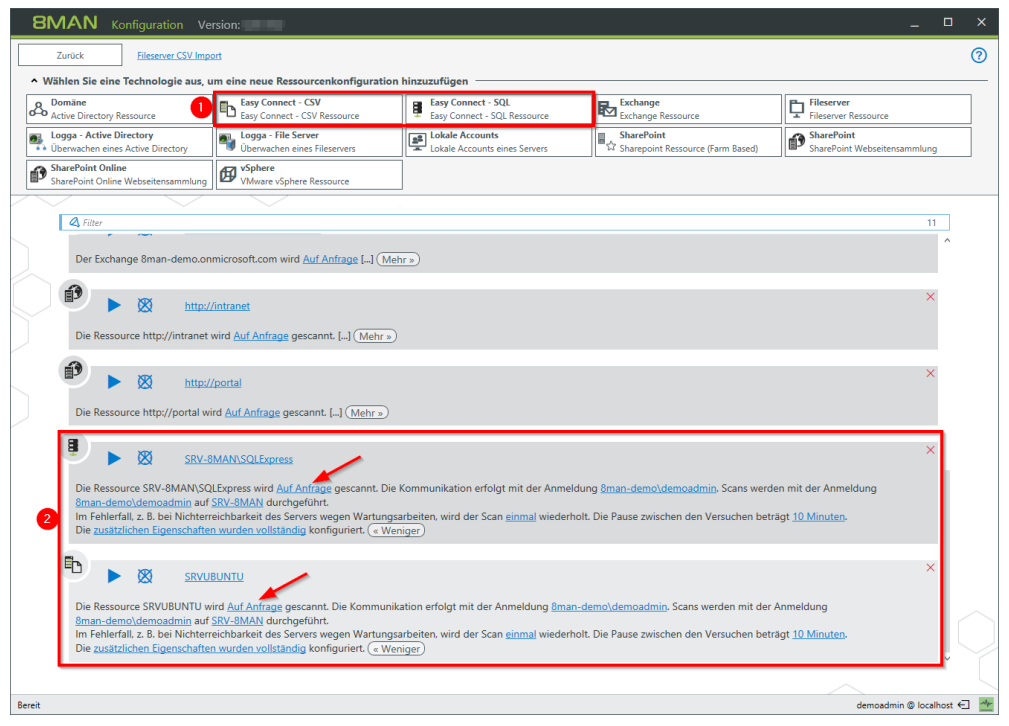

Starten Sie die 8MAN Konfiguration. Wählen Sie "Scans".

- 1. Fügen Sie die Ressourcen wie die bisherigen Systeme hinzu.
- Die Konfiguration fügt sich nahtlos ein.
   Richten Sie einen regelmäßigen Import (Scan) ein (Pfeile).

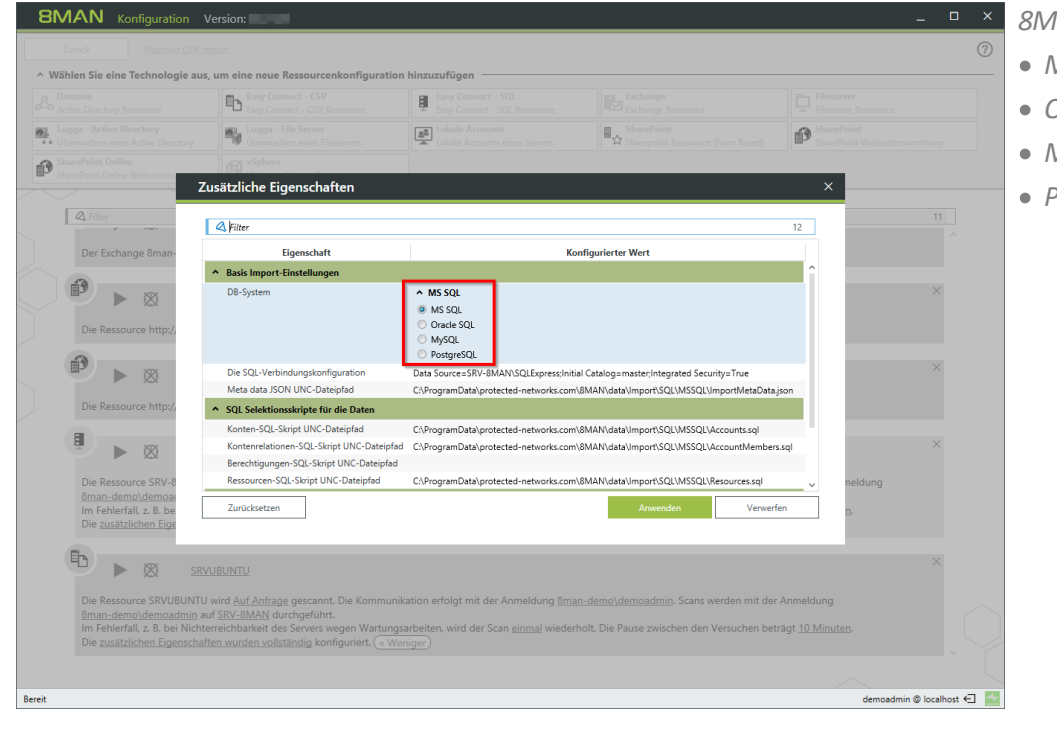

- 8MAN unterstützt die SQL-Server:
- Microsoft SQL
- Oracle SQL
- MySQL
- PostgreSQL

| 8MAN   | Konfiguration Version:                                                                                              |                             |                                                                      | -          |              | × |
|--------|----------------------------------------------------------------------------------------------------|-----------------------------|----------------------------------------------------------------------|------------|--------------|---|
| Zurück |                                                                                                    |                             |                                                                      |            |              |   |
|        | Lizenzinformationen                                                                                                 |                             | Serverstatus                                                         |            |              |   |
|        | 8                                                                                                    | ΛΑΝ                         | Laufzeit: 100 Minuten<br>Version: 80.68.0<br>Angemeldete Benutzer: 2 |            |              |   |
|        | Kunda                                                                                                    | Destacted Networks (mbb)    | Name Domäne Host 8MAN Komponente                                     |            |              |   |
|        | Lizonziert                                                                                                    |                             | demoadmin 8MAN-DEMO srv-8man 8MAN                                    |            |              |   |
|        | Lizenzuen                                                                                                    | Dopportag 0 März 2017 15:00 |                                                                      |            |              |   |
|        |                                                                                                    | Lizenz laden                |                                                                      |            |              |   |
|        | Technologien                                                                                                    |                             |                                                                      |            |              |   |
|        | Domänen                                                                                                    | 8man-demo.local             |                                                                      |            |              |   |
|        | Anzahl Benutzer                                                                                                    | 800                         |                                                                      |            |              |   |
|        | Anzahl Fileserver                                                                                                   | 10                          |                                                                      |            |              |   |
|        | Anzahl Active Directory Logga                                                                                       | 8                           |                                                                      |            |              |   |
|        | Anzahl Fileserver Logga                                                                                             | 8                           |                                                                      |            |              |   |
|        | SharePoint (Webanwendungen)                                                                                         | 8                           |                                                                      |            |              |   |
|        | Exchange-Gesamtstrukturen                                                                                           | 1                           |                                                                      |            |              |   |
|        | vSphere (CPUs)                                                                                                    | 256                         |                                                                      |            |              |   |
|        | Weitere Technologien                                                                                                |                             |                                                                      |            |              |   |
|        | 8MATE SharePoint<br>8MATE SharePoint<br>8MATE Easy Connect CSV<br>8MATE Easy Connect SQL<br>8MATE SharePoint Online |                             |                                                                      |            |              |   |
|        | Features                                                                                                    |                             | Dokumentation                                                        |            |              |   |
|        | GrantMA                                                                                                    | Ja                          | A Every Connect - SOL                                                |            |              |   |
|        | Programming Interface                                                                                               | Ja (Lesen und Ändern)       | Anleitung                                                            |            |              |   |
|        | Alarme                                                                                                    | Ja                          | CSV-Dateien mit Beispielen                                           |            |              |   |
|        | Analyze and Act                                                                                                    | Ja                          | Easy Connect - CSV     Anleitung                                     |            |              |   |
|        |                                                                                                    |                             | CSV-Dateien mit Beispielen                                           |            |              |   |
| Bereit |                                                                                                    |                             | demoz                                                                | dmin @ loc | alhost $\in$ | - |
|        |                                                                                                    |                             |                                                                      |            |              |   |

Eine detaillierte Dokumentation zur erforderlichen Struktur der CSV-Dateien finden Sie im Bereich "Server-Status". 8MAN stellt auch Beispieldaten bereit.

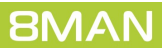
# 3.2 8MATE for SharePoint 8.0 - Unterstützung für 2016 und Online

Microsoft bietet zur Interaktion mit dem SharePoint Server zwei Modelle an:

- Server Side Object Model (SSOM)
- Client Side Object Model (CSOM)

8MAN verwendet bis zur Version 7.5 ausschließlich das Server Side Object Model. Dafür wird die Installation einer Komponente (Kollektor) auf dem SharePoint Server benötigt. Diese Installation ist bei der Nutzung von SharePoint Online oder bei fremd gehosteten Angeboten nicht möglich. Deshalb stellen wir das 8MATE für SharePoint auf das Client Side Object Model um (SharePoint Remote Connector), bei dem keine Installation auf dem SharePoint Server mehr benötigt wird. Das Server Side Object Model wird noch bis zum Release der Version 8.5 unterstützt. Beide Modelle können auch parallel für verschiedene SharePoint Server eingesetzt werden.

Die folgende Tabelle zeigt Ihnen, welche SharePoint Versionen von 8MAN 8.0 wie unterstützt werden:

|                                                            | SharePoint 2010 | SharePoint 2013 | SharePoint 2016 | SharePoint<br>Online |
|------------------------------------------------------------|-----------------|-----------------|-----------------|----------------------|
| SSOM (farm based)<br>Lesen und Ändern                      | ✓               | $\checkmark$    | ×               | x                    |
| CSOM - SharePoint<br>Remote Connector<br>Lesen und Ändern* | ~               | ✓               | ✓               | $\checkmark$         |

\* Ändern beinhaltet das Ändern von SharePoint-Zugriffsrechten und das Ändern von SharePoint-Gruppenmitgliedschaften. Das automatische Erstellen von Berechtigungsgruppen durch den Group Wizard wird vom Remote Connector noch nicht unterstützt.

8MAN bedienen Sie bei SharePoint Ressourcen wie gewohnt. Bei Änderungsaktionen auf SharePoint Ressourcen haben wir eine <u>Fortschrittsanzeige</u> hinzugefügt.

Die Konfiguration des neuen Connectors beschreiben wir im Kapitel <u>Den SharePoint Remote Connector</u> <u>konfigurieren</u>.

# 3.2.1 8MATE SharePoint - Fortschrittsanzeige für Änderungen

| 8MAN Version:                                   |                                    |                                                    |                                 |                    | ×                                   |
|-------------------------------------------------|------------------------------------|----------------------------------------------------|---------------------------------|--------------------|-------------------------------------|
|                                                 |                                    | Suche                                              |                                 |                    |                                     |
| 🏦 Start 💩 Ressour                               | rcen 🖃 Berech                      |                                                    |                                 |                    |                                     |
| Accounts <u>Neu Vorlagen Ei</u>                 | Ressource                          |                                                    |                                 | ✓ A                | ttribute Bearbeiter                 |
| Q 🔘 Suche                                       | Zugriffsberechtigu                 | ngen ändern                                        |                                 |                    |                                     |
| Name                                            | Documents<br>Portal Home/Portal Ho | ne/Libraries/Documents                             |                                 |                    | _                                   |
| <ul> <li>Tor, Moni (8man-demo\Moni I</li> </ul> | Anmeldung für Änderunger           | 8man-demo\sa-sp_farm                               |                                 |                    |                                     |
|                                                 | Änderungen                         |                                                    |                                 |                    |                                     |
|                                                 | Nc                                 | Änderungen                                         |                                 | Fraebais           | 2                                   |
|                                                 | 1 🖶 füge Berechtigu                | ng Contribute für Tor, Moni (8man-demo\Moni Tor) : | zu 🥏 state produced at 13:09:53 | could be finished  |                                     |
|                                                 | 2 füge Berechtigur                 | ig Read für Arbeit, Andi (8man-demo\Andi Arbeit) z | .u 🥝 state produced at 13:09:53 | could be finished  |                                     |
|                                                 | Resource Docum                     | ienes minzo                                        |                                 |                    |                                     |
|                                                 |                                    |                                                    |                                 |                    |                                     |
|                                                 |                                    |                                                    |                                 |                    |                                     |
|                                                 |                                    |                                                    |                                 |                    |                                     |
|                                                 |                                    |                                                    |                                 |                    |                                     |
|                                                 | Still working 20%                  |                                                    |                                 |                    |                                     |
|                                                 | Demo.                              |                                                    |                                 | Sofort             |                                     |
|                                                 |                                    |                                                    |                                 | Abbrech            | 1en                                 |
|                                                 |                                    |                                                    |                                 |                    |                                     |
|                                                 |                                    |                                                    |                                 |                    |                                     |
|                                                 | v Sonstigo Bo                      | achtlaunaan                                        |                                 |                    |                                     |
|                                                 | Wechsel zur hur                    | contalen Anzeige                                   |                                 | Anwenden Verwerfen |                                     |
| Änderungsanfrage wird bearbeitet                |                                    |                                                    | 8                               | 8MAN-DEMO.LOCAL V  | 🖉 <neuester scan=""> 🕐 🕕</neuester> |

8MAN zeigt den Fortschritt bei der Ausführung von Änderungen an.

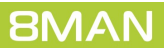

## 4 User Provisioning

# 4.1 Skripte vor und nach Änderungen an AD Objekten ausführen

## **Hintergrund / Mehrwert**

Binden Sie Skripte in 8MAN Enterprise ein und führen diese vor und/oder nach Änderungen aus. Durch die Skripte automatisieren Sie Standardaufgaben und erhöhen die Effizienz.

Vor oder nach folgenden Änderungs-Aktionen können Skripte ausgeführt werden: Ein Nutzerkonto anlegen Gruppenmitgliedschaften bearbeiten Objekte innerhalb des AD verschieben Einen Nutzer und seine Berechtigungen löschen Attribute von Gruppen und Benutzerkonten bearbeiten Gruppen anlegen und Benutzer hinzufügen

Einen Benutzer deaktivieren

In der 8MAN Konfiguration stellen Sie die Skripte bereit.

## 4.2 Neue Bulk Operationen

## 4.2.1 Berechtigungen auf global zugängliche Verzeichnisse im Bulk entfernen

#### **Hintergrund / Mehrwert**

Werden "Jeder-Konten" für die Vergabe von Berechtigungen benutzt, hat (fast) jeder Zugriff auf verknüpften Ressourcen. Die Folge ist eine massive Überberechtigung, also eine hohe Chance für unberechtigte Zugriffe. Zu den "Jeder-Konten" gehören:

- Jeder
- Authentifizierte Benutzer
- Domänen-Benutzer

Bevor Sie die Berechtigungen löschen, sollten Sie, falls noch nicht vorhanden, den Ressourcen spezifische Gruppen zuweisen.

#### Weiterführende Services

Report: Jeder Berechtigungen (im Rich Client) Report: Authentifizierte Benutzer Berechtigungen (im Rich Client)

#### Der Prozess in einzelnen Schritten

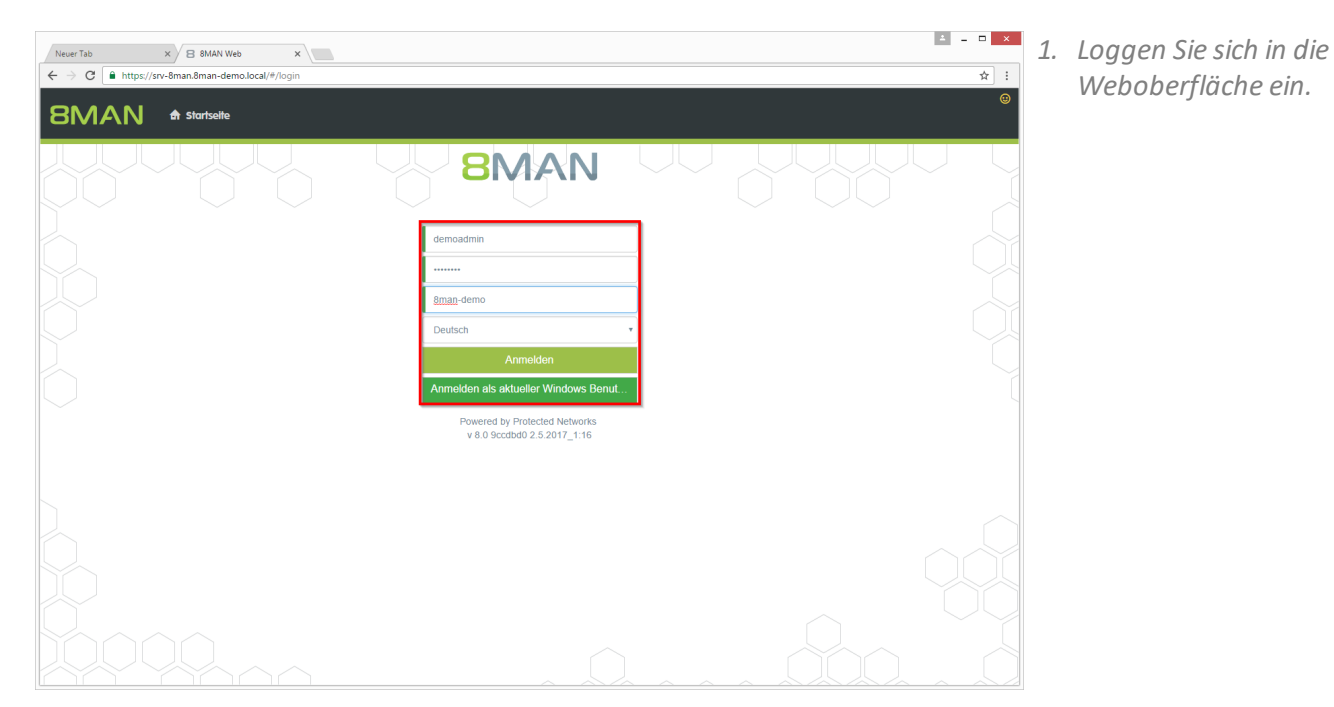

© 2017 Protected Networks GmbH

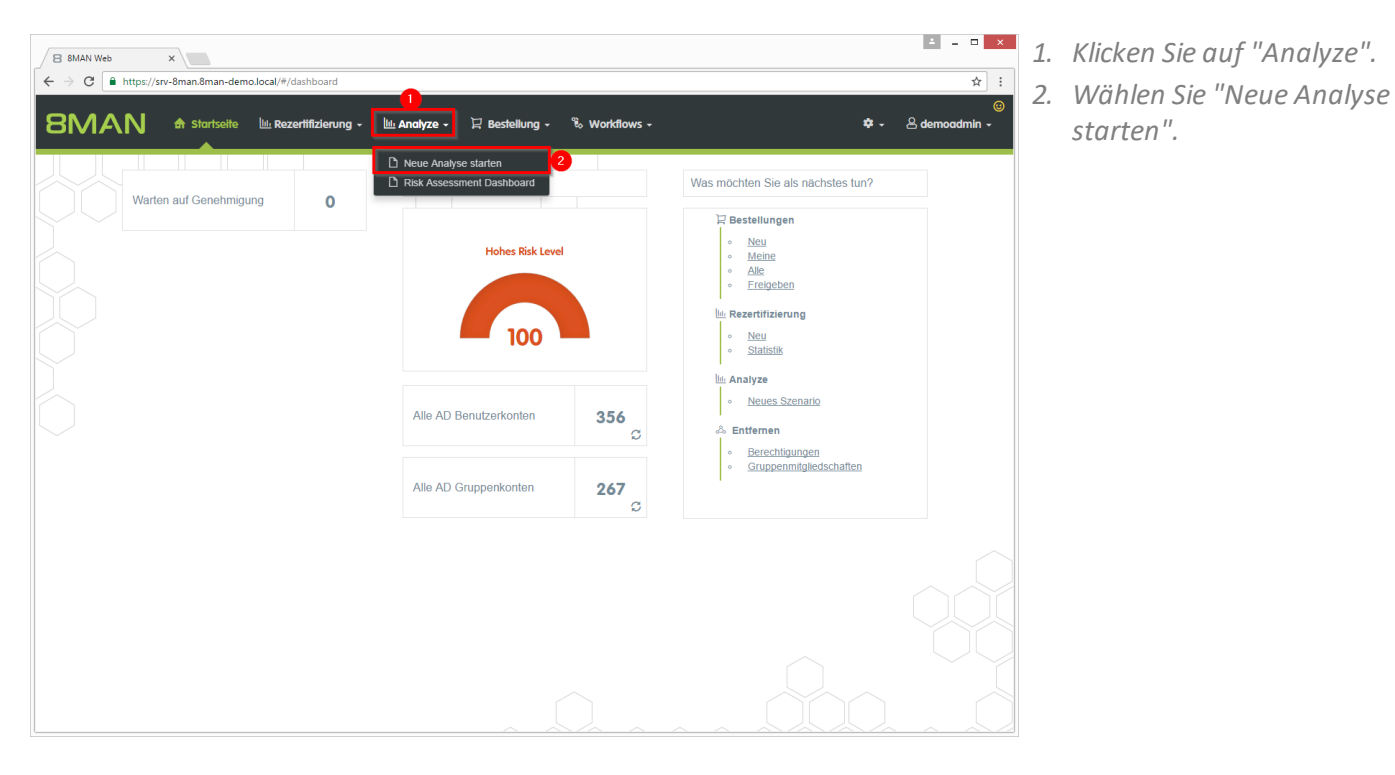

1. Klicken Sie auf "Global zugängliche Verzeichnisse".

starten".

- 2. Wählen Sie die Gruppen aus. Sie können eine zusätzliche *Gruppe hinzufügen. Diese* Option eignet sich besonders für *sogenannte* "*catch-all*" Gruppen, z.B. "meineFirmakomplett".
- 3. Wählen Sie die Fileserver aus.
- 4. Klicken Sie auf "Berechnung starten".

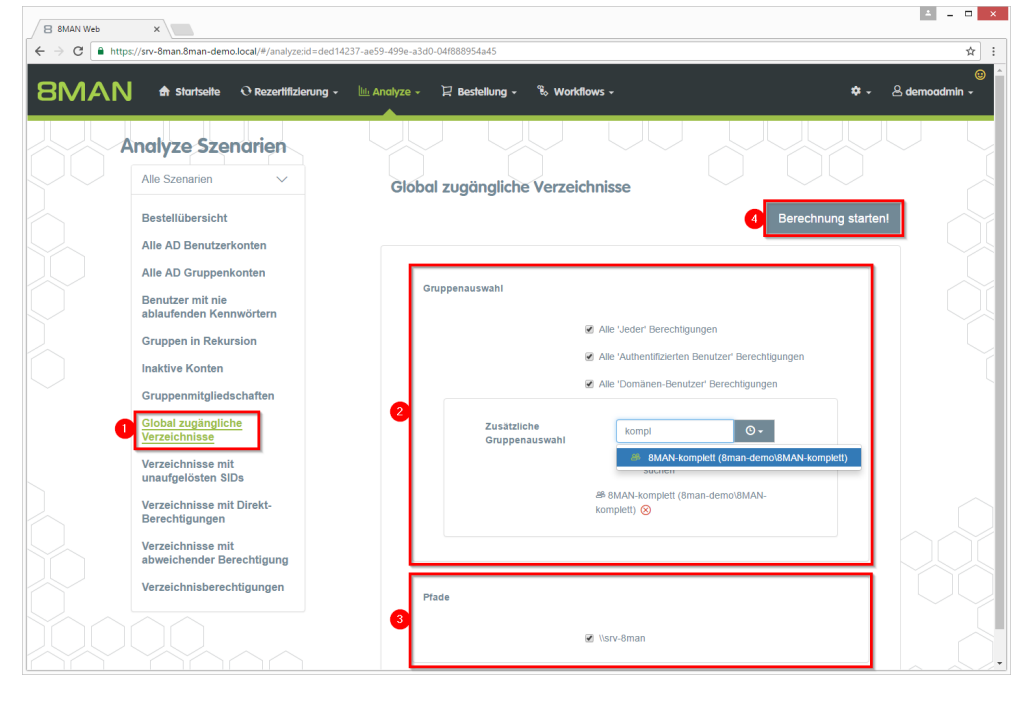

| B 8MAN Web ×                                                                                                 |                                                                                                    |                                                                | 4 - 0                                            |
|----------------------------------------------------------------------------------------------------|----------------------------------------------------------------------------------------------------|----------------------------------------------------------------|--------------------------------------------------|
| ← → C 🕒 https://srv-8man.8man-demo.local/#/analyze-details:id=2:scenariold=ded14237-ae59-4                   | 499e-a3d0-04f888954a45                                                                                                    |                                                                | \$                                               |
| BMAN 🕈 Startseile 🛛 Rezertifizierung - 🔟 Analyze - 🗜 Best                                                    | ellung 🗸 💲 Workflows 🗸                                                                                                    |                                                                | ©<br>≉ - & demoadmin -                           |
| Global zugängliche Verzeichnisse (51)<br>Verzeichnisse (51)<br>(emand<br>2) (emand<br>2) (emand<br>2) (emand | uration<br>er Berechtigungen, Alle 'Authentifizierten E<br>n-Benutzer' Berechtigungen, Zusätzliche G<br>emol&MAN-komplett) | enutzer' Berechtigungen, Alle<br>Gruppenauswahl: 8MAN-komplett | Direkter Excel Export           Report erstellen |
| Hier Spatten binziehen, um zu gruppieren                                                                     | 3 Spalten ausgewählt 🔹                                                                                                    | C 🔳 🖿                                                          | Verfügbare Aktionen                              |
|                                                                                                    | C                                                                                                    |                                                                | Christ susfillers                                |
| Pfad 🔻                                                                                                    | Account                                                                                                    | T Berechtigung T Angeforder                                    | te -                                             |
| \\srv-8man\Vertrieb\Projekte\SehrWichtigesGeheimProjekt                                                      | Jeder                                                                                                    | Vollzugriff                                                    | Entferne ACE                                     |
| 3 -8man\clean! source\clean! 9\10 - Ungewollte Berechtigung definiert\JederErstBesiAuthBen                   | Jeder                                                                                                    | Vollzugriff                                                    | 4                                                |
| \\srv-8man\clean! source\clean! 9\10 - Ungewolite Berechtigung definiert\JederErstBesiAuthBen                | Authentif                                                                                                    | zie Vollzugriff                                                |                                                  |
| \\srv-8man\clean! source\clean! 9\10 - Ungewollte Berechtigung definiert\JederBerechtigung                   | Jeder                                                                                                    | Vollzugriff                                                    |                                                  |
| \\srv-8man\clean! source\clean! 9\10 - Ungewolite Berechtigung definiert\AuthentifizierteBenutzerBe          | erechtigung Authentif                                                                                                    | zie Vollzugriff                                                |                                                  |
| \\srv-8man\clean! source\clean! 9\05 - NULL DACL\NullDACL                                                    | Jeder                                                                                                    | Vollzugriff                                                    |                                                  |
| \\srv-8man\clean! source\clean! 8\10 - Ungewolite Berechtigung definiert\JederErstBesiAuthBen                | Jeder                                                                                                    | Vollzugriff                                                    |                                                  |
| \\srv-8man\clean! source\clean! 8\10 - Ungewollte Berechtigung definiert\JederErstBesiAuthBen                | Authentif                                                                                                    | zie Vollzugriff                                                |                                                  |
| \srv-8man\clean! source\clean! 8\10 - Ungewolite Berechtigung definiert\JederBerechtigung                    | Jeder                                                                                                    | Vollzugriff                                                    |                                                  |
| \\srv-8man\clean! source\clean! 8\10 - Ungewollte Berechtigung definiert\AuthentifizierteBenutzerBe          | erechtigung Authentif                                                                                                    | zie Vollzugriff                                                |                                                  |
| \\srv-Bman\clean! source\clean! 8\05 - NULL DACL\NullDACL                                                    | Jeder                                                                                                    | Vollzugriff                                                    |                                                  |
| \\srv-8man\clean! source\clean! 7\10 - Ungewolite Berechtigung definiert\JederErstBesiAuthBen                | Authentif                                                                                                    | zie Vollzugriff                                                |                                                  |
| \srv-8man\clean! source\clean! 7\10 - Ungewolite Berechtigung definiert\JederErstBesiAuthBen                 | Jeder                                                                                                    | Vollzugriff                                                    |                                                  |
| \\srv-8man\clean! source\clean! 7\10 - Ungewolite Berechtigung definiert\JederBerechtigung                   | Jeder                                                                                                    | Vollzugriff                                                    |                                                  |
| \\srv-8man\clean! source\clean! 7\10 - Ungewolite Berechtigung definiert\AuthentifizierteBenutzerBe          | erechtigung Authentif                                                                                                    | zie Vollzugriff                                                |                                                  |
| \\srv-8man\clean! source\clean! 7\05 - NULL DACL\NullDACL                                                    | Jeder                                                                                                    | Vollzugriff                                                    |                                                  |
| \\srv-8man\clean! source\clean! 6\10 - Ungewolite Berechtigung definiert\JederErstBesiAuthBen                | Authentif                                                                                                    | zie Vollzugriff                                                |                                                  |
| Visrv-8man\clean! source\clean! 6\10 - Ungewollte Berechtigung definiert\JederErstBesiAuthBen                | Jeder                                                                                                    | Vollzugriff                                                    |                                                  |
| \\srv-8man\clean! source\clean! 6\10 - Ungewolite Berechtigung definiert\JederBerechtigung                   | Jeder                                                                                                    | Vollzugriff                                                    |                                                  |
| \\srv-8man\clean! source\clean! 6\10 - Ungewollte Berechtigung definiert\AuthentifizierteBenutzerBe          | erechtigung Authentif                                                                                                    | zie Vollzugriff                                                | •                                                |

- 1. 8MAN zeigt Ihnen eine Auflistung aller global zugänglichen Verzeichnisse.
- 2. Nutzen Sie die Sortier-, Filterund Gruppierungsfunktionen, um Ihre Auswahl einzugrenzen.
- 3. Selektieren Sie die gewünschten Einträge.
- 4. Klicken Sie auf "Entferne ACE".

| B 8MAN Web ×                                                                                                    | ± _ □ ×                      |
|----------------------------------------------------------------------------------------------------|------------------------------|
| C ■ https://srv-8man.8man-demo.local/#/analyze-details:id=2:scenarioId=ded14237-ae59-499e-a3d0-04                                                                                                    | 1888954a45 🖈 :               |
| 8MAN A startseite O Rezertifizie                                                                                                    | ©<br>☆ - & demoadmin -       |
| Global zugängliche Verzeichn<br>Hier Spatten hinziehen, um zu gruppieren                                                                                                    | heimProjekt<br>tar eingeben. |
| Pfad v                                                                                                    | jung V Angeforderte A        |
| Isrv-8mani/VertriebiProjekte\SehrWichtigesGeheimProjekt                                                                                                    | Aktion ausführen Abbrechen   |
| IVsrv-8man\clean! source\clean! 9\10 - Ungewolite Berechti                                                                                                    |                              |
| Wsrv-amanicieani source/cleani 9/10 - Ungewolite berechtigung definierti lederBerechtigung                                                                                                    | Authentilizie Volizugriff    |
| Isreeman clean source clean store orgewone berechigung demiert Source contigung                                                                                                    |                              |
| Instro-omanicideant source/cleant 9110 - Ongewone berechtigung denniert/wurdenniziertebendizerberechtigung                                                                                                    | Autrematice volizugini       |
| Norvemanicean sourceidean 900 - Note Discritiana definient laderEntBankuthBan                                                                                                    |                              |
| Instrument source/clean source/clean so      |                              |
| Visiv-ananceani sourcekaeani sorro - ongewone berechigung denner oederchsbeskunden                                                                                                    |                              |
| Stv-amanicleani sourceicleani anto - Ongewolite berechogung deliniertuederberechogung                                                                                                    | Jeder volizugili             |
| Since and a second second seco |                              |
| U IVsrv-8manicleani sourcevcleani 8005 - NULL DACLINUIIDACL                                                                                                    | Jeder Volizugnitt            |
| U Visrv-8man/clean! source/clean! 7/10 - Ungewolite Berechtigung definiert/JederErstBesiAuthBen                                                                                                    | Authentifizie Volizugnif     |
| U \\srv-8man\cleanI source\cleanI 7\10 - Ungewolite Berechtigung definiert\JederErstBesiAuthBen                                                                                                    | Jeder Vollzugnff             |
| Srv-8man\clean! source\clean! 7\10 - Ungewollte Berechtigung definiert\JederBerechtigung                                                                                                    | Jeder Vollzugniff            |
| Visrv-8man/clean! source/clean! 7/10 - Ungewollte Berechtigung definiert/AuthentifizierteBenutzerBerechtigung                                                                                                    | Authentifizie Volizugniff    |
| Srv-8man\clean! source\clean! 7\05 - NULL DACL\NullDACL                                                                                                    | Jeder Vollzugriff            |
| Srv-Bman\clean! source\clean! 6\10 - Ungewollte Berechtigung definiert\JederErstBesiAuthBen                                                                                                    | Authentifizié Voltzugriff    |
| Vsrv-8man\cleanI source\cleanI 6\10 - Ungewollte Berechtigung definiert\JederErstBesiAuthBen                                                                                                    | Jeder Vollzugriff            |
| Visrv-8man/clean! source/clean! 6\10 - Ungewolite Berechtigung definiert/JederBerechtigung                                                                                                    | Jeder Vollzugriff            |
| Srv-Bmanicleant source/cleant 6\10 - Ungewollte Berechtigung definiert/AuthentifizierteBenutzerBerechtigung                                                                                                    | Authentifizie Voltzugriff    |

- 1. Sie müssen einen Kommentar eingeben.
- 2. Klicken Sie auf "Aktion ausführen".

Der Job wird an den 8MAN Server übergeben und dort ausgeführt. 8MAN zeigt den Status in der Jobübersicht.

## 4.2.2 Direktberechtigungen im Bulk entfernen

#### **Hintergrund / Mehrwert**

Direktberechtigungen sollten unter allen Umständen vermieden werden und durch Berechtigungen über Gruppen ersetzt werden. Direktberechtigungen sind ineffizient, weil jeder Nutzer einzeln berechtigt werden muss. Darüber hinaus müssen Sie alle Verzeichnisse bei der Rechteentfernung berücksichtigen.

Mit dem 8MATE Analyze & Act entfernen Sie Direktberechtigungen im Bulk.

#### Weiterführende Services

#### Verwaiste SIDs im Bulk löschen

Direktberechtigungen entfernen (einzeln im Rich Client)

#### Der Prozess in einzelnen Schritten

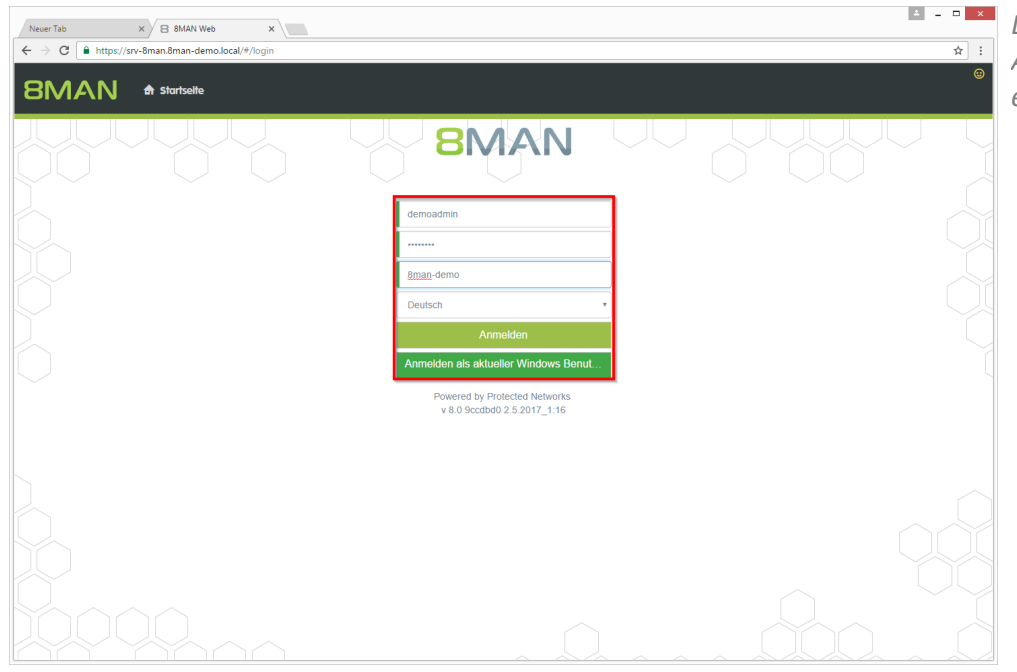

Loggen Sie sich als 8MAN Administrator in die Weboberfläche ein.

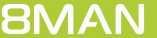

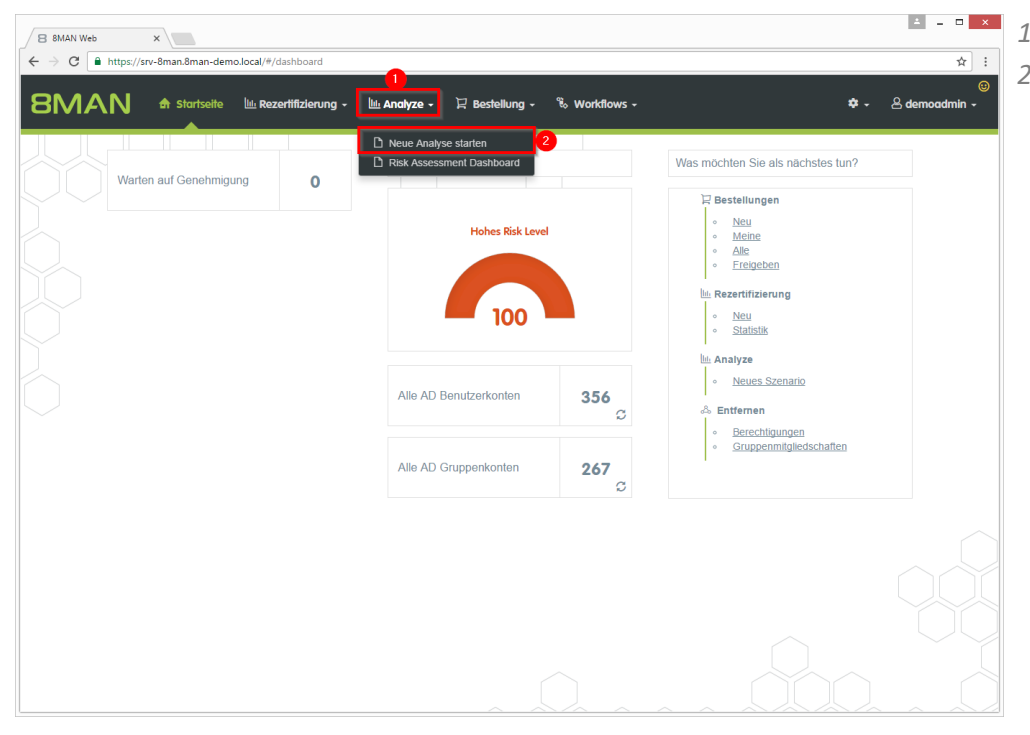

- 1. Klicken Sie auf "Analyze".
- 2. Wählen Sie "Neue Analyse starten".

- 1. Klicken Sie auf "Verzeichnisse mit Direktberechtigungen".
- 2. Wählen Sie einen Fileserver.
- 3. Klicken Sie auf "Berechnung starten".

| B 8MAN Web | ×                                               |                                             | ≚ - □ ×                                                                               |
|------------|-------------------------------------------------|---------------------------------------------|---------------------------------------------------------------------------------------|
| ← → C      | /srv-8man.8man-demo.local/#/analyze;id=631be    | 548-f228-47c8-ae1a-5947ad2ef0b1             | * :                                                                                   |
| 8MAN       | 🖨 Startselte 🔟 Rezertifizierung -               | llin Analyze - 및 Bestellung - 🗞 Workflows - | ;;<br>;;<br>;;<br>;;<br>;<br>;<br>;<br>;<br>;<br>;<br>;<br>;<br>;<br>;<br>;<br>;<br>; |
|            | nalyze Szenarien                                | Verzeichnisse mit Direkt-Berechtigungen     |                                                                                       |
|            | Bestellübersicht                                |                                             | 3 Berechnung starten!                                                                 |
|            | Alle AD Benutzerkonten<br>Alle AD Gruppenkonten | Fileserver                                  |                                                                                       |
|            | Benutzer mit nie<br>ablaufenden Kennwörtern     | 2<br>⊗ \\srv-8man                           |                                                                                       |
|            | Gruppen in Rekursion                            |                                             |                                                                                       |
|            | Inaktive Konten<br>Gruppenmitgliedschaften      |                                             |                                                                                       |
|            | Global zugängliche<br>Verzeichnisse             |                                             |                                                                                       |
|            | Verzeichnisse mit<br>unaufgelösten SIDs         |                                             |                                                                                       |
|            | Verzeichnisse mit Direkt-<br>Berechtigungen     |                                             |                                                                                       |
|            | Verzeichnisse mit<br>abweichender Berechtigung  |                                             |                                                                                       |
|            | Verzeichnisberechtigungen                       |                                             |                                                                                       |
|            |                                                 |                                             |                                                                                       |

| 8 BM               | IAN Web X                                          |                   |                   |                                                             |                     |                                          |     |                                                    |
|--------------------|----------------------------------------------------|-------------------|-------------------|-------------------------------------------------------------|---------------------|------------------------------------------|-----|----------------------------------------------------|
| $\leftarrow \ \ni$ | C https://srv-8man.8man-demo.local/#/ana           | lyze-details;id=2 | scenariold=631be5 | 48-f228-47c8-ae1a-5947a                                     | id2ef0b1            |                                          |     | \$                                                 |
| 81                 | MAN 🕈 Startselte 🔍 Rezert                          | ifizierung -      | 🔟 Analyze 🗸       | 및 Bestellung - 🗞                                            | • Workflows -       |                                          | ,   | ©<br>♀ ~ & demoadmin ~                             |
| Ver<br>(144        | zeichnisse mit Direkt-Be<br>14)                    | rechtigu          | ngen              | Konfiguration<br>Verzeichnisse mit Direkt-<br>2<br>7 Spatte | Berechtigungen: \\s | xv-8man                                  | Re  | porte<br>Direkter Excel Export<br>Report erstellen |
| Hier op            | valen ninzienen, un zu gruppieren                  |                   |                   | C                                                           |                     |                                          | Ve  | erfügbare Aktionen                                 |
| Pfad               |                                                    | Fileserver T      | Name 🔺 👘          | Domänenname 🛛 🔻                                             | Berechtigung T      | Übernehmen für                           | -   | Skript ausführen                                   |
| ✓ \\srv            | -8man\Finanz\nicht gucken                          | srv-8man          | Andi Arbeit       | 8MAN-DEMO.LOCAL                                             | Lesen und Ausführ   | r Diesen Ordner, Unterordner und Datelen |     | Entferne ACE                                       |
| ✓ \\srv            | -8man\Finanz\Assets\2010                           | srv-8man          | Andi Arbeit       | 8MAN-DEMO.LOCAL                                             | Lesen und Ausführ   | r Diesen Ordner, Unterordner und Dateien |     |                                                    |
| 🛃 👬                | -8man\Finanz\Assets\2011                           | srv-8man          | Andi Arbeit       | 8MAN-DEMO.LOCAL                                             | Lesen und Ausführ   | r Diesen Ordner, Unterordner und Dateien |     |                                                    |
| ✓ \\srv            | -8man\Finanz\Assets\2012                           | srv-8man          | Andi Arbeit       | 8MAN-DEMO.LOCAL                                             | Lesen und Ausführ   | r Diesen Ordner, Unterordner und Dateien |     |                                                    |
| ✓ \\srv            | -8man\Vertrieb\öffentlicher ag                     | srv-8man          | Andi Arbeit       | 8MAN-DEMO.LOCAL                                             | Ändern              | Diesen Ordner, Unterordner und Dateien   |     |                                                    |
| ✓ \\srv            | -8man\Finanz\Assets                                | srv-8man          | Andi Arbeit       | 8MAN-DEMO.LOCAL                                             | Lesen und Ausführ   | r Diesen Ordner, Unterordner und Dateien |     |                                                    |
| ✓ \\srv            | -8man\Finanz\nicht gucken\steuerdaten              | srv-8man          | Andi Arbeit       | 8MAN-DEMO.LOCAL                                             | Lesen und Ausführ   | r Diesen Ordner, Unterordner und Dateien |     |                                                    |
| ✓ \\srv            | -8man\Finanz                                       | srv-8man          | Andi Arbeit       | 8MAN-DEMO.LOCAL                                             | Lesen und Ausführ   | r Diesen Ordner, Unterordner und Dateien |     |                                                    |
| ✓ \\srv            | -8man\Finanz\nicht gucken\steuerdaten\Channel I    | srv-8man          | Andi Arbeit       | 8MAN-DEMO.LOCAL                                             | Lesen und Ausführ   | r Diesen Ordner, Unterordner und Dateien |     |                                                    |
| ✓ \\srv            | -8man\Finanz\nicht gucken\steuerdaten\schweiz      | srv-8man          | Andi Arbeit       | 8MAN-DEMO.LOCAL                                             | Lesen und Ausfüh    | r Diesen Ordner, Unterordner und Dateien |     |                                                    |
| ✓ \\srv            | -8man\Vertrieb                                     | srv-8man          | Andy Azubi        | 8MAN-DEMO.LOCAL                                             | Ändern              | Diesen Ordner, Unterordner und Dateien   |     |                                                    |
| ✓ \\srv            | -8man\Vertrieb\öffentlicher ag                     | srv-8man          | Andy Azubi        | 8MAN-DEMO.LOCAL                                             | Ändern              | Diesen Ordner, Unterordner und Dateien   |     |                                                    |
| ✓ \\srv            | -8man\IT\R&D                                       | srv-8man          | Ansgar Agentor    | 8MAN-DEMO.LOCAL                                             | Vollzugriff         | Diesen Ordner, Unterordner und Dateien   |     |                                                    |
| ✓ \\srv            | -8man\Vertrieb\öffentlicher ag                     | srv-8man          | Ansgar Agentor    | 8MAN-DEMO.LOCAL                                             | Lesen und Ausfüh    | r Diesen Ordner, Unterordner und Dateien |     |                                                    |
| ✓ \\srv            | -8man/Marketing\Events\xplizite Events\Etablissen  | r srv-8man        | Claire Grube      | 8MAN-DEMO.LOCAL                                             | Ändern              | Diesen Ordner, Unterordner und Dateien   |     |                                                    |
| \\srv              | -8man\cleanI source\cleanI 9\04 - Leere Ordner\D   | srv-8man          | Clean - Admin     | 8MAN-DEMO.LOCAL                                             | Vollzugriff         | Diesen Ordner, Unterordner und Dateien   |     |                                                    |
|                    | -8man\clean! source\clean! 1\09 - Ungewolite Bere  | srv-8man          | Clean - Admin     | 8MAN-DEMO.LOCAL                                             | Vollzugriff         | Diesen Ordner, Unterordner und Dateien   |     |                                                    |
| I \\srv            | -8man\cleanI source\cleanI 1\10 - Ungewolite Bere  | srv-8man          | Clean - Admin     | 8MAN-DEMO.LOCAL                                             | Vollzugriff         | Diesen Ordner, Unterordner und Dateien   |     |                                                    |
|                    | -8man\clean! source\clean! 1\11 - Direkt Berechtig | srv-8man          | Clean - Admin     | 8MAN-DEMO.LOCAL                                             | Vollzugriff         | Diesen Ordner, Unterordner und Dateien   |     |                                                    |
|                    | -8man\cleanI source\cleanI 1\13 - Lieberali Konter | sry-8man          | Clean - Admin     | 8MAN-DEMO LOCAL                                             | Vollzugriff         | Diesen Ordner Unterordner und Dateien    | . < |                                                    |
| 4                  |                                                    |                   |                   |                                                             |                     | ,                                        |     |                                                    |

4 - 0 × 1. Sie müssen einen Kommentar eingeben. 2. Klicken Sie auf "Aktion ausführen".

> Der Job wird an den 8MAN Server übergeben und dort ausgeführt. 8MAN zeigt den Status in der Jobübersicht.

|    | B 8MAN Web ×                                                                          |                   |                                                                                   |                                                                                                    |                                                                            |               |                         |                                                                             |
|----|---------------------------------------------------------------------------------------|-------------------|-----------------------------------------------------------------------------------|----------------------------------------------------------------------------------------------------|----------------------------------------------------------------------------|---------------|-------------------------|-----------------------------------------------------------------------------|
| ~  | → C 🔒 https://srv-8man.8man-demo.local/#/ana                                          | lyze-details;id=2 | scenariold=631be54                                                                | 18-f228-47c8-ae1a-5947a                                                                               | d2ef0b1                                                                    |               |                         | ☆ :                                                                         |
| 8  | BMAN 🕈 Startseite 🔍 Rezert                                                            | ifizie<br>Entfe   | rne ACE                                                                           |                                                                                                    |                                                                            | 2             | <                       | ⊕<br>≉ - ≗ demoadmin -                                                      |
|    | <b>(erzeichnisse mit Direkt-Be</b><br>1444)<br>er Spatten hinziehen, um zu gruppieren | rec               | Ausführen für \\sn<br>8man\Finanz\Asset<br>8man\Finanz\Asset<br>(15)<br>Kommentar | v-8man\Finanz\Assets\2<br>is\2011, \\srv-8man\Fina<br>s, \\srv-8man\Finanz\nic<br>Bitte hier Kommenta | 010, \\srv-<br>nz\Assets\2012, \\sn<br>ht gucken\steuerdat<br>ir eingeben. | /-<br>en,     |                         | Reporte<br>Direkter Excel Export<br>Report erstellen<br>Verfügbare Aktionen |
|    | Pfad                                                                                  | Files             | U                                                                                 | 1                                                                                                    |                                                                            |               |                         | Skript ausführen                                                            |
| ×  | \\srv-8man\Finanz\nicht gucken                                                        | srv-              |                                                                                   |                                                                                                    |                                                                            | 6             | terordner und Datelen   |                                                                             |
| ¥. | \\srv-8man\Finanz\Assets\2010                                                         | srv-              |                                                                                   |                                                                                                    |                                                                            | _             | terordner und Dateien   |                                                                             |
| ×. | \\srv-8man\Finanz\Assets\2011                                                         | srv-              |                                                                                   | 2                                                                                                    | Aktion ausführen                                                           | Abbrechen     | terordner und Datelen   |                                                                             |
| ¥. | \\srv-8man\Finanz\Assets\2012                                                         | srv-              |                                                                                   |                                                                                                    |                                                                            |               | terordner und Dateien   |                                                                             |
| ×. | \\srv-8man\Vertrieb\öffentlicher ag                                                   | srv-8man          | Andi Arbeit                                                                       | 8MAN-DEMO:LOCAL                                                                                       | Ändern                                                                     | Diesen Ordner | Unterordner und Dateien |                                                                             |
| Z  | \\srv-8man\Finanz\Assets                                                              | srv-8man          | Andi Arbeit                                                                       | 8MAN-DEMO.LOCAL                                                                                       | Lesen und Ausführ                                                          | Diesen Ordner | Unterordner und Dateien |                                                                             |
| ¥. | \\srv-8man\Finanz\nicht gucken\steuerdaten                                            | srv-8man          | Andi Arbeit                                                                       | 8MAN-DEMO:LOCAL                                                                                       | Lesen und Ausführ                                                          | Diesen Ordner | Unterordner und Dateien |                                                                             |
| ¥. | \\srv-8man\Finanz                                                                     | srv-8man          | Andi Arbeit                                                                       | 8MAN-DEMO.LOCAL                                                                                       | Lesen und Ausführ                                                          | Diesen Ordner | Unterordner und Dateien |                                                                             |
| ¥. | \\srv-8man\Finanz\nicht gucken\steuerdaten\Channel                                    | srv-8man          | Andi Arbeit                                                                       | 8MAN-DEMO.LOCAL                                                                                       | Lesen und Ausführ                                                          | Diesen Ordner | Unterordner und Dateien |                                                                             |
| ×. | \\srv-8man\Finanz\nicht gucken\steuerdaten\schweiz                                    | srv-8man          | Andi Arbeit                                                                       | 8MAN-DEMO.LOCAL                                                                                       | Lesen und Ausführ                                                          | Diesen Ordner | Unterordner und Dateien |                                                                             |
| ×. | \\srv-8man\Vertrieb                                                                   | srv-8man          | Andy Azubi                                                                        | 8MAN-DEMO.LOCAL                                                                                       | Ändern                                                                     | Diesen Ordner | Unterordner und Dateien |                                                                             |
| ×. | \\srv-8man\Vertrieb\offentlicher ag                                                   | srv-8man          | Andy Azubi                                                                        | 8MAN-DEMO.LOCAL                                                                                       | Ändern                                                                     | Diesen Ordner | Unterordner und Dateien |                                                                             |
| ×. | \\srv-8man\IT\R&D                                                                     | srv-8man          | Ansgar Agentor                                                                    | 8MAN-DEMO.LOCAL                                                                                       | Vollzugriff                                                                | Diesen Ordner | Unterordner und Datelen |                                                                             |
| ×. | \\srv-8man\Vertrieb\offentlicher ag                                                   | srv-8man          | Ansgar Agentor                                                                    | 8MAN-DEMO.LOCAL                                                                                       | Lesen und Ausführ                                                          | Diesen Ordner | Unterordner und Dateien |                                                                             |
| ×. | \\srv-8man\Marketing\Events\xplizite Events\Etablisser                                | r srv-8man        | Claire Grube                                                                      | 8MAN-DEMO.LOCAL                                                                                       | Ändern                                                                     | Diesen Ordner | Unterordner und Dateien |                                                                             |
| ٠  | \\srv-8man\clean1 source\clean1 9\04 - Leere Ordner\E                                 | srv-8man          | Clean - Admin                                                                     | 8MAN-DEMO.LOCAL                                                                                       | Vollzugriff                                                                | Diesen Ordner | Unterordner und Dateien |                                                                             |
| ۰  | \\srv-8man\clean! source\clean! 1\09 - Ungewolite Ber                                 | srv-8man          | Clean - Admin                                                                     | 8MAN-DEMO.LOCAL                                                                                       | Vollzugriff                                                                | Diesen Ordner | Unterordner und Dateien |                                                                             |
| 0  | \\srv-8man\cleanI source\cleanI 1\10 - Ungewolite Ber                                 | e srv-8man        | Clean - Admin                                                                     | 8MAN-DEMO.LOCAL                                                                                       | Vollzugriff                                                                | Diesen Ordner | Unterordner und Dateien |                                                                             |
| ۰  | \\srv-8man\clean! source\clean! 1\11 - Direkt Berechtig                               | srv-8man          | Clean - Admin                                                                     | 8MAN-DEMO.LOCAL                                                                                       | Vollzugriff                                                                | Diesen Ordner | Unterordner und Dateien |                                                                             |
| •  | \\srv-8man\cleanI source\cleanI 1\13 - Ueberall Konter                                | srv-8man          | Clean - Admin                                                                     | 8MAN-DEMO.LOCAL                                                                                       | Vollzugriff                                                                | Diesen Ordner | Unterordner und Dateien |                                                                             |

## 4.2.3 Verwaiste SIDs im Bulk löschen

#### **Hintergrund / Mehrwert**

SIDs (Security Identifier) sind Zeichenfolgen, die einen Benutzer oder eine Gruppe eindeutig identifizieren. Werden direkt berechtigte Benutzer oder Gruppen im AD gelöscht, bleiben verwaiste SIDs im Dateisystem bestehen. Verwaiste SIDs ermöglichen eine Manipulation des Security-Tokens. Mit Hilfe der verwaisten SID können Innentäter sich Zugriff auf Ressourcen verschaffen.

Mit dem 8MATE Analyze und Act löschen Sie verwaiste SIDs im Bulk.

#### Weiterführende Services

Verwaiste SIDs identifizieren und löschen (einzeln im Rich Client) Report: Verwaiste SIDs identifizieren (im Rich Client)

#### Der Prozess in einzelnen Schritten

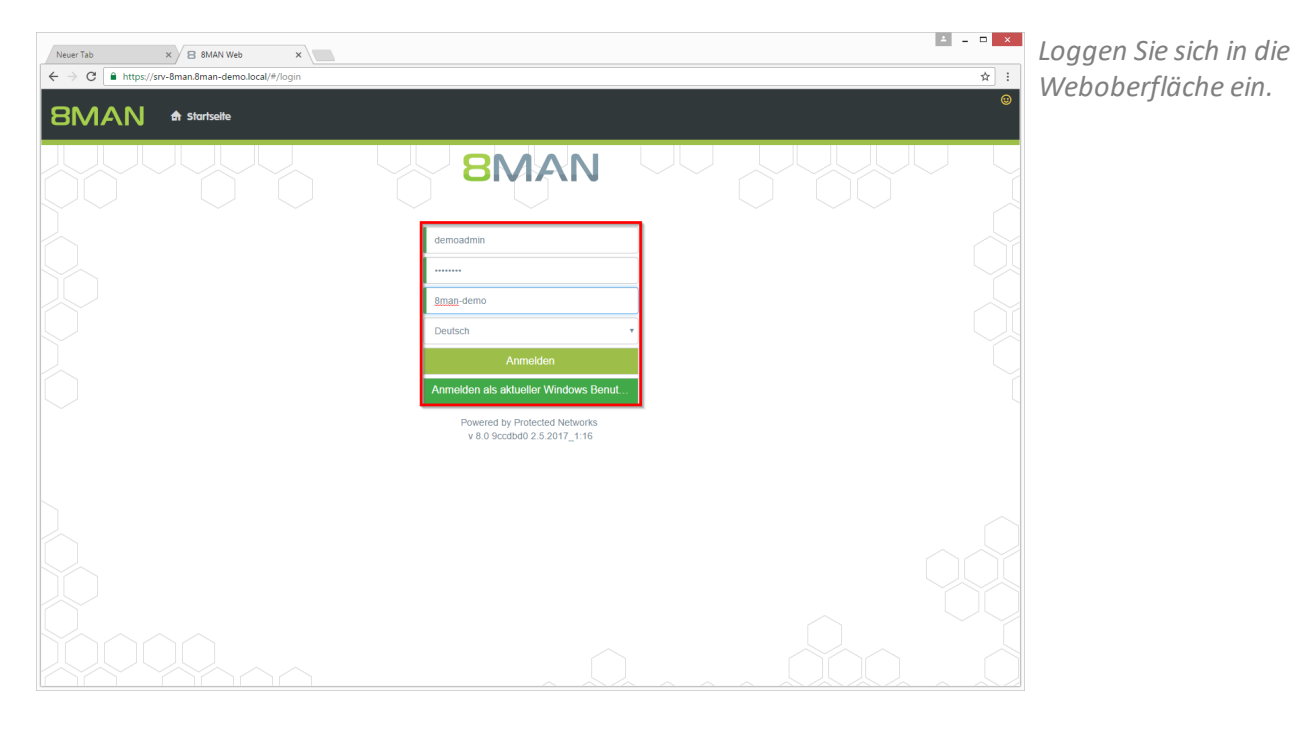

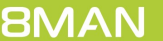

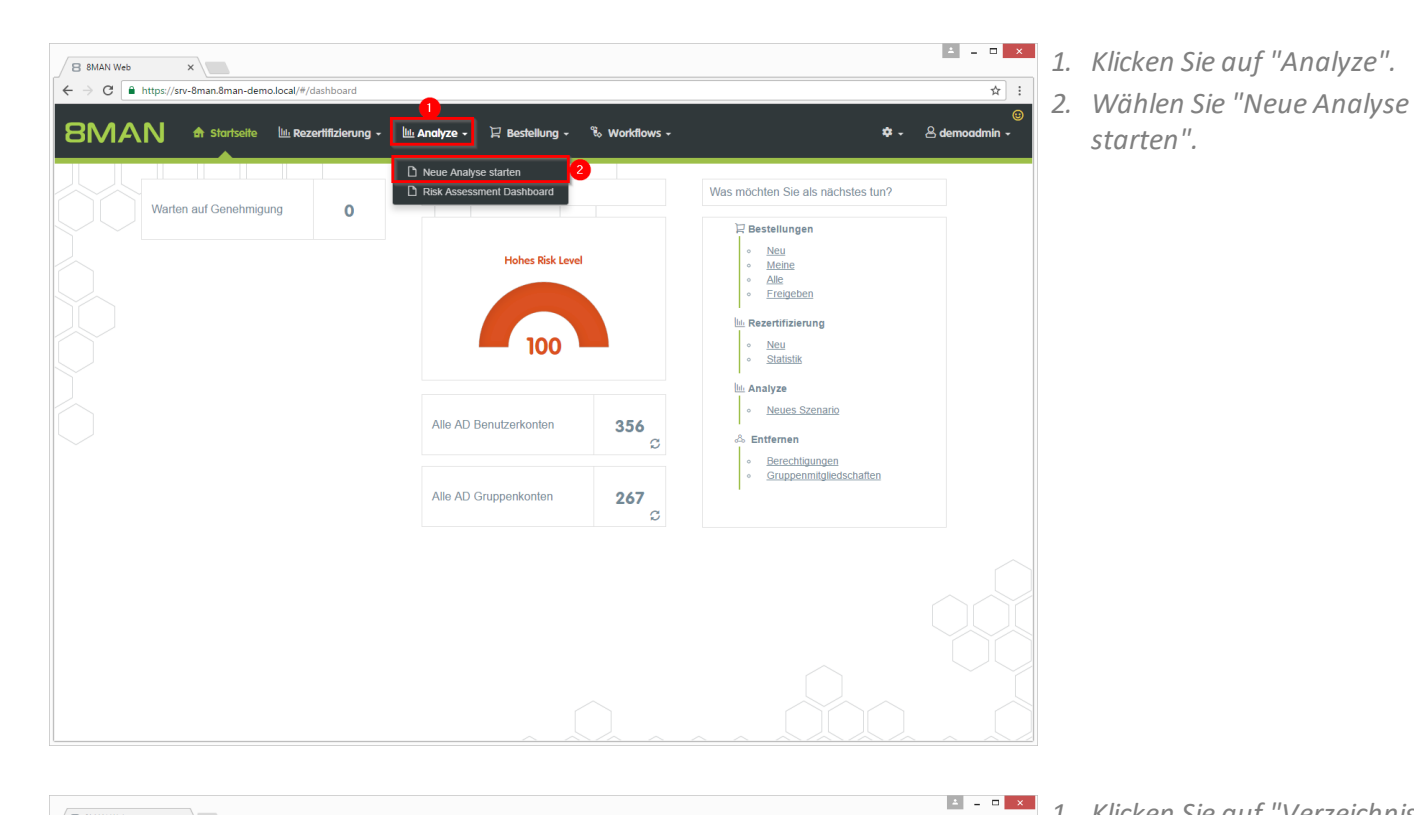

- 1. Klicken Sie auf "Verzeichnisse mit unaufgelösten SIDs".
- 2. Wählen Sie die Fileserver aus.
- *3. Klicken Sie auf "Berechnung* starten".

| B 8MAN Web                      | ×                                               |                                            |                       |
|---------------------------------|-------------------------------------------------|--------------------------------------------|-----------------------|
| $\epsilon \rightarrow c$ https: | //srv-8man.8man-demo.local/#/analyze;id=131     | 1e094-e82d-4152-b113-e2b7a60a8dbf          | ☆ :                   |
| 8MAN                            | ते Startselte 🔿 Rezertifizierung -              | - 🔟 Andlyze - 🏳 Bestellung - 🗞 Workflows - | 후 - 온 demoadmin -     |
|                                 | Alle Szenarien                                  | Verzeichnisse mit unaufgelösten SIDs       |                       |
|                                 | Bestellübersicht                                |                                            | Berechnung starten! 3 |
|                                 | Alle AD Benutzerkonten<br>Alle AD Gruppenkonten | Fileserver                                 |                       |
|                                 | Benutzer mit nie<br>ablaufenden Kennwörtern     | 2<br>☑ \\srv-8man                          |                       |
|                                 | Gruppen in Rekursion                            |                                            |                       |
|                                 | Inaktive Konten                                 |                                            |                       |
|                                 | Gruppenmitgliedschaften                         |                                            |                       |
|                                 | Global zugängliche<br>Verzeichnisse             |                                            |                       |
| 1                               | Verzeichnisse mit<br>unaufgelösten SIDs         |                                            |                       |
|                                 | Verzeichnisse mit Direkt-<br>Berechtigungen     |                                            |                       |
|                                 | Verzeichnisse mit<br>abweichender Berechtigung  |                                            |                       |
|                                 | Verzeichnisberechtigungen                       |                                            |                       |
|                                 |                                                 |                                            |                       |

- Interprint Statute Statute Statut
  - 1. 8MAN zeigt Ihnen eine Auflistung aller unaufgelösten SIDs.
  - 2. Nutzen Sie die Sortier-, Filterund Gruppierungsfunktionen, um Ihre Auswahl einzugrenzen.
  - 3. Selektieren Sie die gewünschten Einträge.
  - 4. Klicken Sie auf "Entferne ACE".

- MANNE
   Monte Control Control Contro Control Control Control Control Control Control Control Control Co
- 1. Sie müssen einen Kommentar eingeben.
- 2. Klicken Sie auf "Aktion ausführen".

Der Job wird an den 8MAN Server übergeben und dort ausgeführt. 8MAN zeigt den Status in der Jobübersicht.

## 4.2.4 Abweichende Berechtigungen im Bulk entfernen

#### **Hintergrund / Mehrwert**

Zu den Best Practices für die Vergabe von Berechtigungen gehört, dass Sie nur bis zur dritten oder vierten Ebene unterschiedliche Berechtigungen vergeben. Alle Ordner darunter sollten die Berechtigungen erben, also die gleichen Berechtigungen haben wie der übergeordnete Ordner.

Wird bis auf tiefste Ebenen herab unterschiedlich berechtigt, wird die Situation zu komplex und unübersichtlich.

#### Weiterführende Services

Reduzieren Sie die Komplexität der Berechtigungslage, indem Sie die Vererbung durchsetzen.

#### Der Prozess in einzelnen Schritten

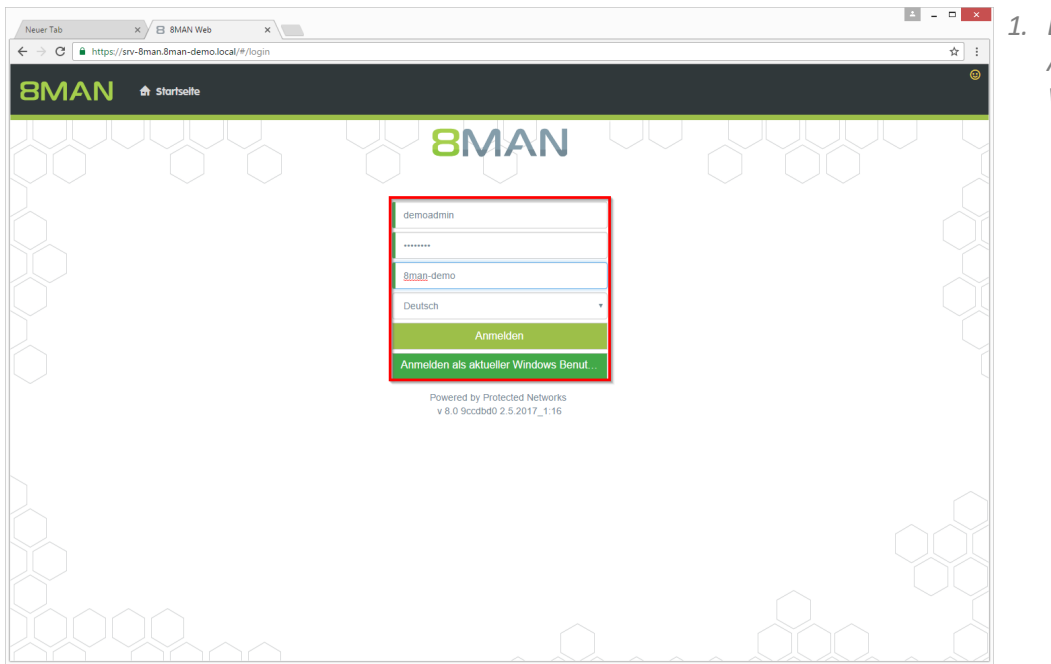

1. Loggen Sie sich als 8MAN Administrator in die Weboberfläche ein.

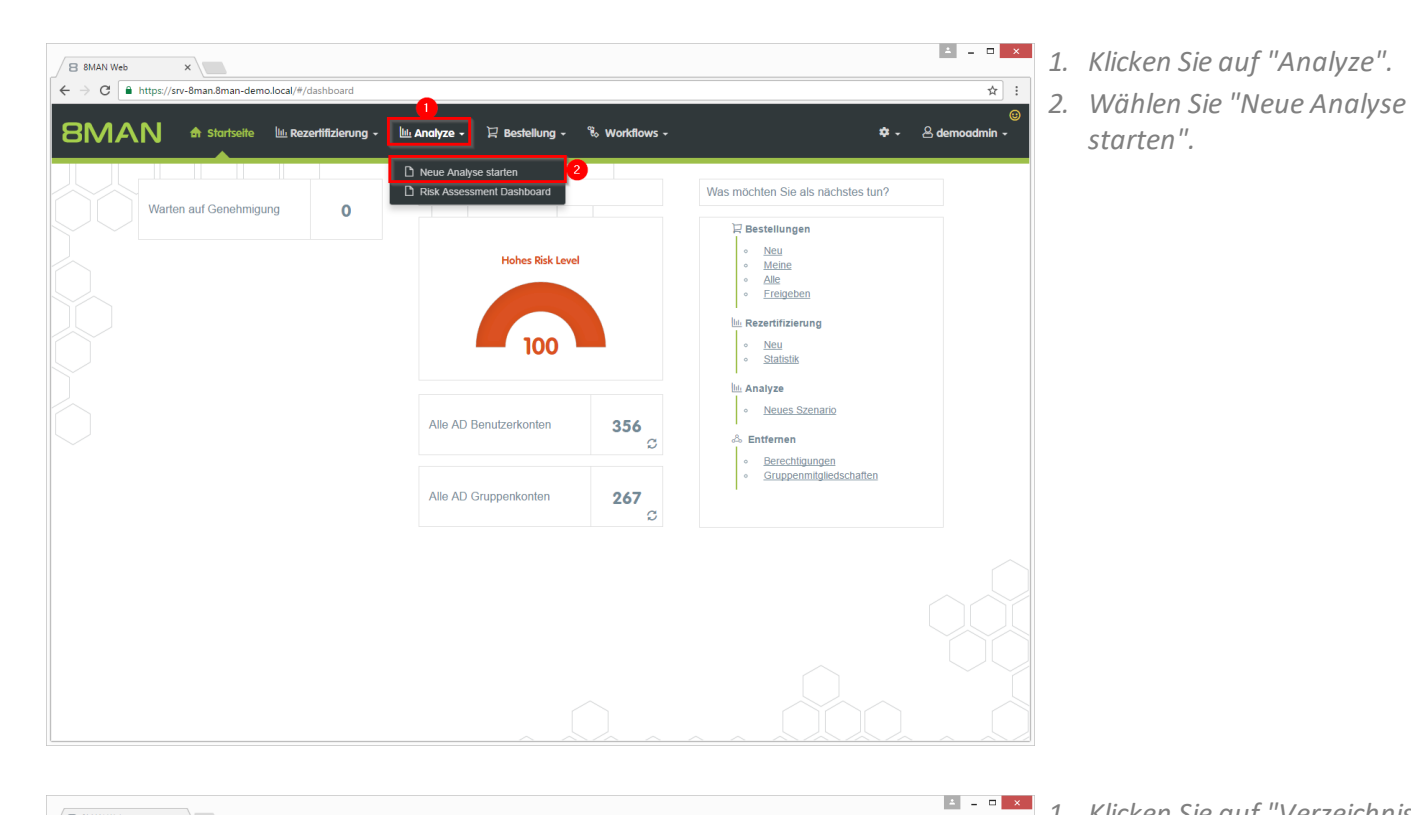

1. Klicken Sie auf "Verzeichnisse mit abweichenden Berechtigungen".

☆ :

- 2. Wählen Sie die Fileserver aus.
- 3. Klicken Sie auf "Berechnung starten".

| 8MAN     | 🖨 Startselte 🕂 Rezertifizierung 🗸              | 🔟 Analyze 🗸 | 및 Bestellung - | 🗞 Workflows 🗸 |               |    |               | <b>\$</b> - | ademoadmin 🗸 |
|----------|------------------------------------------------|-------------|----------------|---------------|---------------|----|---------------|-------------|--------------|
|          | nalyze Szenarien                               |             |                |               |               |    |               | Y           |              |
|          | Alle Szenarien V                               | Verz        | eichnisse mit  | abweichende   | er Berechtigu | ng |               |             |              |
|          | Bestellübersicht                               |             |                |               |               | 3  | Berechnung st | artenl      |              |
|          | Alle AD Benutzerkonten                         |             |                |               |               |    |               |             | i 4          |
|          | Alle AD Gruppenkonten                          | Fileser     | ver            |               |               |    |               |             |              |
|          | Benutzer mit nie<br>ablaufenden Kennwörtern    | ٦           |                | Vsrv-1        | 8man          |    |               |             |              |
|          | Gruppen in Rekursion                           |             |                |               |               |    |               |             | J            |
|          | Inaktive Konten                                |             |                |               |               |    |               |             |              |
|          | Gruppenmitgliedschaften                        |             |                |               |               |    |               |             |              |
|          | Global zugängliche<br>Verzeichnisse            |             |                |               |               |    |               |             |              |
|          | Verzeichnisse mit<br>unaufgelösten SIDs        |             |                |               |               |    |               |             |              |
|          | Verzeichnisse mit Direkt-<br>Berechtigungen    |             |                |               |               |    |               |             |              |
|          | Verzeichnisse mit<br>abweichender Berechtigung |             |                |               |               |    |               |             |              |
|          | Verzeichnisberechtigungen                      |             |                |               |               |    |               |             |              |
|          |                                                |             |                |               |               |    |               |             |              |
| <u> </u> |                                                |             | /              |               |               |    |               |             |              |

B 8MAN Web

 $\dot{\leftarrow} \rightarrow \mathbf{C}$   $\hat{\bullet}$  http

×

/srv-8man.8man-demo.local/#

| 3 8MAN Web X                                                                                                    |                 |                       | A - D                            |
|----------------------------------------------------------------------------------------------------|-----------------|-----------------------|----------------------------------|
| C https://srv-8man.8man-demo.local/#/analyze-details;id=3;scenarioId=51a06e81-125c-44fd-80ed-7b77f5c26945                           |                 |                       | \$                               |
| BMAN 🕈 Startselte 🕫 Rezertifizierung - 🔟 Analyze - 🛛 Bestellung - 🗞 Workflows -                                                     |                 |                       | 💠 👻 🐣 demoadmin                  |
| erzeichnisse mit abweichender<br>Verzeichnisse mit abweichender                                                                     | ung: \\srv-8man |                       | Reporte<br>Direkter Excel Export |
|                                                                                                    |                 |                       | Report erstellen                 |
| er Spalten hinzlehen, um zu gruppleren 9 Spalten ausgewählt                                                                         | - C             | iii 1: C              |                                  |
| Pfad Tiles                                                                                                    | erver verz      | eichnisebene 🔻 🔻 Name | Verfugbare Aktionen              |
| Isrv-8man\cleanI source\cleanI 7\08 - Tiefe Berechtigung\Ebene1\Ebene2\Ebene3\Ebene4\Ebene5\Ebene6\AndereBerechtigunç srv-8         | man 9           | Clean                 | - U Skript ausführen             |
| Isrv-8man/cleanI source/cleanI 8/08 - Tiefe Berechtigung/Ebene1/Ebene2/Ebene3/Ebene4/Ebene5/Ebene6/AndereBerechtigung srv-8         | man 9           | Sam S                 | Sale 4 Entferne ACE              |
| \srv-8man\cleanI source\cleanI 7\08 - Tiefe Berechtigung\Ebene1\Ebene2\Ebene3\Ebene4\Ebene5\Ebene6\AndereBerechtigunç srv-8         | man 9           | Sam S                 | Sale                             |
| Isrv-8man/cleanI source/cleanI 5/08 - Tiefe Berechtigung/Ebene1/Ebene2/Ebene3/Ebene4/Ebene5/Ebene6/AndereBerechtigung srv-8         | man 9           | Sam S                 | Sale                             |
| \srv-8man\clean! source\clean! 6\08 - Tiefe Berechtigung\Ebene1\Ebene2\Ebene3\Ebene4\Ebene5\Ebene6\AndereBerechtigung srv-8         | man 9           | Sam S                 | Sale                             |
| \srv-8man\clean! source\clean! 4\08 - Tiefe Berechtigung\Ebene1\Ebene2\Ebene3\Ebene4\Ebene5\Ebene6\AndereBerechtigung srv-8         | man 9           | Sam S                 | Sale                             |
| 3 -8man\clean! source\clean! 1\08 - Tiefe Berechtigung\Ebene1\Ebene2\Ebene3\Ebene4\Ebene5\Ebene6\AndereBerechtigung\srv-8           | man 9           | Sam S                 | Sale                             |
| \srv-8man\clean! source\clean! 10\08 - Tiefe Berechtigung\Ebene1\Ebene2\Ebene3\Ebene4\Ebene5\Ebene6\AndereBerechtigur srv-8         | man 9           | Sam S                 | Sale                             |
| \srv-8man\cleanI source\cleanI 3\08 - Tiefe Berechtigung\Ebene1\Ebene2\Ebene3\Ebene4\Ebene5\Ebene6\AndereBerechtigunç srv-8         | man 9           | Sam S                 | Sale                             |
| \srv-8man\clean! source\clean! 3\08 - Tiefe Berechtigung\Ebene1\Ebene2\Ebene3\Ebene4\Ebene5\Ebene6\AndereBerechtigung srv-8         | man 9           | cradm                 | ain                              |
| \srv-8man\clean! source\clean! 10\08 - Tiefe Berechtigung\Ebene1\Ebene2\Ebene3\Ebene4\Ebene5\Ebene6\AndereBerechtigur srv-8         | man 9           | cradm                 | hin                              |
| \srv-8man\clean! source\clean! 1\08 - Tiefe Berechtigung\Ebene1\Ebene2\Ebene3\Ebene4\Ebene5\Ebene6\AndereBerechtigung srv-8i        | man 9           | cradm                 | ain                              |
| \srv-8man\clean! source\clean! 4\08 - Tiefe Berechtigung\Ebene1\Ebene2\Ebene3\Ebene4\Ebene5\Ebene6\AndereBerechtigung               | man 9           | cradm                 | nin                              |
| \srv-8man\clean! source\clean! 6\08 - Tiefe Berechtigung\Ebene1\Ebene2\Ebene3\Ebene4\Ebene5\Ebene6\AndereBerechtigung srv-8v        | man 9           | cradm                 | nin                              |
| \srv-8man\clean! source\clean! 5\08 - Tiefe Berechtigung\Ebene1\Ebene2\Ebene3\Ebene4\Ebene5\Ebene6\AndereBerechtigung srv-8         | man 9           | cradm                 | nin                              |
| Isrv-8man\clean! source\clean! 7\08 - Tiefe Berechtigung\Ebene1\Ebene2\Ebene3\Ebene3\Ebene4\Ebene5\Ebene6\AndereBerechtigung srv-8v | man 9           | cradm                 | nin [][                          |
| Isrv-8man\clean! source\clean! 2\08 - Tiefe Berechtigung\Ebene1\Ebene2\Ebene3\Ebene3\Ebene4\Ebene5\Ebene6\AndereBerechtigung srv-8  | man 9           | cradm                 | nin                              |
| Isrv-8man\clean! source\clean! 9\08 - Tiefe Berechtigung\Ebene1\Ebene2\Ebene3\Ebene4\Ebene5\Ebene6\AndereBerechtigung srv-8         | man 9           | cradm                 | nin U                            |
| Isrv-8man\clean! source\clean! 8\08 - Tiefe Berechtigung\Ebene1\Ebene2\Ebene3\Ebene4\Ebene5\Ebene6\AndereBerechtigung srv-8         | man 9           | cradm                 | nin                              |
| Isrv-Bmaniclean! sourceiclean! 3108 - Tiefe Berechtigung/Ebene1\Ebene2\Ebene3\Ebene4\Ebene5\Ebene5\Ebene6\AndereBerechtigung srv-Bi | man 9           | I_D\$_                | md -                             |
|                                                                                                    |                 |                       |                                  |

- 8MAN zeigt Ihnen eine Auflistung aller Verzeichnisse mit abweichenden Berechtigungen.
   Gezählt werden abweichende Berechtigungen unterhalb Ebene 3.
  - 2. Nutzen Sie die Sortier-, Filterund Gruppierungsfunktionen, um Ihre Auswahl einzugrenzen.
  - 3. Selektieren Sie die gewünschten Einträge.
  - 4. Klicken Sie auf "Entferne ACE".

| B 8MAN Web ×                                                                          |                                                                                                    |                            |            | ≛ _ □ ×                                 |
|---------------------------------------------------------------------------------------|----------------------------------------------------------------------------------------------------|----------------------------|------------|-----------------------------------------|
| G ■ https://srv-8man.8man-demo.local/#/analyze-details;id                             | d=3;scenarioId=51a06e81-125c-44fd-80ed-7b77f5c26945                                                                                                    |                            |            | ☆ :                                     |
| 8MAN A Startseite O Rezertifizien                                                     | tferne ACE                                                                                                    | ×                          |            | ©<br>≉ → ≜ demoadmin →                  |
| Verzeichnisse mit abweichende<br>Berechtigung (180)                                   | Ausführen für \\srv-8man\clean! source\clean! 8\08 - Tiefe<br>Berechtigung\Ebene1\Ebene2\Ebene3\Ebene4\Ebene5\Ander<br>\\srv-8man\clean! source\clean! 7\08 - Tiefe          | eBerechtigung              |            | Reporte<br>Direkter Excel Export        |
| Hier Spalten hinzlehen, um zu gruppieren                                              | Berechtigung\Ebene1\Ebene2\Ebene3\Ebene4\Ebene5\Ebene6\Ander<br>\\srv-8man\cleant source\cleant 5\08 - Tiefe<br>Berechtigung\Ebene1\Ebene2\Ebene3\Ebene4\Ebene5\Ebene6\Ander | eBerechtigu<br>eBerechtigu | E C        | Report erstellen<br>Verfügbare Aktionen |
| Ptad  INSTV-8man/clean! source/clean! 7/08 - Tiefe Berechtigung/Eb                    | \\srv-8man\clean! source\clean! 6\08 - Tiete<br>Berechtigung\Ebene1\Ebene2\Ebene3\Ebene4\Ebene5\Ebene6\Ander                                                                 | eBerechtigung.             | Clean - U  | Skript ausführen                        |
| \\srv-8man\clean! source\clean! 8\08 - Tiefe Berechtigung\Eb                          | \\srv-8man\clean! source\clean! 4\08 - Tiefe<br>Berechtigung\Ebene1\Ebene2\Ebene3\Ebene4\Ebene5\Ebene6\Ander                                                                 | eBerechtiques              | Sam Sale   |                                         |
| \\srv-8man\clean! source\clean! 7\08 - Tiefe Berechtigung\Eb                          | (11)                                                                                                    | ebereeningung,             | Sam Sale   |                                         |
| \\srv-8man\clean! source\clean! 5\08 - Tiefe Berechtigung\Eb                          | Kommentar Bitte hier Kommentar eingeben.                                                                                                    |                            | Sam Sale   |                                         |
| I\\srv-8man\clean! source\clean! 6\08 - Tiefe Berechtigung\Eb                         | <b>–</b>                                                                                                    |                            | Sam Sale   |                                         |
| \\srv-8man\clean! source\clean! 4\08 - Tiefe Berechtigung\Eb                          |                                                                                                    |                            | Sam Sale   |                                         |
| <ul> <li>\\srv-8man\clean! source\clean! 1\08 - Tiefe Berechtigung\Eb</li> </ul>      |                                                                                                    |                            | Sam Sale   |                                         |
| I\srv-8man\clean! source\clean! 10\08 - Tiefe Berechtigung\E                          | 2 Altion austributen Abb                                                                                                    | orechen                    | Sam Sale   |                                         |
| <ul> <li>\\srv-8man\clean! source\clean! 3\08 - Tiefe Berechtigung\Eb</li> </ul>      |                                                                                                    |                            | Sam Sale   |                                         |
| Isrv-8man\clean! source\clean! 3\08 - Tiefe Berechtigung\Ebene1\8                     | Ebene2\Ebene3\Ebene4\Ebene5\Ebene6\AndereBerechtigunç srv-8man                                                                                                    | 9                          | cradmin    |                                         |
| <ul> <li>\\srv-8man\cleanI source\cleanI 10\08 - Tiefe Berechtigung\Ebene1</li> </ul> | Ebene2\Ebene3\Ebene4\Ebene5\Ebene6\AndereBerechtigur srv-8man                                                                                                    | 9                          | cradmin    |                                         |
| I\srv-8man\clean! source\clean! 1\08 - Tiefe Berechtigung\Ebene1\                     | Ebene2\Ebene3\Ebene4\Ebene5\Ebene6\AndereBerechtigunc srv-8man                                                                                                    | 9                          | cradmin    |                                         |
| \\srv-8man\clean! source\clean! 4\08 - Tiefe Berechtigung\Ebene1\8                    | Ebene2\Ebene3\Ebene4\Ebene5\Ebene6\AndereBerechtigung srv-8man                                                                                                    | 9                          | cradmin    |                                         |
| I\srv-8man\clean! source\clean! 6\08 - Tiefe Berechtigung\Ebene1\i                    | Ebene2\Ebene3\Ebene4\Ebene5\Ebene6\AndereBerechtigunc srv-8man                                                                                                    | 9                          | cradmin    |                                         |
| \\srv-8man\clean! source\clean! 5\08 - Tiefe Berechtigung\Ebene1\8                    | Ebene2\Ebene3\Ebene4\Ebene5\Ebene6\AndereBerechtigung srv-8man                                                                                                    | 9                          | cradmin    |                                         |
| I\srv-8man\clean! source\clean! 7\08 - Tiefe Berechtigung\Ebene1\                     | Ebene2\Ebene3\Ebene4\Ebene5\Ebene6\AndereBerechtigunc srv-8man                                                                                                    | 9                          | cradmin    |                                         |
| INSTV-8man\clean! source\clean! 2\08 - Tiefe Berechtigung\Ebene1\8                    | Ebene2\Ebene3\Ebene4\Ebene5\Ebene6\Andere8erechtigungsrv-8man                                                                                                    | 9                          | cradmin    |                                         |
| \/srv-8man\clean! source\clean! 9\08 - Tiefe Berechtigung\Ebene1\}                    | Ebene2\Ebene3\Ebene4\Ebene5\Ebene6\AndereBerechtigung srv-8man                                                                                                    | 9                          | cradmin    |                                         |
| Ivsrv-8man\clean! source\clean! 8\08 - Tiefe Berechtigung\Ebene1                      | Ebene2\Ebene3\Ebene4\Ebene5\Ebene6\AndereBerechtigunc srv-8man                                                                                                    | 9                          | cradmin    |                                         |
| I/srv-8man/clean! source/clean! 3/08 - Tiefe Berechtigung/Ebene 1/8                   | Ebene2\Ebene3\Ebene4\Ebene5\Ebene6\AndereBerechtigung srv-8man                                                                                                    | 9                          | I_D\$_md - |                                         |
|                                                                                       |                                                                                                    |                            |            |                                         |

- 1. Sie müssen einen Kommentar eingeben.
- 2. Klicken Sie auf "Aktion ausführen".

Der Job wird an den 8MAN Server übergeben und dort ausgeführt. 8MAN zeigt den Status in der Jobübersicht.

# 4.2.5 Berechtigungen im Webclient entfernen

### **Hintergrund / Mehrwert**

Überberechtigungen sind Alltag im Berechtigungsmanagement. Setzen Sie Führungskräfte als Data Owner ein, können diese für ihren Verantwortungsbereich Berechtigungen einfach und gesammelt entfernen. Der Webclient ermöglicht auch technisch weniger versierten Benutzern die Berechtigungssituation zu pflegen.

### Weiterführende Services

Gruppenmitgliedschaften im Webclient entfernen

### Der Prozess in einzelnen Schritten

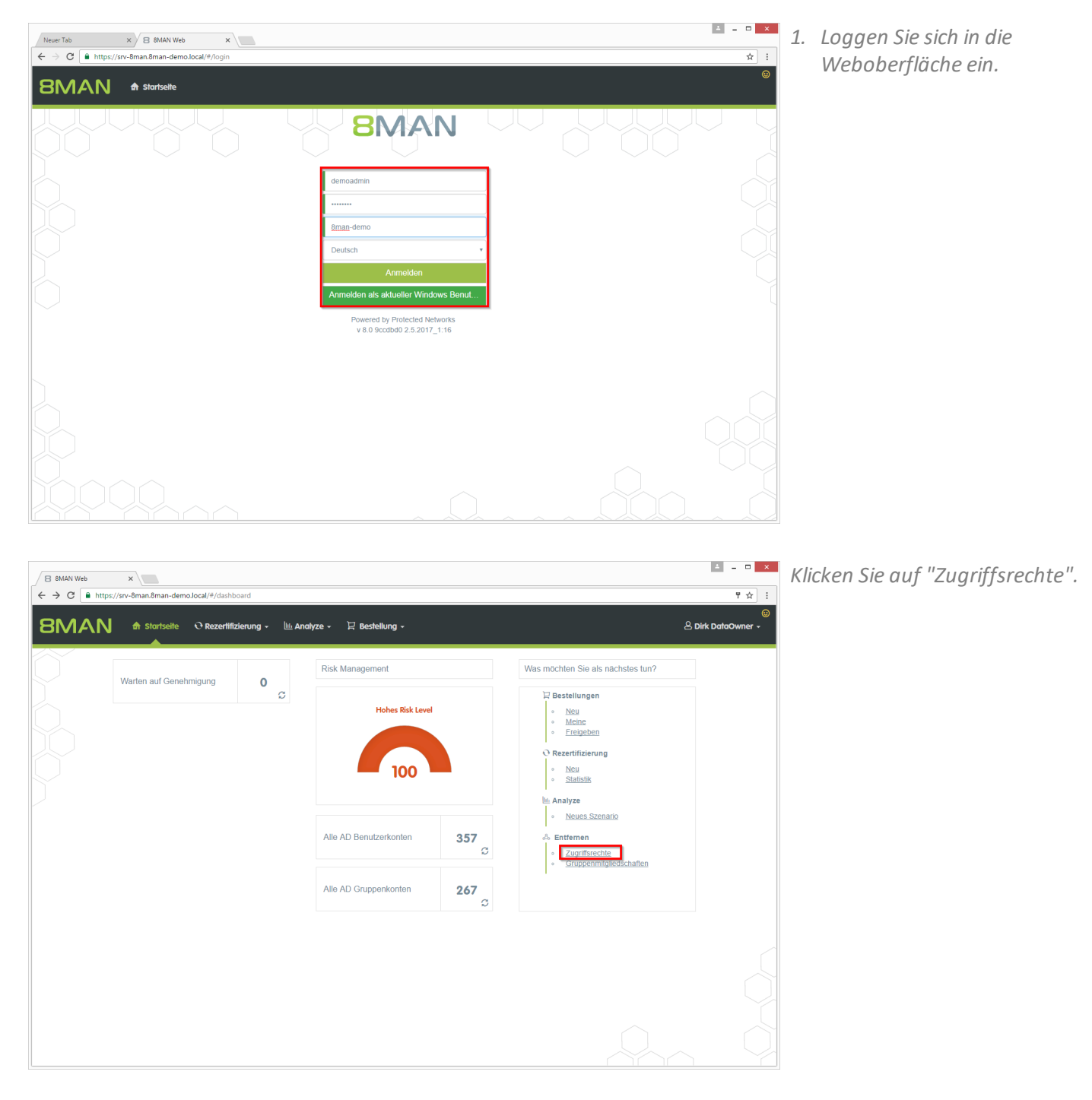

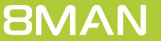

| igraphi 8 8MAN Web<br>igraphi $igraphi$ $igraphi$ | x<br>s://srv-8 | iman.8man-dem | o.local/#/analyze:id=842fed    | 1c-86df-4713-a194 | -034d14c745a1:directLink=true                  |     |                     | ▲ - □ ×              |
|----------------------------------------------------------------------------------------------------|----------------|---------------|--------------------------------|-------------------|------------------------------------------------|-----|---------------------|----------------------|
| 8MAN                                                                                                    | 1              | 🕈 Startseite  | $\vartheta$ Rezertifizierung 🗸 | 🔟 Analyze 🗸       | 및 Bestellung -                                 |     |                     | 🙂 🛆 Dirk DataOwner 🗸 |
|                                                                                                    | Ver            | zeichnisbo    | erechtigungen                  |                   |                                                |     | 3 Berechnung starte | enl                  |
|                                                                                                    | Files          | erver         |                                |                   |                                                |     |                     |                      |
|                                                                                                    | 0              | Wähle         | n Sie einen Account            |                   | Konten hinzufügen Nur in eigener Domäne suchen | O - |                     |                      |
|                                                                                                    |                | srv-8man      |                                |                   |                                                |     | ~                   |                      |
|                                                                                                    | 2              |               |                                |                   | ✓ \\srv-8man\Finanz\Gehälter                   |     |                     |                      |
|                                                                                                    |                |               |                                |                   |                                                |     |                     |                      |
|                                                                                                    |                |               |                                |                   |                                                |     |                     |                      |

1. Wählen Sie optional ein Konto aus, denen Sie die Berechtigungen entziehen wollen.

Lassen Sie die Auswahl frei, um alle Konten mit Berechtigungen aufzulisten.

2. Wählen Sie mindestens eine Ressource. Welche Ressourcen Data Owner bearbeiten können, legen Sie in der Data Owner Konfiguration fest.

8MAN Administratoren können alle Ressourcen bearbeiten.

- 3. Klicken Sie auf "Berechnung starten".
- 1. Nutzen Sie die Sortier-, Filterund Gruppierungsfunktionen sowie die Spaltenauswahl, um Ihre Auswahl einzugrenzen.
  - 2. Selektieren Sie die gewünschten Einträge.
  - *3. Klicken Sie auf "Berechtigungen entfernen".*

| 8MAN 🕈 Startsette                        | € Rezerlifiz | erung 🗸   | └── Analyze → 🛛 🛛 Bestellung →                 |                                        | 음 Dirk DataOwne              |
|------------------------------------------|--------------|-----------|------------------------------------------------|----------------------------------------|------------------------------|
| Verzeichnicherechtig                     | ungon /I     | 74)       | Konfiguration 💠                                |                                        | Reporte                      |
| verzeichnisberechnig                     | ungen (i     | /0)       | Verzeichnisberechtigungen: \\sr                | v-8man\Finanz\Gehälter                 | Direkter Excel Export        |
| Hier Spalten hinziehen, um zu gruppieren |              |           | 8 Spallen aus                                  | gewählt 🔻 C 📰 🖿                        | C Report erstellen           |
| Pfad                                     | ▼ Ordner ▼   | Тур       | Konto                                          | ▼ Gruppenmitglied von ▼ Zugriffsberec  | htigunge Verfügbare Aktionen |
| Nsrv-8man\Finanz\Gehälter\Berlin         | Berlin       | •         | sa-SP_Farm (8man-demo\sa-SP_Farm)              | Administratoren (8man-demo Vollzugriff | 2 Demokrister option         |
| V\srv-8man\Finanz\Gehälter\Berlin        | Berlin       | Ø         | sa-SP_Farm (8man-demo\sa-SP_Farm)              | Administratoren (8man-demo Vollzugriff | Berechtigung entrem          |
| Nsrv-8man\Finanz\Gehälter\Berlin         | Berlin       | Ø         | sa-SP_Farm (8man-demo\sa-SP_Farm)              | Administratoren (8man-demo Vollzugriff |                              |
| ] \\srv-8man\Finanz\Gehälter\Berlin      | Berlin       | •         | Administrator (8man-demo\Administrator)        | Administratoren (8man-demo Volizugriff |                              |
| v-8man\Finanz\Gehälter\Berlin            | Berlin       | <b>\$</b> | Administrator (8man-demo\Administrator)        | Administratoren (8man-demo Vollzugriff |                              |
| Nsrv-8man\Finanz\Gehälter\Berlin         | Berlin       | •         | Administrator (8man-demo\Administrator)        | Administratoren (8man-demo Vollzugriff |                              |
| ] \\srv-8man\Finanz\Gehälter\Berlin      | Berlin       | <b>\$</b> | Administrator (8man-demo\Administrator)        | Administratoren (8man-demo Vollzugriff |                              |
| \\srv-8man\Finanz\Gehälter\Berlin        | Berlin       | •         | Clean - Admin (8man-demo\Clean - Admin)        | Domänen-Admins (8man-der Vollzugriff   |                              |
| \\srv-8man\Finanz\Gehälter\Berlin        | Berlin       | •         | Clean - Admin (8man-demo\Clean - Admin)        | Domänen-Admins (8man-der Vollzugriff   |                              |
| \\srv-8man\Finanz\Gehälter\Berlin        | Berlin       | •         | sa-ExcVlewer (8man-demo\sa-ExcVlewer)          | Domänen-Admins (8man-der Vollzugriff   |                              |
| \\srv-8man\Finanz\Gehälter\Berlin        | Berlin       | <b>@</b>  | sa-ExcViewer (8man-demo\sa-ExcViewer)          | Domänen-Admins (8man-der Vollzugriff   |                              |
| \\srv-8man\Finanz\Gehälter\Berlin        | Berlin       | 0         | sa-SP_Install (8man-demo\sa-SP_Install)        | Domänen-Admins (8man-der Vollzugriff   |                              |
| \\srv-8man\Finanz\Gehälter\Berlin        | Berlin       | <b>\$</b> | sa-SP_Install (8man-demo\sa-SP_Install)        | Domänen-Admins (8man-der Vollzugriff   |                              |
| ) \\srv-8man\Finanz\Gehälter\Berlin      | Berlin       | <b>Ø</b>  | Minni Ralwasser (8man-demo\Minni Ralwasser)    | Marketing (8man-demo) Vollzugriff      |                              |
| \\srv-8man\Finanz\Gehälter\Berlin        | Berlin       | •         | Minni Ralwasser (8man-demo\Minni Ralwasser)    | Marketing (8man-demo) Vollzugriff      |                              |
| \\srv-8man\Finanz\Gehälter\Berlin        | Berlin       | •         | Geber, Ann (8man-demo\Ann.Geber)               | Marketing (8man-demo) Vollzugriff      |                              |
| \\srv-8man\Finanz\Gehälter\Berlin        | Berlin       | 0         | Geber, Ann (8man-demo\Ann.Geber)               | Marketing (8man-demo) Vollzugriff      |                              |
| \\srv-8man\Finanz\Gehälter\Berlin        | Berlin       | •         | Krise, Christiane (8man-demo\Christiane.Krise) | Marketing (8man-demo) Volizugriff      |                              |
| \\srv-8man\Finanz\Gehälter\Berlin        | Berlin       | •         | Krise, Christiane (8man-demo\Christiane.Krise) | Marketing (8man-demo) Vollzugriff      |                              |
|                                          | Dealle       |           | Des Des (Americano) Des Des)                   | Manhadran (Caran dama) Mallavaria      |                              |

|   | B BMAN Web ×                             |                 |             |                                                                                                    |                            |                       | ≜ = □ ×                       |
|---|------------------------------------------|-----------------|-------------|----------------------------------------------------------------------------------------------------|----------------------------|-----------------------|-------------------------------|
| ÷ | - → C                                    | cal/#/analyze-c | etails:id=1 | D;scenariold=842fed1c-86df-4713-a194-034d14c745a1                                                                                          |                            |                       | ל א ל                         |
| 8 | BMAN 🕈 Startsette                        | C Rezertifizier | Bere        | chtigung entfernen                                                                                                    | ×                          |                       | ) A Dirk DataOwner -          |
| 1 | Verzeichnisberechtigun                   | gen (17         |             | Ausführen für \\srv-8man\Finanz\Gehälter, \\srv-<br>8man\Finanz\Gehälter\Berlin, \\srv-8man\Finanz\Ge<br>\\srv-8man\Finanz\Gehälter\Berlin | hälter\Berlin,             |                       | Reporte Direkter Excel Export |
| F | lier Spalten hinziehen, um zu gruppieren |                 |             | Kommentar Bitte hier Kommentar eingeb                                                                                                    | en.                        |                       | Report erstellen              |
|   | Pfad                                     | r Ordner 🔻      |             |                                                                                                    |                            | Zugriffsberechtigunge | Verfügbare Aktionen           |
| Z | \\srv-8man\Finanz\Gehälter\Berlin        | Berlin          |             |                                                                                                    |                            | o Vollzugriff         | Remobiligung entfermen        |
| V | \\srv-8man\Finanz\Gehälter\Berlin        | Berlin          |             |                                                                                                    |                            | o Vollzugriff         | Berechugung entremen          |
| × | \\srv-8man\Finanz\Gehälter\Berlin        | Berlin          |             |                                                                                                    |                            | o Vollzugriff         |                               |
| ۰ | \\srv-8man\Finanz\Gehälter\Berlin        | Berlin          |             | 2 Aktion                                                                                                    | ausführen Abbrechen        | o Vollzugriff         |                               |
| ٠ | \\srv-8man\Finanz\Gehälter\Berlin        | Berlin          |             | Annunstrator (ondit-demovanninstrator)                                                                                                    | Auministratoren (oman-uen) | o Vollzugriff         |                               |
| ۰ | \\srv-8man\Finanz\Gehälter\Berlin        | Berlin          | Ø           | Administrator (8man-demo\Administrator)                                                                                                    | Administratoren (8man-dem  | vollzugriff           |                               |
| ٠ | \\srv-8man\Finanz\Gehälter\Berlin        | Berlin          | Ø           | Administrator (8man-demo\Administrator)                                                                                                    | Administratoren (8man-dem  | o Vollzugriff         |                               |
| ۰ | \\srv-8man\Finanz\Gehälter\Berlin        | Berlin          | Ø           | Clean - Admin (8man-demo\Clean - Admin)                                                                                                    | Domänen-Admins (8man-de    | r Vollzugriff         |                               |
| ٠ | \\srv-8man\Finanz\Gehälter\Berlin        | Berlin          | Ø           | Clean - Admin (8man-demo\Clean - Admin)                                                                                                    | Domänen-Admins (8man-de    | r Vollzugriff         |                               |
| ۰ | \\srv-8man\Finanz\Gehälter\Berlin        | Berlin          | Ø           | sa-ExcViewer (8man-demo\sa-ExcViewer)                                                                                                    | Domänen-Admins (8man-de    | r Vollzugriff         |                               |
| ٠ | \\srv-8man\Finanz\Gehälter\Berlin        | Berlin          | Ø           | sa-ExcViewer (8man-demo\sa-ExcViewer)                                                                                                    | Domänen-Admins (8man-de    | r Vollzugriff         |                               |
| ۰ | \\srv-8man\Finanz\Gehälter\Berlin        | Berlin          | Ø           | sa-SP_Install (8man-demo\sa-SP_Install)                                                                                                    | Domänen-Admins (8man-de    | r Vollzugriff         |                               |
| 0 | \\srv-8man\Finanz\Gehälter\Berlin        | Berlin          | 0           | sa-SP_Install (8man-demo\sa-SP_Install)                                                                                                    | Domänen-Admins (8man-de    | r Vollzugriff         |                               |
| ٥ | \\srv-8man\Finanz\Gehälter\Berlin        | Berlin          | Ø           | Minni Ralwasser (8man-demo\Minni Ralwasser)                                                                                                | Marketing (8man-demo)      | Volizugriff           |                               |
| ٠ | \\srv-8man\Finanz\Gehälter\Berlin        | Berlin          | Ø           | Minni Ralwasser (8man-demo\Minni Ralwasser)                                                                                                | Marketing (8man-demo)      | Vollzugriff           |                               |
| Ö | \\srv-8man\Finanz\Gehälter\Berlin        | Berlin          | •           | Geber, Ann (8man-demo\Ann.Geber)                                                                                                    | Marketing (8man-demo)      | Volizugriff           |                               |
|   | \\srv-8man\Finanz\Gehälter\Berlin        | Berlin          | Ø           | Geber, Ann (8man-demo\Ann.Geber)                                                                                                    | Marketing (8man-demo)      | Vollzugriff           |                               |
| Ö | \\srv-8man\Finanz\Gehälter\Berlin        | Berlin          | Ø           | Krise, Christiane (8man-demo\Christiane.Krise)                                                                                             | Marketing (8man-demo)      | Vollzugriff           |                               |
|   | \\srv-8man\Finanz\Gehälter\Berlin        | Berlin          | Ø           | Krise, Christiane (8man-demo\Christiane Krise)                                                                                             | Marketing (8man-demo)      | Vollzugriff           |                               |
| ٦ | \\srv-8man\Finanz\Gehälter\Berlin        | Berlin          | Ø           | Dee, Dan (8man-demo\Dan Dee)                                                                                                    | Marketing (8man-demo)      | Volizugriff 🗸         |                               |
| 4 |                                          |                 |             |                                                                                                    |                            |                       |                               |

- 1. Sie müssen einen Kommentar eingeben.
- 2. Klicken Sie auf "Aktion ausführen".

Der Job wird an den 8MAN Server übergeben und dort ausgeführt. 8MAN zeigt den Status in der Jobübersicht.

**8MAN** 

# 4.2.6 Gruppenmitgliedschaften im Webclient entfernen

### **Hintergrund / Mehrwert**

Überberechtigungen sind Alltag im Berechtigungsmanagement. Setzen Sie Führungskräfte als Data Owner ein, können diese für ihren Verantwortungsbereich Gruppenmitgliedschaften einfach und gesammelt entfernen. Der Webclient ermöglicht auch technisch weniger versierten Benutzern, die Berechtigungssituation zu pflegen.

### Weiterführende Services

#### Berechtigungen im Webclient entfernen

### Der Prozess in einzelnen Schritten

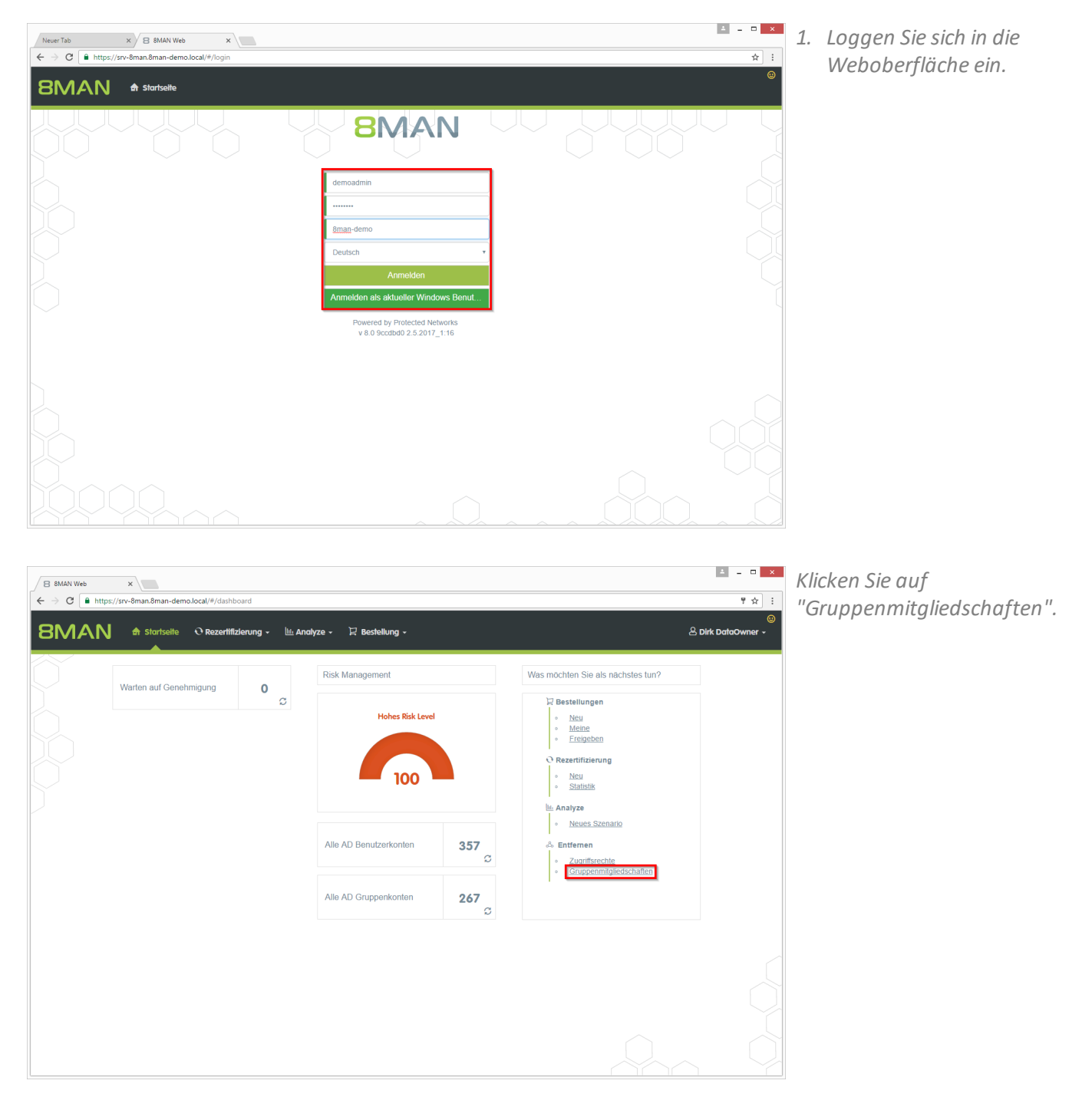

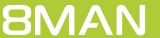

| B 8MAN Web ← → C ■ https://integramma.com/integramma.com/integramma.co | × //////////////////////////////////// | 66-b5fb-4095-8914-3717231bcb75:directLink=true                         | ▲ - □ ×<br>〒☆ :          |
|----------------------------------------------------------------------------------------------------|----------------------------------------|------------------------------------------------------------------------|--------------------------|
| 8MAN                                                                                                    | 🖨 Startseite – 🔿 Rezertifizierung 🗸    | Mandiyze -→ 🛱 Bestellung -                                             | ම<br>은 Dirk DataOwner ~  |
|                                                                                                    | Gruppenmitgliedschaften                |                                                                        | 8<br>Berechnung starten! |
|                                                                                                    | Wählen Sie eine Gruppe aus             | Suche Gruppe                                                           |                          |
|                                                                                                    |                                        | 을 (Yell in Elgenet Dominis autorit)<br>좀 C-Level (8man-demo)C-Level) ô |                          |
|                                                                                                    |                                        |                                                                        |                          |
|                                                                                                    |                                        |                                                                        |                          |
|                                                                                                    |                                        |                                                                        |                          |
|                                                                                                    |                                        |                                                                        |                          |

- 1. Suchen Sie eine Gruppe, aus der sie Mitglieder entfernen wollen.
- 2. Klicken Sie auf "Berechnung starten".

| pp      | enmitgliedschafte           | n (4)       | Konfig<br>C-Level                | uration 🍄<br>(8man-demo\C-Level) |          | Reporte               |
|---------|-----------------------------|-------------|----------------------------------|----------------------------------|----------|-----------------------|
| alten I | ninziehen, um zu gruppieren |             |                                  | 4 Spalten ausgewählt             | • C      | Report ersteller      |
| (grou   | Name (group)                | 🔻 Type (mem | Name (member)                    | Angeforderte                     | Aktion 🔻 | Verfügbare Aktione    |
| ۲       | C-Level (8man-demo\C-Level) | 8           | Ansgar Agentor (8man-demo\AA     | gentor)                          |          | 3 Mitgliedschaft entf |
| 8       | C-Level (8man-demo\C-Level) | •           | Krise, Christiane (8man-demo\Ch  | iristiane.Krise)                 |          |                       |
| ۲       | C-Level (8man-demo\C-Level) | 8           | Silie, Peter (8man-demo\Peter.Si | ie)                              |          |                       |
|         |                             |             |                                  |                                  |          |                       |
|         |                             |             |                                  |                                  |          |                       |

- 1. Nutzen Sie die Sortier-, Filterund Gruppierungsfunktionen sowie die Spaltenauswahl, um Ihre Auswahl einzugrenzen.
- 2. Selektieren Sie die gewünschten Einträge.
- 3. Klicken Sie auf "Mitgliedschaft entfernen".

| (B 8MAN We<br>← → C<br>8M/        | eb ×<br>i https://srv-8man.8man.demo.locc AN A Stortseite O                                                                  | I/#/analyze-details:<br>Rezertifizien | id=11scenariold=3x90xb66-b5fb-4095-8914-3717231bcb75                                                  | ▲ - □ ×<br>▼ ☆ :<br>& Dirk DataOwner -                                                                                    |
|-----------------------------------|----------------------------------------------------------------------------------------------------|---------------------------------------|----------------------------------------------------------------------------------------------------|----------------------------------------------------------------------------------------------------|
| Grupp<br>Her Spalten<br>Type (gro | enmitgliedschafte<br>Innzehen, um zu gruppleren<br>uName (group)<br>C-Level (Bman-demOC-Level)<br>C-Level (Bman-demOC-Level) | n (4)                                 | Ausführen für Krise, Christiane (8man-demo/Christiane Krise)<br>Kommentar<br>Ticket <u>Mr.</u> 123456 | C C Direkter Excel Export<br>Direkter Excel Export<br>Report erstellen<br>Verfügbare Aktionen<br>Mitgliedschaft entfernen |
|                                   | C-Level (8man-8emolC-Level)                                                                                                  | 8                                     |                                                                                                    |                                                                                                    |
|                                   |                                                                                                    |                                       |                                                                                                    |                                                                                                    |
|                                   |                                                                                                    |                                       |                                                                                                    |                                                                                                    |

- 1. Sie müssen einen Kommentar eingeben.
  - 2. Klicken Sie auf "Aktion ausführen".

Der Job wird an den 8MAN Server übergeben und dort ausgeführt. 8MAN zeigt den Status in der Jobübersicht.

## 5 Role & Process Optimization

# 5.1 8MATE GrantMA

## 5.1.1 Ressourcenverantwortliche im Webclient definieren

## **Hintergrund / Mehrwert**

Mit der Version 8.0 entwickeln wir den 8MATE GrantMA weiter und führen eine neue Genehmiger-Rolle ein: "Ressourcenverantwortlicher". Die Zuweisung dieser Rolle zu den Ressourcen erfolgt vollständig im Webclient. Auf Kundenwunsch erfolgt die Zuweisung direkt zwischen Ressource und Verantwortlichen, ohne die in der bisherigen Data Owner Konfiguration erforderliche Bildung von Organisationskategorien.

Die Funktionalität ist standardmäßig deaktiviert. Zum Aktivieren wenden Sie sich an unseren Support.

### Weiterführende Services

Verwenden Sie den Ressourcenverantwortlichen, in dem Sie ihn als Genehmiger in individuellen Workflows definieren.

## Der Prozess in einzelnen Schritten

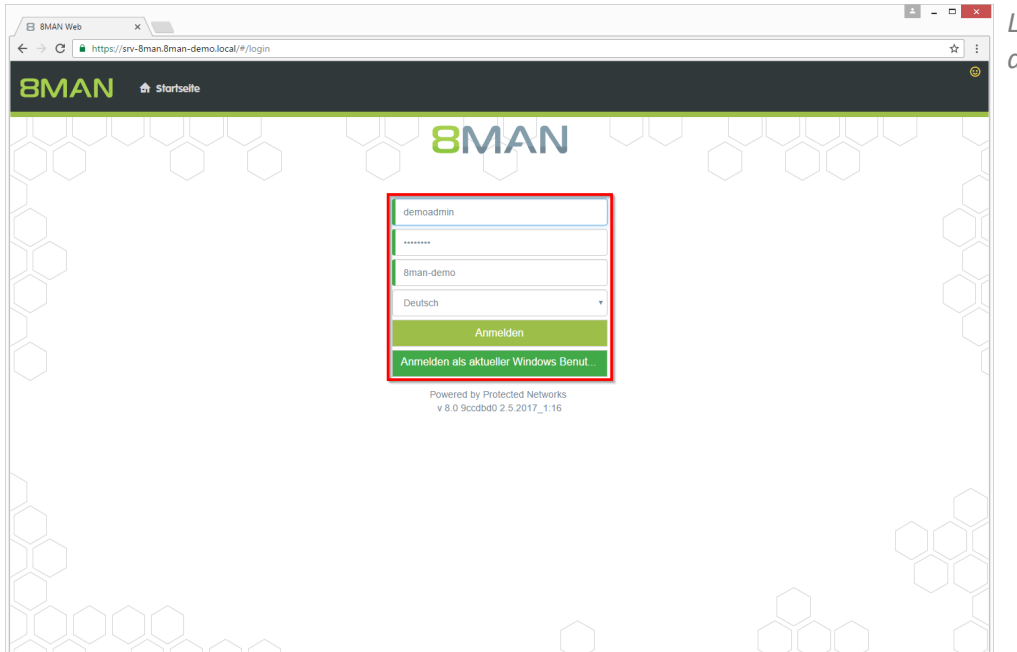

Loggen Sie sich als Administrator in die 8MAN Weboberfläche ein.

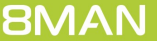

- 1. Klicken Sie auf das Zahnrad.
- 2. Wählen Sie "Ressourcenverantwortung".

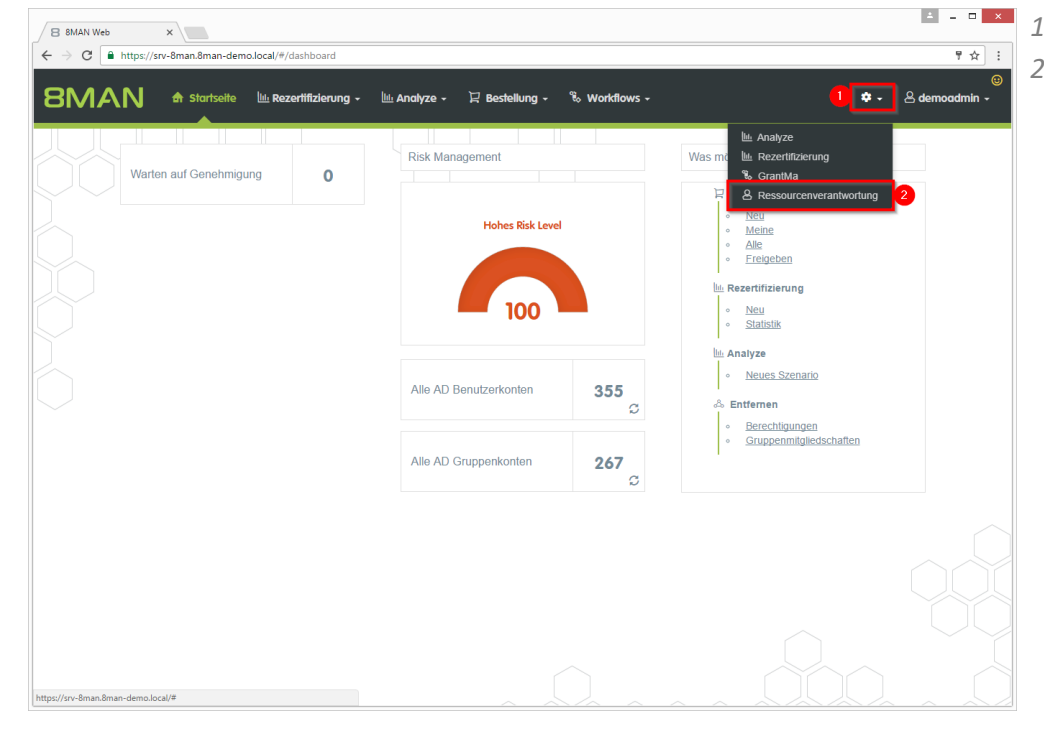

- 1 0 × ☆ : SMAN 🕈 Startseite 🔟 Rezertifizierung - 🔟 Analyze - 🛱 Bestellung - 🗞 Workflows -용 **d**e Zugewiesene Verantwortliche C ▼ Alle Re Active Director Alle Ressourcen / Fileserver / srv-8man / Finanz / Assets 🔲 Nur ir Zuletzt gesucht G' ▼ Fir C, Gehälter 2 steuerdate ► Re ► GE ► He ×п Market Persona Vertriet SharePoin Hardware Software
- 1. Graue Schrift bedeutet, dass für diese Ressource kein Verantwortlicher zugewiesen ist.
- 2. Grüne Schrift bedeutet, dass für diese Ressource ein Verantwortlicher zugewiesen wurde.
- 3. Die Symbole zeigen an, ob in den untergeordneten Ressourcen bereits Zuweisungen existieren. Fahren Sie mit dem Mauszeiger über ein Symbol, um eine Erklärung zu erhalten.

- Image: Status in the second of the decode def dult happener
   Image: Status in the second dult happener
   Image: Status in the second dult happener
   Image: Status in the second dult happener
   Image: Status in the second dult happener
   Image: Status in the second dult happener
   Image: Status in the second dult happener
   Image: Status in the second dult happener
   Image: Status in the second dult happener
   Image: Status in the second dult happener
   Image: Status in the second dult happener
   Image: Status in the second dult happener
   Image: Status in the second dult happener
   Image: Status in the second dult happener
   Image: Status in the second dult happener
   Image: Status in the second dult happener
   Image: Status in the second dult happener
   Image: Status in the second dult happener
   Image: Status in the second dult happener
   Image: Status in the second dult happener
   Image: Status in the second dult happener
   Image: Status in the second dult happener
   Image: Status in the second dult happener
   Image: Status in the second dult happener
   Image: Status in the second dult happener
   Image: Status in the second dult happener
   Image: Status in the second dult happener
   Image: Status in the second dult happener
   Image: Status in the second dult happener
   Image: Status in the second dult happener
   Image: Status in the second dult happener
   Image: Status in the second dult happener
   Image: Status in the second dult happener
   Image: Status in the second dult happener
   Image: Status in the second dult happener
   Im
  - 1. Nutzen Sie die Suche, um eine Ressource oder einen zugewiesenen Ressourcenverantwortlichen zu finden.
  - 2. Benutzen Sie das Suchfeld, um ein Konto zu finden.

- 1. Klicken Sie auf ein gefundenes Konto, um es zuzuweisen.
- 2. Klicken Sie auf das Symbol, um eine Zuordnung zu entfernen.

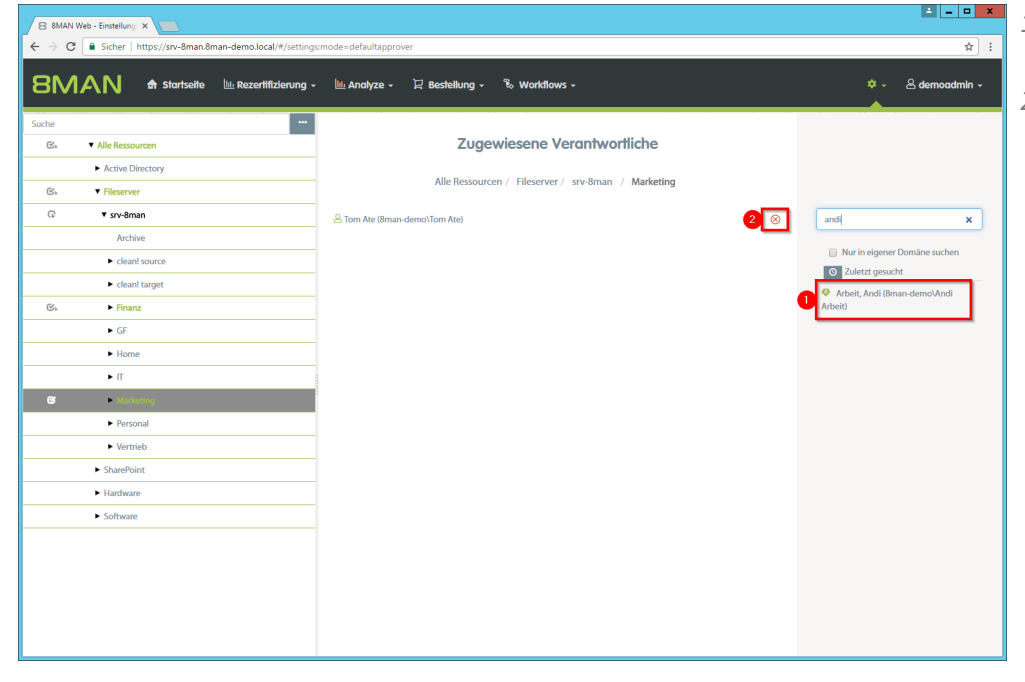

| B 8MAN Web - Wordfow X                                                                                                    | x |
|----------------------------------------------------------------------------------------------------|---|
| C 🕯 Sicher   https://srv-8man.8man-demo.local/#/workflowid=8d84242b-6b09-4095-96f2-824b01d8c998isUpdate=true                                            | : |
| BMAN 🕈 Startseite 🗠 Rezertifizierung - 🗠 Analyze - 🖓 Bestellung - 🖏 Workflows -                                                                         | 3 |
| Ressourcen-Verantwortlicher<br>Wofürist der Freigiberprozess da?                                                                                        |   |
| Verantwortlicher Genehmigung         © Genehmiger hinzufügen           © Genehmiger hinzufügen         Data Owner der bestellten Organizationslategorie | Ĭ |
| 8MAN Administrator sigungsschritt geprüft werden?<br>Vorgesetzter des Bestellers //<br>Verantwortlicher der bestellten Ressource                        | Č |
| Data Domer aus der Organisationskattegorie<br>Bernutzer / Gruppe                                                                                        |   |
|                                                                                                    |   |
|                                                                                                    |   |
| Workforwindern Abbrecher                                                                                                    |   |

Verwenden Sie den Ressourcenverantwortlichen, in dem Sie ihn als Genehmiger in individuellen Workflows definieren.

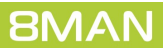

## 5.1.2 Ressourcenverantwortliche exportieren und importieren

#### **Hintergrund / Mehrwert**

Die Zuweisung von Ressourcenverantwortlichen kann durch die Bearbeitung oder Erstellung einer CSV-Datei beschleunigt oder automatisiert werden.

Mit dem Export und Import übertragen Sie schnell die Konfiguration, z. B. von einem Testsystem auf eine Produktivumgebung.

#### Weiterführende Services

Verwenden Sie den Ressourcenverantwortlichen, in dem Sie ihn als Genehmiger in individuellen Workflows definieren.

### Der Prozess in einzelnen Schritten

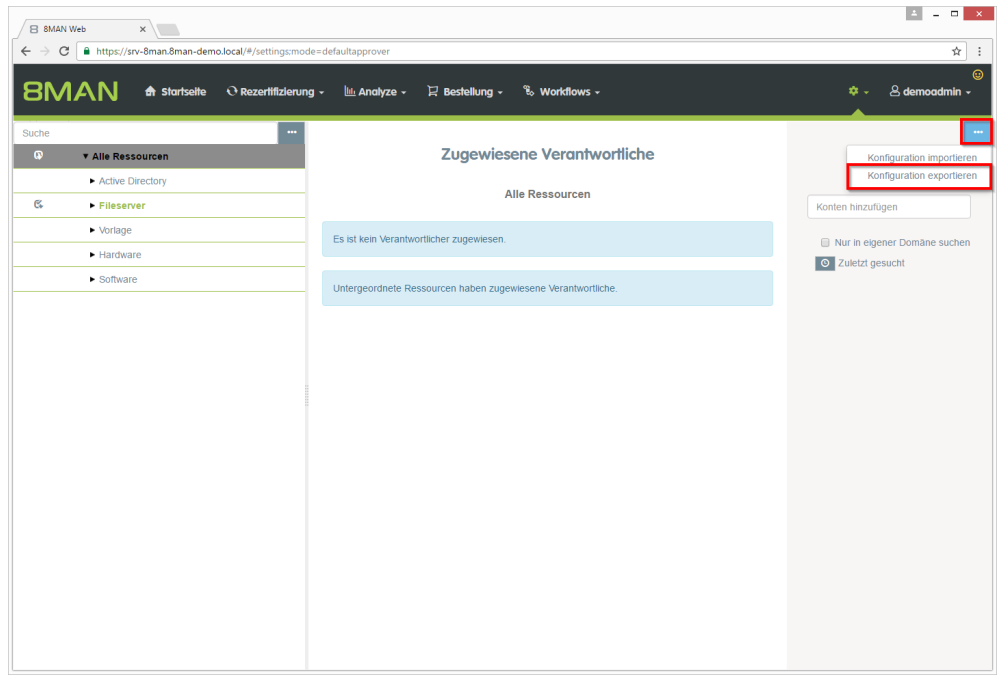

Nachdem Sie Ressourcenverantwortliche zugewiesen haben, exportieren Sie die Konfiguration ins CSV-Format.

| B 8MAN | Web x                                |                          |                                    |                                 | 🛓 – 🗆 🗙                      |
|--------|--------------------------------------|--------------------------|------------------------------------|---------------------------------|------------------------------|
|        | https://srv-8man.8man-dem            | •.local/#/settings:mode= | lu Annhan T Restall                | ung 🗣 Westelleurs               | ÷ ÷                          |
|        |                                      | C Rezennizierung         | - III Andıyze - 🗶 Desten           | ung + to worknows +             |                              |
| Suche  | ▼ Alle Ressourcen                    |                          | Zuge                               | wiesene Verantwortliche         |                              |
|        | <ul> <li>Active Directory</li> </ul> |                          |                                    |                                 |                              |
| ¢.     | ► Fileserver                         |                          |                                    | Alle Ressourcen                 | Konten hinzufügen            |
|        | Vorlage                              |                          | Es ist kein Verantwortlicher zuger | wiesen.                         | Nur in eigener Domäne suchen |
|        | Software                             |                          |                                    |                                 | O Zuletzt gesucht            |
|        |                                      |                          | Untergeordnete Ressourcen hab      | en zugewiesene Verantwortliche. |                              |
|        |                                      |                          |                                    |                                 |                              |
|        |                                      | 10<br>10                 |                                    |                                 |                              |
|        |                                      |                          |                                    |                                 |                              |
|        |                                      |                          |                                    |                                 |                              |
|        |                                      |                          |                                    |                                 |                              |
|        |                                      |                          |                                    |                                 |                              |
|        |                                      |                          |                                    |                                 |                              |
|        |                                      |                          |                                    |                                 |                              |
|        |                                      |                          |                                    |                                 |                              |
|        |                                      |                          |                                    |                                 |                              |
| Ress   | ourcenverantcsv                      |                          |                                    |                                 | Alle anzeigen                |

Die Datei wird wie ein Download gehandhabt. Die Anzeige und das Ziel des Downloads sind browserabhängig.

| 2                       | C:\Users\demoadmin\Downloads\Ressourcenverantwortung_16.05.2017_112612.csv - Notepad++                                                             | • • • |
|-------------------------|----------------------------------------------------------------------------------------------------|-------|
| <u>File Edit Search</u> | (iew E <u>n</u> coding <u>L</u> anguage Se <u>t</u> tings <u>M</u> acro <u>R</u> un <u>P</u> lugins <u>W</u> ind <u>ow</u> <u>?</u>                | Х     |
|                         | è ≜   X № Ê   ⊃ C   # ½   % %   ⊑ ⊑   ∴ 1  ≣ Z ⊠ 2) ⊑ ⊘   ● ■ D № №   & %                                                                          |       |
| 🔚 Ressourcenverant      | tung_16.05.2017_110830.csv 🛛 🔚 Ressourcenverantwortung_16.05.2017_112612.csv 💟                                                                     |       |
| 1 "Resour               | Type";"Provider";"ResourceKey";"ResourceOwner"                                                                                                    |       |
| 2 "FileSe:              | er";"";"%man-demo\Maik Rohsoft"                                                                                                    |       |
| 3 "FileSe               | er";"srv-8man";"\\srv-8man\Finanz";"8man-demo\Sue Permarkt"                                                                                        |       |
| 4 "FileSe:              | er";"srv-Bman";"\\srv-Eman\Finanz\Gehalter\Berlin";"8man-demo\Ann Halter"                                                                          |       |
| 6 "FileSe               | er";"srv-oman";"\\Srv-oman\finan2\GenalterMunChen";"Oman-demo\Ann Orak"<br>arm:"srv-oman";"\\Srv-oman\finan2\GenalterMunChen";"Oman-demo\Ann Orak" |       |
| 7 "FileSe               | er, siv-oman, (\Siv-oman(Finanz)Generger, oman-demo(honi ib)                                                                                       |       |
| 8 "FileSe               | er";"srv-8man";"\\srv-8man\Marketing";"8man-demo\Tom Ate"                                                                                          |       |
| 9 "FileSe               | er";"srv-8man";"\\srv-8man\Marketing";"8man-demo\Sam.Urai"                                                                                         |       |
|                         |                                                                                                    |       |
|                         |                                                                                                    |       |
|                         |                                                                                                    |       |
|                         |                                                                                                    |       |
|                         |                                                                                                    |       |
|                         |                                                                                                    |       |
|                         |                                                                                                    |       |
|                         |                                                                                                    |       |
|                         |                                                                                                    |       |
|                         |                                                                                                    |       |
|                         |                                                                                                    |       |
|                         |                                                                                                    |       |
|                         |                                                                                                    |       |
|                         |                                                                                                    |       |
|                         |                                                                                                    |       |
|                         |                                                                                                    |       |
|                         |                                                                                                    |       |
|                         |                                                                                                    |       |
|                         |                                                                                                    |       |
|                         |                                                                                                    |       |
|                         |                                                                                                    |       |
|                         |                                                                                                    |       |
|                         |                                                                                                    |       |
|                         |                                                                                                    |       |
|                         |                                                                                                    |       |
|                         |                                                                                                    |       |
|                         |                                                                                                    |       |
|                         |                                                                                                    |       |
| <u> </u>                |                                                                                                    |       |
| Normal text file        | length : 629 lines : 9 Ln : 1 Col : 1 Sel : 0   0 Windows (CR LF) UTF-8-BOM                                                                        | INS   |

Sie können die CSV-Datei bearbeiten.

Beachten Sie, dass die Zuweisung von Benutzer zu Ressource immer 1:1 erfolgt, also pro Benutzer eine Zeile verwendet werden muss.

1. Laden Sie eine CSV-Datei.

⊥ \_ □ ×

- 2. Leeren Sie die angezeigte Liste.
- 3. Starten Sie den Importvorgang.

| ourcenverantwo | mene importieren |                                    |                        | _        |             |
|----------------|------------------|------------------------------------|------------------------|----------|-------------|
| essourcentyp   | Provider         | Ressourcenschlüssel                | Verantwortlicher       | Error 2  |             |
| leServer       |                  |                                    | 8man-demo\Maik Rohsoft |          |             |
| leServer       | srv-8man         | \\srv-8man\Finanz                  | 8man-demo\Sue Permarkt | <b>I</b> | Importieren |
| leServer       | srv-8man         | \\srv-8man\Finanz\Gehälter\Berlin  | 8man-demo\Ann Halter   |          |             |
| leServer       | srv-8man         | \\srv-8man\Finanz\Gehälter\München | 8man-demo\Ann Orak     | 1        |             |
| leServer       | srv-8man         | \\srv-8man\Finanz\Gehälter         | 8man-demo\Moni Tor     |          |             |
| eServer        | srv-8man         | \\srv-8man\Finanz\Assets           | 8man-demo\Andi Arbeit  |          |             |
| eServer        | srv-8man         | \\srv-8man\Marketing               | 8man-demo\Tom Ate      |          |             |
| eServer        | srv-8man         | \\srv-8man\Marketing               | 8man-demo\Sam.Urai     |          |             |
| eServer        | srv-8man         | \\srv-8man\Marketing               | 8man-demo\Billy Rubin  |          |             |
|                |                  |                                    |                        |          |             |
|                |                  |                                    |                        |          |             |

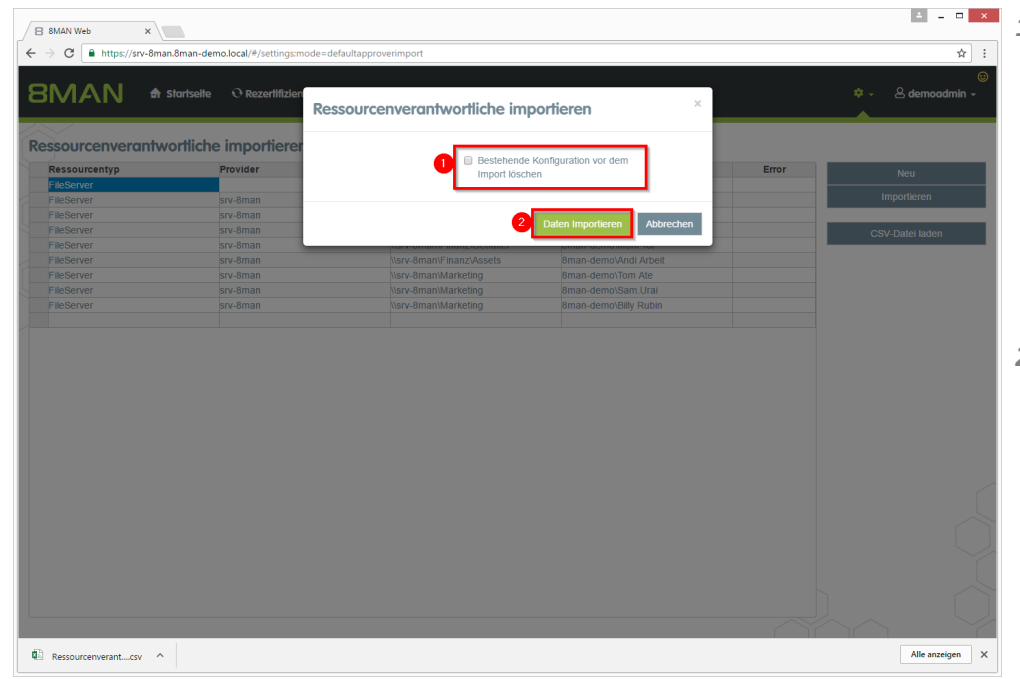

1. Option aktiviert: Die bestehende Konfiguration wird vor dem Import gelöscht.

#### **Option deaktiviert:**

Die bestehende Konfiguration bleibt erhalten. Der Import wird hinzugefügt. Es werden keine Duplikate erzeugt.

2. Starten Sie den Import.

- 1. 8MAN zeigt Ihnen, wo Fehler beim Import aufgetreten sind.
- 2. Editieren Sie die Felder der Tabelle, um kleine Fehler sofort zu beheben.

| /AN Web ×        |                                    |                                    |                        |                          | 4 = 0           |
|------------------|------------------------------------|------------------------------------|------------------------|--------------------------|-----------------|
| C https://srv-8r | man.8man-demo.local/#/settings:mod | e=defaultapproverimport            |                        |                          | \$              |
|                  |                                    |                                    |                        |                          |                 |
| ΜΑΝ 🖣            | n Startseite 🛛 🕂 Rezertifizierung  | 🔹 🔟 Analyze 🗸 🔀 Bestellung 🗸 📍     | 🗞 Workflows 🗸          |                          | 💠 🗸 🐣 demoadmin |
| ,                |                                    |                                    |                        |                          |                 |
| sourcenverant    | wortliche importieren              |                                    |                        |                          |                 |
| essourcentyp     | Provider                           | Ressourcenschlüssel                | Verantwortlicher       | Error                    | Nou             |
| eServer          |                                    |                                    | 8man-demo\Maik Rohsoft | ок                       |                 |
| eServer          | srv-8man                           | \\srv-8man\Finanz                  | 8man-demo\Sue Permarkt | ок                       | Importieren     |
| eServer          | srv-8man                           | \\srv-8man\Finanz\Gehälter\Berlin  | 8man-demo\Ann Halter   | ок                       |                 |
| eServer          | srv-8man                           | \\srv-8man\Finanz\Gehälter\München | 8man-demo\Ann Orak     | ок                       | CSV-Datei laden |
| eServer          | srv-8man                           | \\srv-8man\Finanz\Gehälter         | 8man-demo\Moni Tor     | ок                       |                 |
| Server           | srv-8man                           | \\srv-8man\Finanz\Assets           | 8man-demo\Andi Arbeit  | ок                       |                 |
| Server           | srv-8man                           | \\srv-8man\Marketing               | 8man-demo\Tom Ate      | ок                       |                 |
| Server           | srv-8man                           | \\srv-8man\Marketing               | 8man-demo\Sam.Urai     | OK                       |                 |
| Server           | srv-8man                           | Nsrv-8man/Marketing                | 8man-demo\Billy Rubin  | Konto nicht gefunden     |                 |
| eServer          | srv-8man                           | \\srv-8man\Marketin                | 8man-demo\Peter Sille  | Ressource nicht gefunden |                 |
|                  |                                    |                                    |                        |                          |                 |
|                  |                                    |                                    |                        |                          |                 |
|                  |                                    |                                    |                        |                          |                 |
|                  |                                    |                                    |                        |                          |                 |
|                  |                                    |                                    |                        |                          |                 |
|                  |                                    |                                    |                        |                          |                 |
|                  |                                    |                                    |                        |                          |                 |

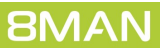

# 5.1.3 Ein Fileserververzeichnis bestellen

### **Hintergrund / Mehrwert**

In der GrantMA können Sie ein neues Verzeichnis bestellen. Diese Funktion ist nützlich für Unternehmen, die restriktive Richtlinien zur Verzeichniserstellung verfolgen. Wir empfehlen, die Neuanlage von Verzeichnissen bis zur Ebene drei oder vier unterhalb der Freigabe nur nach Beantragung und Genehmigung zu ermöglichen.

## Weiterführende Services

Fileserver Rechte beim Data Owner bestellen

## Der Prozess in einzelnen Schritten

| B 8MAN Web ×                                         |                                      | 2 -                               |               | Loggen Sie sich als Besteller ein. |
|------------------------------------------------------|--------------------------------------|-----------------------------------|---------------|------------------------------------|
| ← → C a https://srv-8man.8man-demo.local/#/login     |                                      |                                   | ☆ :<br>⊕      |                                    |
| 8MAN 🕈 Startsette                                    |                                      |                                   |               |                                    |
|                                                      | 8MAN                                 |                                   |               |                                    |
|                                                      |                                      |                                   |               |                                    |
|                                                      | ricky.requester                      |                                   |               |                                    |
|                                                      | 8man-demo                            |                                   |               |                                    |
|                                                      | Deutsch                              |                                   |               |                                    |
|                                                      | Anmelden                             |                                   |               |                                    |
|                                                      | Anmelden als aktueller Windows Benut |                                   |               |                                    |
|                                                      | v 8.0 2931e76 15.5.2017_1:17         |                                   |               |                                    |
|                                                      |                                      |                                   |               |                                    |
|                                                      |                                      |                                   |               |                                    |
|                                                      |                                      |                                   |               |                                    |
|                                                      |                                      |                                   |               |                                    |
|                                                      |                                      |                                   | Ò             |                                    |
|                                                      |                                      |                                   |               |                                    |
| B 8MAN Web X                                         |                                      | ⊡ -                               | • ×           | Starten Sie eine neue Bestellung   |
| ← → C ■ https://srv-8man.8man-demo.local/#/dashboard |                                      | Ţ                                 | 7☆:           | 5                                  |
| 8MAN ♠ Stortselte ⊉ Bestellung -                     |                                      | 은 Ricky Reque                     | ester -       |                                    |
| 빛 Neue Bestellung                                    |                                      | Was möchten Sie als nächstes tun? |               |                                    |
| Meine Bestellungen                                   |                                      | 는 Bestellungen                    |               |                                    |
|                                                      |                                      | • <u>Neu</u><br>• <u>Meine</u>    |               |                                    |
|                                                      |                                      |                                   |               |                                    |
|                                                      |                                      |                                   |               |                                    |
|                                                      |                                      |                                   |               |                                    |
|                                                      |                                      |                                   |               |                                    |
|                                                      |                                      |                                   |               |                                    |
|                                                      |                                      |                                   |               |                                    |
|                                                      |                                      |                                   |               |                                    |
|                                                      |                                      |                                   |               |                                    |
|                                                      |                                      |                                   | $\mathcal{O}$ |                                    |
|                                                      |                                      |                                   |               |                                    |
|                                                      |                                      |                                   | $\square$     |                                    |

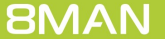

- Suchen Sie nach der gewünschten Ressource.
  - 2. Alternativ: Navigieren Sie zur gewünschten Ressource.

|              | Ne                | eue Bestellungen a | Inlegen                 |    |  |
|--------------|-------------------|--------------------|-------------------------|----|--|
| Kunden       |                   | Start              |                         | ×q |  |
| Organisation | nen               |                    |                         | ^  |  |
| Aktion       | Ressource       2 |                    | Details<br>Organisation |    |  |
|              |                   |                    |                         |    |  |
|              |                   |                    |                         |    |  |
|              |                   |                    |                         |    |  |
|              |                   |                    |                         |    |  |
|              |                   |                    |                         |    |  |
|              |                   |                    |                         |    |  |

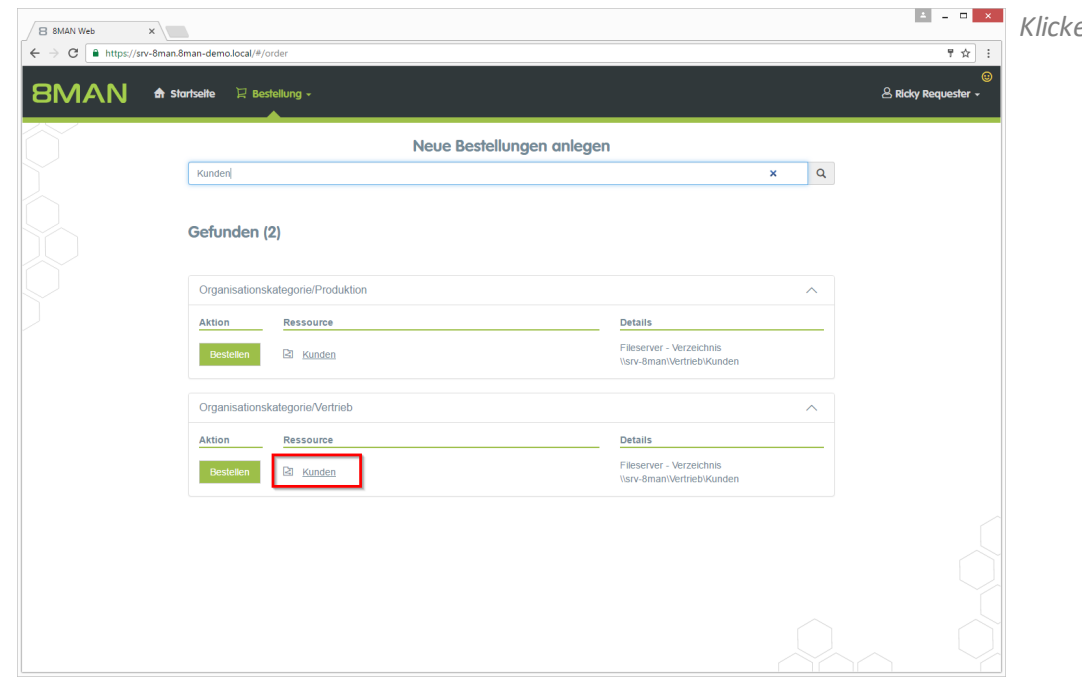

Klicken Sie auf das Suchergebnis.

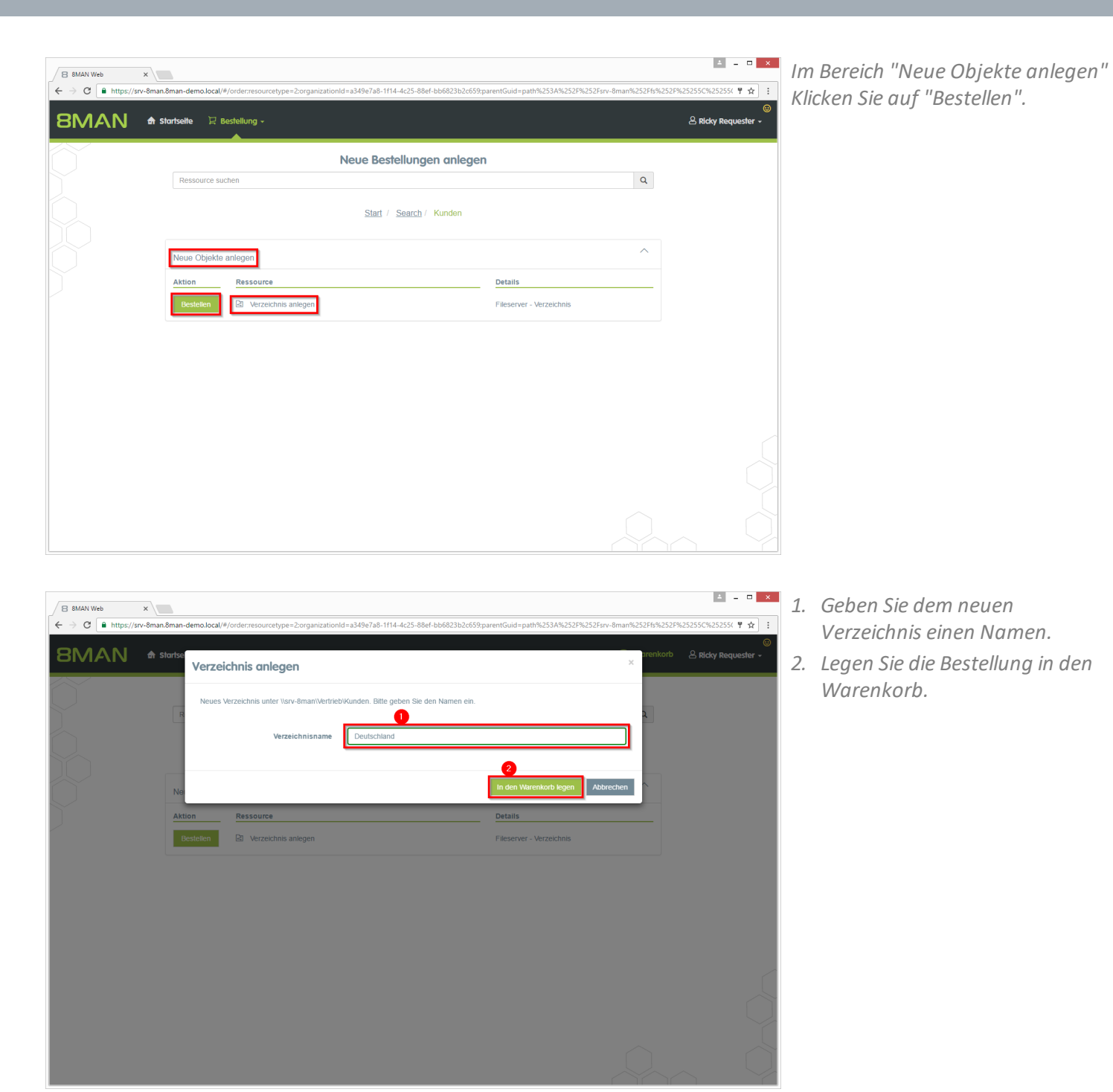

3 2017 Protected Networks GmbH

| B 8MAN Web >                  | 8man.demo.local/#/order:resourcetura=2007930 | بationld==349a7a8,1f14_4r25_88a6,است | 9-narentGuid=nath%253&%2526425      | 2Eerv_8man%252Efe%2525 |                          | Klicken Sie auf den Warenkorb.                                         |
|-------------------------------|----------------------------------------------|--------------------------------------|-------------------------------------|------------------------|--------------------------|------------------------------------------------------------------------|
| 8MAN                          | ✿ Startseite 및 Bestellung -                  |                                      | apparenteene pourneeser neeser nees | Warenkorb              | A Ricky Requester -      |                                                                        |
|                               | Neue Bestellungen anlegen                    |                                      |                                     |                        |                          |                                                                        |
|                               | Ressource suchen                             |                                      |                                     | Q                      |                          |                                                                        |
|                               | Start / Search / Kunden                      |                                      |                                     |                        |                          |                                                                        |
|                               | Neue Objekte anleren                         |                                      |                                     | ^                      |                          |                                                                        |
|                               | Aktion Ressource                             |                                      | Details                             |                        |                          |                                                                        |
|                               | Bestellen   Verzeichnis anlegen              |                                      | Fileserver - Verzeichnis            |                        |                          |                                                                        |
|                               |                                              |                                      |                                     |                        |                          |                                                                        |
|                               |                                              |                                      |                                     |                        |                          |                                                                        |
|                               |                                              |                                      |                                     |                        |                          |                                                                        |
|                               |                                              |                                      |                                     |                        |                          |                                                                        |
|                               |                                              |                                      |                                     |                        |                          |                                                                        |
|                               |                                              |                                      |                                     |                        |                          |                                                                        |
|                               |                                              |                                      |                                     |                        |                          |                                                                        |
|                               |                                              |                                      |                                     |                        |                          |                                                                        |
|                               |                                              |                                      |                                     |                        |                          |                                                                        |
| B 8MAN Web > C ■ https://srv- | 8man.8man-demo.local/#/basket                |                                      |                                     |                        | ₽☆:                      | 1. 8MAN zeigt Ihnen den                                                |
| <b>BMAN</b>                   |                                              |                                      |                                     | Warenkorb              | ©<br>& Ricky Requester - | Warenkorb mit Ihrer Bestellung.                                        |
|                               |                                              |                                      |                                     |                        |                          | 2. Alternativ: Loschen Sie Ihre                                        |
|                               | Vielen Dank für Ihren                        | Vielen Dank für Ihren Antrag.        |                                     |                        |                          | Destenung.                                                             |
|                               | Search/Kunden                                |                                      |                                     | ^                      |                          | 3. Sie mussen einen Kommentar                                          |
|                               | 8 Verzeichnis anlegen                        | Typ<br>Fileserver - Verzeichnis      | Optionen<br>Deutschland 2           |                        |                          | Eingeben, 2.B. eine<br>Ticketnummer                                    |
|                               |                                              |                                      |                                     | _                      |                          | A Schließen Sie Ihre Bestellung ah                                     |
|                               |                                              |                                      |                                     |                        |                          | 4. Schließen Sie hite bestending ub.                                   |
|                               |                                              |                                      |                                     |                        |                          | PMAN arstallt das nous Varzaishnis                                     |
|                               |                                              |                                      |                                     |                        |                          | owian erstellt dus neue verzeichnis.<br>Das neue Verzeichnis erht alle |
|                               |                                              |                                      |                                     |                        |                          | Berechtigungen vom                                                     |
|                               |                                              |                                      |                                     |                        |                          | übergeordneten Verzeichnis.                                            |
|                               |                                              |                                      |                                     |                        |                          |                                                                        |
|                               |                                              | 3 Bitte einen Komr                   | nentar eintragen                    |                        | 4<br>Beantragen          |                                                                        |
|                               |                                              | Ľ                                    |                                     |                        |                          |                                                                        |

# 5.1.4 Single Sign On im Webclient

#### **Hintergrund / Mehrwert**

Mit der Version 8.0 führen wir Single Sign On (SSO) für den 8MATE GrantMA ein. Die Windows-Anmeldeinformationen werden automatisch an den Webclient übertragen. Eine Eingabe von Benutzername und Kennwort ist nicht mehr notwendig. Das erhöht den Bedienungskomfort. Alternativ können andere Anmeldeinformationen benutzt werden.

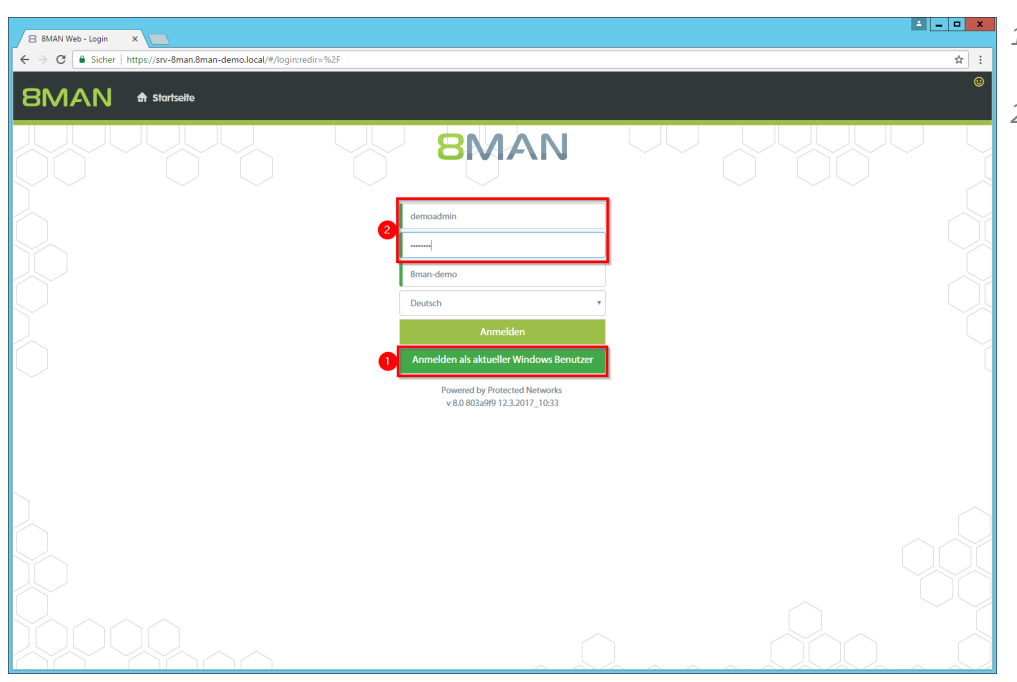

- 1. Anmeldung als aktueller Windows Benutzer.
- 2. Anmeldung mit alternativen Anmeldeinformationen.

# 6 Security Monitoring

# 6.1 8MATE FS Logga - Reporte planen und besser filtern

### **Hintergrund / Mehrwert**

In der Version 8.0 können die FS Logga Reporte zeitgesteuert ausgeführt werden. Darüber hinaus haben wir weitere Filtermöglichkeiten eingebaut. In früheren Versionen konnten Filterfunktionen erst im fertig erstellten Report in Excel angewendet werden.

## Der Prozess in einzelnen Schritten

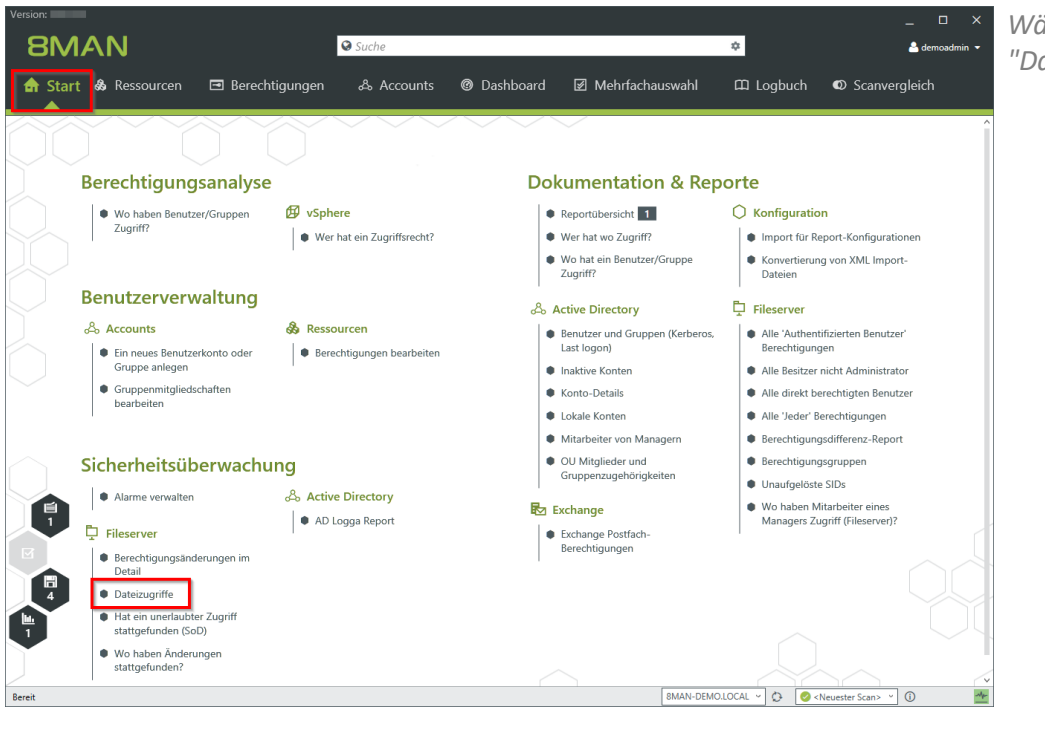

Wählen Sie auf der Startseite "Dateizugriffe".

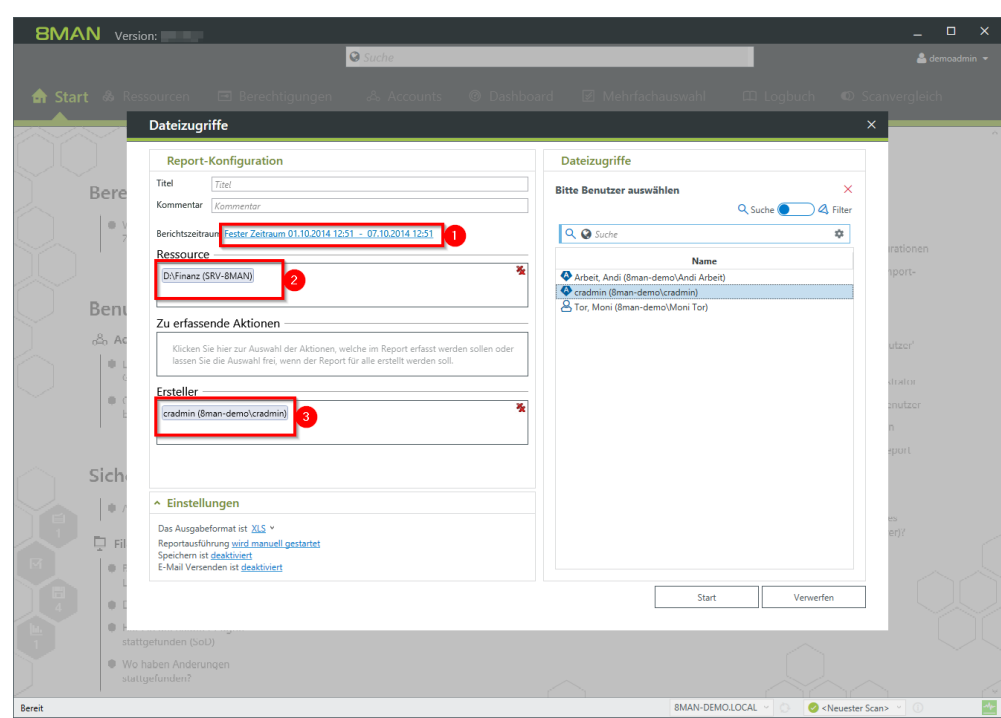

- 1. Legen Sie einen Zeitraum fest.
- 2. Optional: wählen Sie per Drag&Drop eine Ressource.
- 3. Optional: Wählen Sie einen Ersteller (Event-Autor)

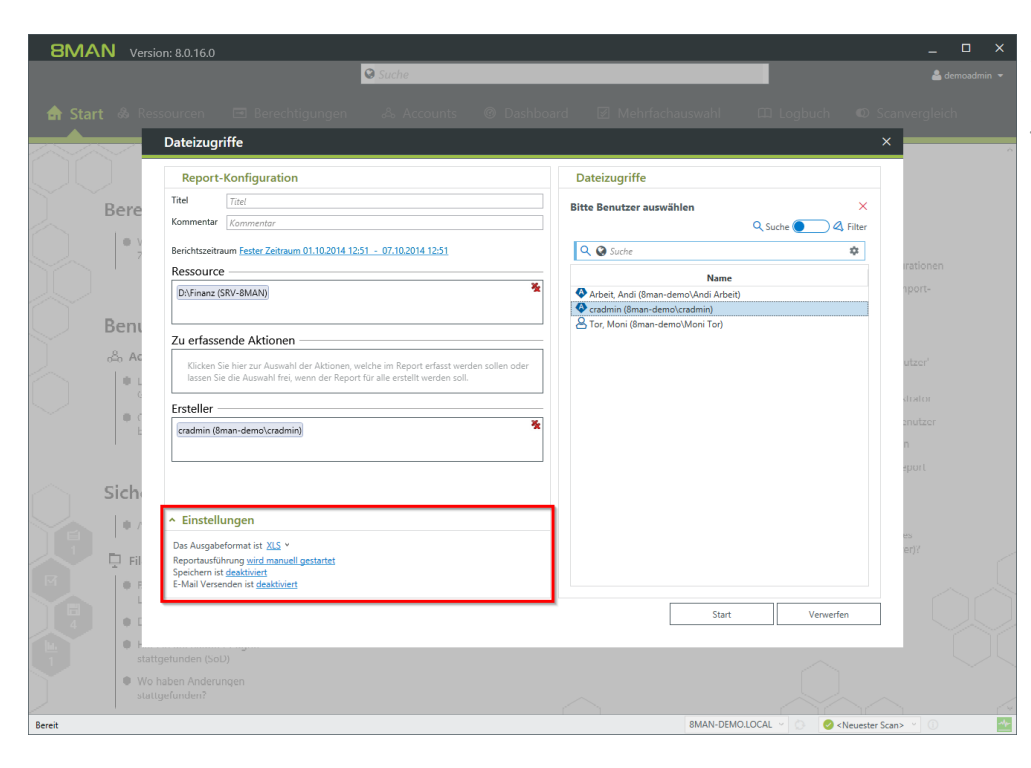

Planen Sie den FS Logga Report, versenden ihn per E-Mail oder speichern ihn auf dem Dateisystem.

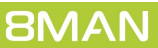
### 6.2 8MATE FS Logga - SSL-Unterstützung für NetApp C-Mode

Der 8MATE FS Logga unterstützt jetzt SSL für den NetApp C-Mode.

Die Systemvoraussetzungen für den FS-Logga wurden angepasst.

### 7 8MAN Application Integration

### 7.1 Kennwort mittels web API zurücksetzen

Die 8MAN webAPI wurde um die Funktion "Kennwort zurücksetzen" erweitert. Die am häufigsten auftretende HelpDesk-Anforderung kann somit automatisiert über 8MAN ausgeführt werden, z.B. durch den Matrix42 Konnektor.

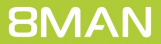

### 8 8MAN Konfiguration

## 8.1 Neues Startseitenlayout

Die Startseite 8MAN Konfiguration und der Ändern-Konfiguration erhalten neue Layouts und Funktionen.

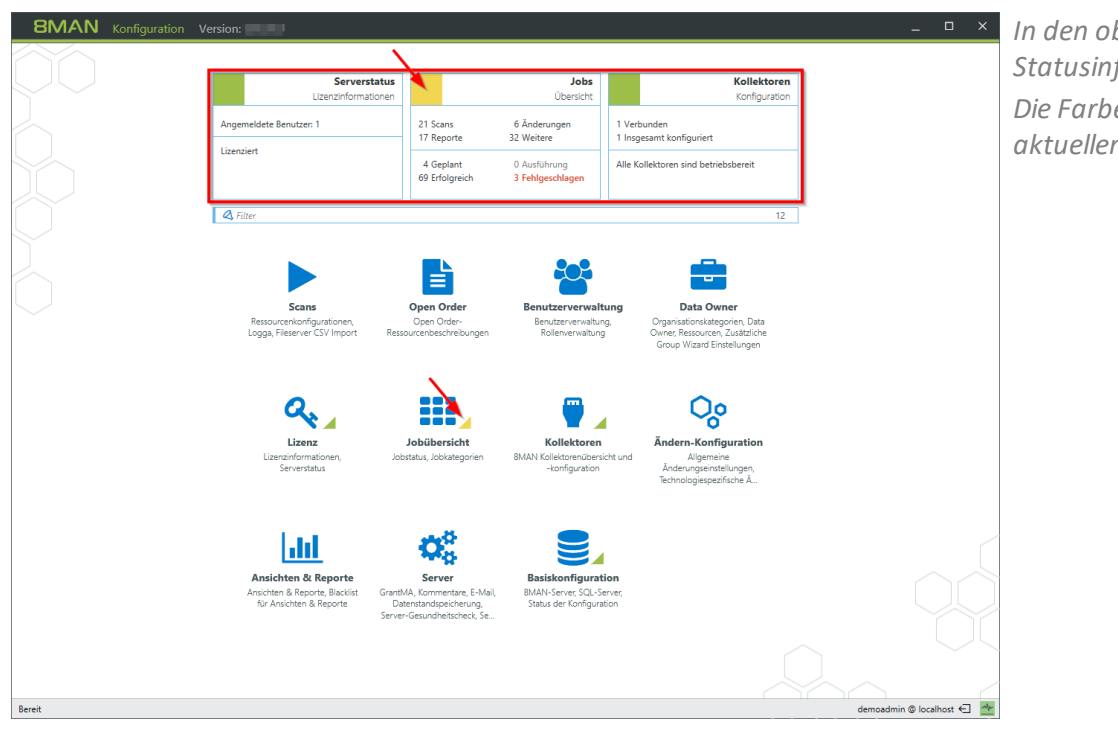

In den oberen Kacheln werden die Statusinformationen gebündelt. Die Farben signalisieren den aktuellen Status.

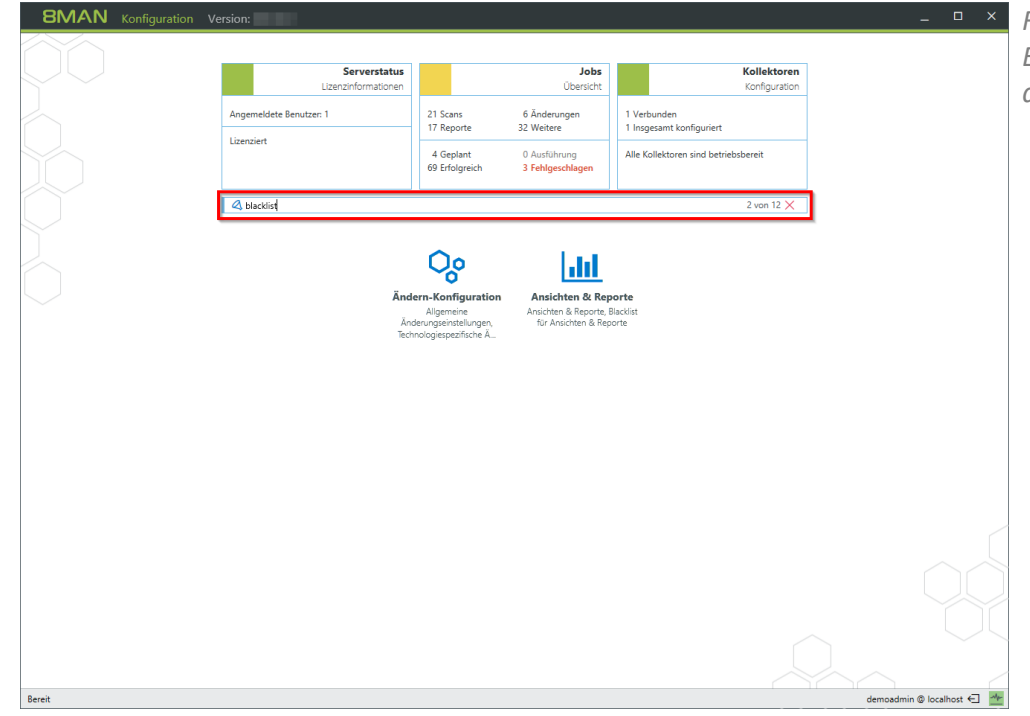

Finden Sie gewünschte Einstellungsoptionen schnell mit der neuen Filterfunktion.

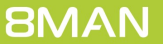

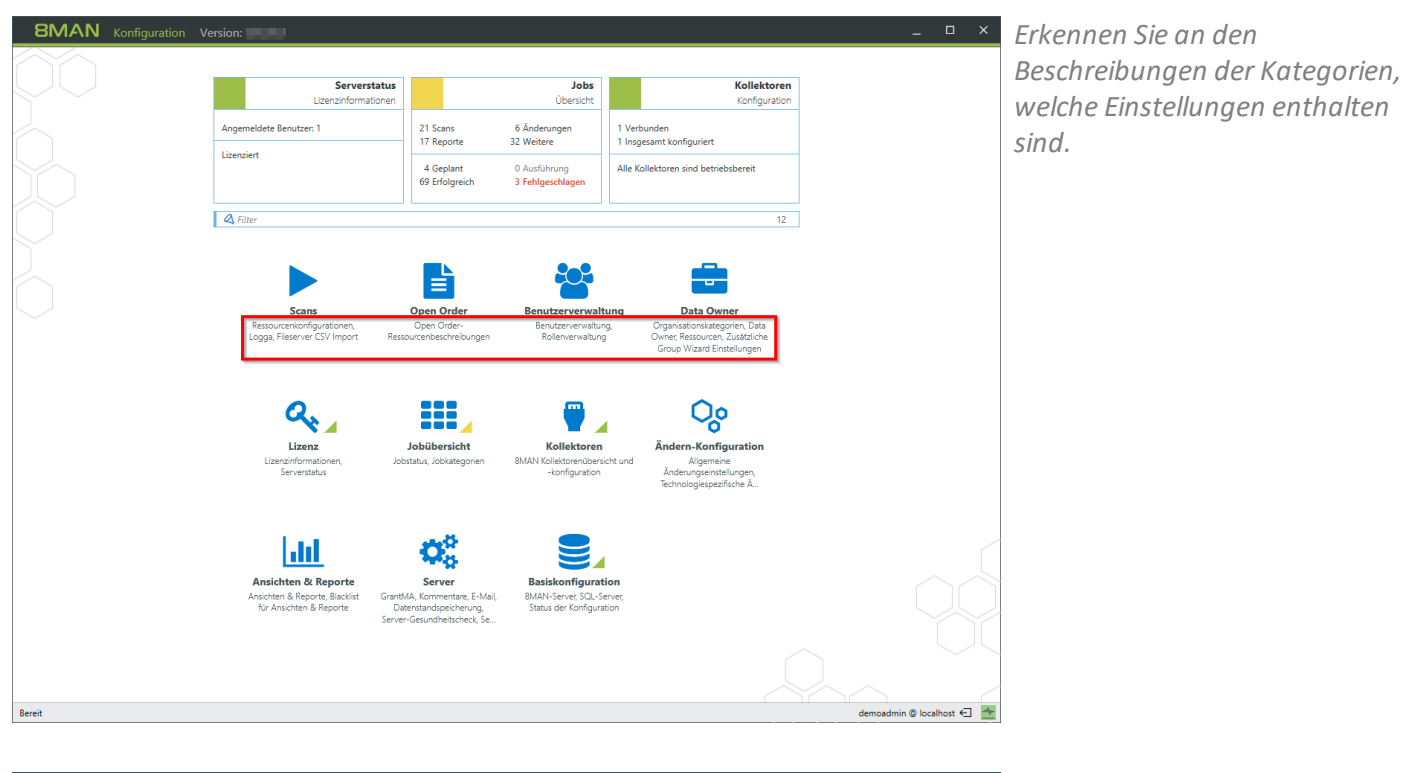

| 8MAN Konfiguration Version: | -                                                                                                    | o x      |  |
|-----------------------------|----------------------------------------------------------------------------------------------------|----------|--|
| •                           |                                                                                                    |          |  |
|                             | Allgemeine Änderungseinstellungen<br>Richten Sie technologieunabhängige Konfigurationen für Änderungsaktionen ein                                                                                                    |          |  |
|                             |                                                                                                    |          |  |
|                             | Autorisierung         Skripte           BMAN-Administrator         Sicriptionfiguration für           Autorisation für Kinderungen         Anderungsaktlörnen           mit BMAN         Anderungsaktlörnen                                                                                                    |          |  |
|                             | Technologiespezifische Änderungskonfigurationen<br>Richten Sie für jede unterstützte Technologie Änderungskonfigurationen ein                                                                                                    |          |  |
|                             | & ▶ ♀ ☆                                                                                                    |          |  |
|                             | Active Directory         Exchange         Fileserver         SharePoint           Basis-Änderungskonfiguration         Exchange-Fostfacthopezifische         Fileserverpezifische         Sharepoint Ressource (Farm           für Active-Directory-Dominen         Änderungskonfigurationen         Anderungskonfigurationen         Based)           Group-Wizard-Einstellungen         Group-Wizard-Einstellungen         Based) |          |  |
|                             |                                                                                                    |          |  |
|                             | SharePoint<br>SwePont<br>Webseltensammlung                                                                                                    |          |  |
|                             |                                                                                                    |          |  |
| Bereit                      | demoadmin @ local                                                                                                    | host 🗲 🍵 |  |

Erkennen Sie an den Beschreibungen der Ändern-Kategorien, welche Einstellungen enthalten sind.

## 8.2 Skripte konfigurieren

Skripte müssen in folgendem Verzeichnis gespeichert sein:

#### %ProgramData%\protected-networks.com\8MAN\scripts\analyze

Unterstützte Dateitypen sind:

- .ps (PowerShell)
- .vbs (VisualBasic)
- .bat
- .cmd
- .js (nodejs.exe)
- .exe

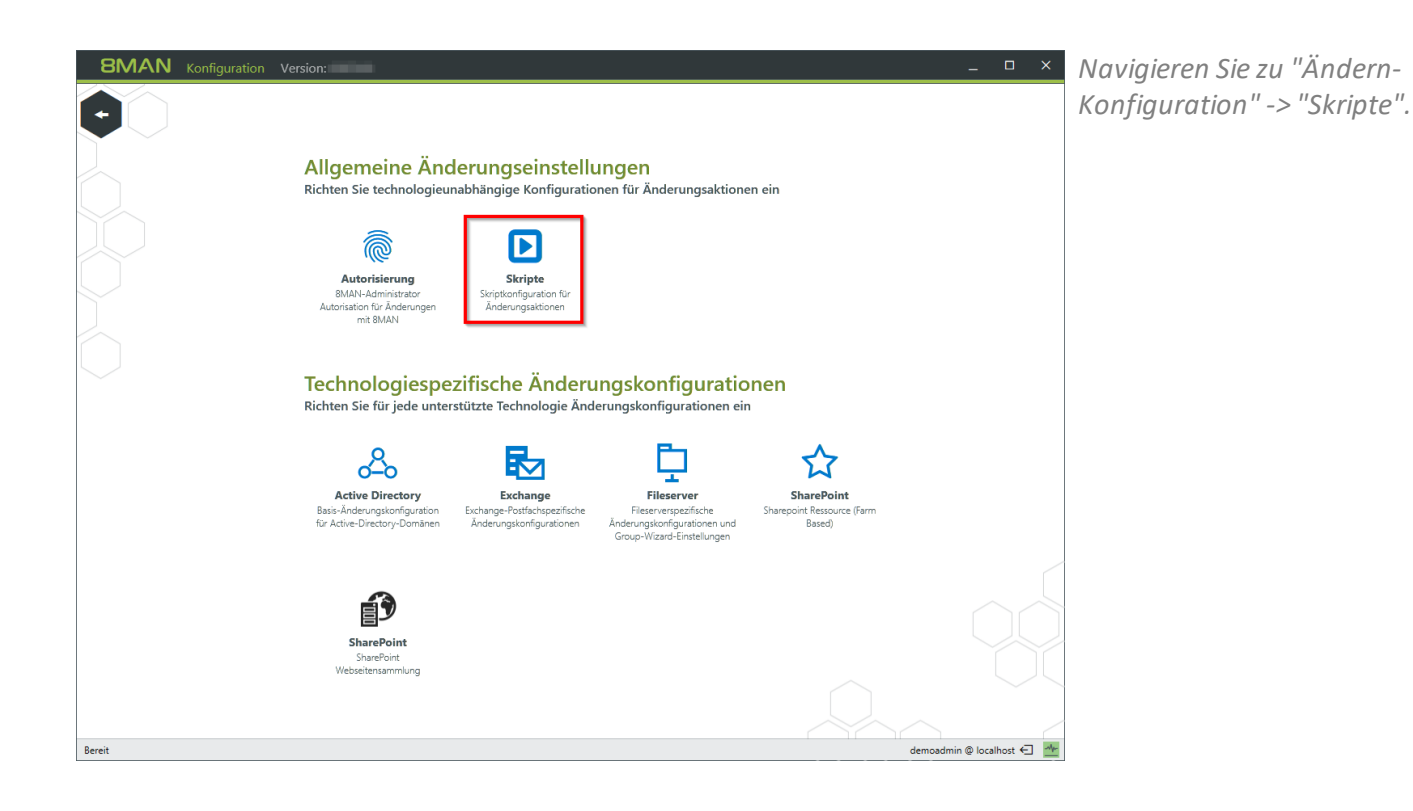

**SMAN** Konfiguration Version:

Konfiguration Skripte Mit Skripten können Sie mit 8MAN ausgeführte Änderungsak

nach 👻 Benutzerkonto erstellen 💌

nach 👻 Benutzerkonto erstellen 👻

nach ~ AD Objekt verschieben

nach 👻 AD Objekt verschie

Benutzerkonto löschen

Benutzerkonto erstellen ] Neue Gruppe anlegen ] AD Objekt verschieben J AD Objekt verschieden J Attribute ändern J Benutzerkonto löschen ("Soft Delete" J Benutzerkonto wiederherstellen

ch ~ AD O

Bereit

nach 👻 Benutzerkonto erstellen 💌 🗌

•

•

•

•

-

Normgunaturn Sacripte Mil Skripten Konnon Sie mit BMAN ausgeführte Änderungsaktionen ergänzen und vor- oder nachgeschaltet Verfügung stehen und mit welchen Optionen diese ausgeführt werden. Skripte müssen dazu in dem Ordner sind "ps (PowerShell), vbs (VisualBasic), Jaat und .cmd. Nutzens Gie die Kommandozeilenvorschau mit dem Lupensymbol in der rechten Spalte.

vahl Skript-Datei auf dem Server

Welcome Package.ps1

ChangeDepartment.ps

DeleteHomeDir Berlin.ps1

ChangeLo

Zurück

vor/nach Aktionen

Neu Löse

| Zurüc                   | k                                                                    |                                     |                                                                  |               |                                                                                 |             |                                                                                                    |                 |                              |                                                     |      |      |
|-------------------------|----------------------------------------------------------------------|-------------------------------------|------------------------------------------------------------------|---------------|---------------------------------------------------------------------------------|-------------|----------------------------------------------------------------------------------------------------|-----------------|------------------------------|-----------------------------------------------------|------|------|
|                         |                                                                      |                                     |                                                                  |               |                                                                                 |             |                                                                                                    |                 |                              |                                                     |      |      |
| nfigura                 | ation Skripte                                                        |                                     |                                                                  |               |                                                                                 |             |                                                                                                    |                 |                              |                                                     |      |      |
| Skripten<br>Jerungsak   | können Sie mit 8MAN ausgeführ<br>ktionen zur Verfügung stehen un     | te Anderungsakt<br>d mit welchen Oj | ionen ergänzen und vor- oder r<br>otionen diese ausgeführt werde | nach<br>n. Sk | geschaltete Schritte automatisieren. Hi<br>rripte müssen dazu in dem Ordner "%F | lier<br>Pro | r legen Sie fest, welche<br>ogramData%\protecteo                                                                           | Skrip<br>I-netv | te 8MAN Benu<br>orks.com\8M  | ıtzern bei welchen<br>AN\scripts\analyze" hinterleg | Jt.  |      |
| den. Unte<br>Izen Sie d | erstützte Dateiformate sind .ps (P<br>lie Kommandozeilenvorschau mit | owerShell), .vbs (<br>dem Lupensymi | VisualBasic), .bat und .cmd.<br>ool in der rechten Spalte.       |               |                                                                                 |             | -                                                                                                    | ③ Ir            | formationen ül               | per unterstützte Aktionen und F                     | arar | mete |
|                         |                                                                      |                                     |                                                                  |               |                                                                                 |             |                                                                                                    |                 |                              |                                                     | _    | _    |
| 2 hen                   |                                                                      |                                     |                                                                  |               |                                                                                 |             |                                                                                                    |                 |                              |                                                     |      |      |
| vor/nach                | Aktionen                                                             | Vorauswahl                          | Skript-Datei auf dem Server                                      |               | Parameter                                                                       |             |                                                                                                    |                 | Anmeldung                    | Name                                                |      |      |
| nach ¥                  | Benutzerkonto erstellen                                              | ·                                   | CreateHomeDir Berlin.ps1                                         | ~             | Kommandozeilen Parameter 💙                                                      |             | {samaccountname}<br>{department}                                                                                           | ≡               | <optional></optional>        | Create HomeDirectory Berlin                         | 4    |      |
| nach 👻                  | Benutzerkonto erstellen                                              | •                                   | CreateHomeDir Hannover.ps1                                       | ×             | Kommandozeilen Parameter                                                        |             | {samaccountname}<br>{department}                                                                                           | ≡               | <optional></optional>        | Create HomeDirectory Hann                           | 4    | 0    |
| nach Y                  | Benutzerkonto erstellen                                              |                                     | Welcome Package.ps1                                              | ~             | Kommandozeilen Parameter 🗸 🗸                                                    |             | (samaccountname)<br>(department)<br>(displayname)<br>(employeeid)<br>(givenname) {sn}<br>(Password)<br>(userprincipalname) | ] =             | <u><optional></optional></u> | Welcome Package                                     |      | C    |
| nach ~                  | AD Objekt verschieben                                                | · 🗆                                 | ChangeLocation.ps1                                               | ~             | JSON Objekt und zusätzliche Pararr 👻                                            | ][-         | -Std Berlin                                                                                                    | ] ≡             | <optional></optional>        | Change Location Berlin                              |      | 1    |
| nach ~                  | AD Objekt verschieben                                                | · 🗆                                 | ChangeLocation.ps1                                               | Ÿ             | JSON Objekt und zusätzliche Pararr 💙                                            | ][-         | -Std Hannover                                                                                                    | ] ≡             | <optional></optional>        | Change Location Hannover                            | 4    | 1    |
| nach ~                  | AD Objekt verschieben                                                |                                     | ChangeDepartment.ps1                                             | ~             | Kommandozeilen Parameter ~                                                      |             | {MoveObjectName}<br>{MoveObjectGuid}<br>{TargetOuDomain}<br>{TargetOuGuid}                                                 | ≡               | <optional></optional>        | Change Department                                   | 4    | ) (  |
| vor ~                   | Benutzerkonto löschen                                                | · 🗆                                 | DeleteHomeDir Berlin.ps1                                         | ~             | CSV Objekt und zusätzliche Parame 💙                                             | ][          | -Server FS-BLN-02                                                                                                    | ] ≡             | <optional></optional>        | Delete HomeDirectory Berlir                         |      | l c  |
| nach ~                  | Bitte Aktionen auswählen                                             | · 🗆                                 | ArchiveAndDelMail.ps1                                            | ~             | JSON Objekt und zusätzliche Pararr 👻                                            | ] [         | {userprincipalname}                                                                                                    | ] ≡             | <optional></optional>        | Archive and Delete Mail                             |      | l c  |
| nach ~                  | Bitte Aktionen auswählen                                             | •                                   | TryRemoveLotusAccount.ps1                                        | v             | Kommandozeilen Parameter ~                                                      | 1           | {samaccountname}                                                                                                    | ] =             | <optional></optional>        | Delete IBM Notes Account                            | 4    |      |
|                         |                                                                      |                                     |                                                                  |               |                                                                                 |             |                                                                                                    |                 |                              | Übernehme                                           | n    |      |

"%ProgramData%\protected

Paramete

~ CSV Objekt und zusätzliche Para

CreateHomeDir Berlin.ps1 v Kommandozeilen Parar

CreateHomeDir Hannover.ps1 Y

ren. Hier legen Sie fest, welche Skripte 8MAN Benutz

(samaccount (department)

 {samaccountre {department} mel

{samaccountnam {department} {dis {employeeid} {gin {sn} {Password} {userprincipalnar

(MoveObjectName (MoveObjectGuid) (TargetOuDomain) (TargetOuGuid)

-Server FS-BLN-02

-Std Berlin

he Param 👻 -Std Har

N\scripts'

alyze" hinterlegt wer

③ Informationen über unterstützte Akt

Ξ

Ξ

≡ ≤

den. Unterstützte Dat

E <optional> Create HomeDirectory Berlin

= <u><optional></u> Delete HomeDirectory Berlin

Change Location Berlin

E <optional> Archive and Delete Mail

coptional>
 Delete IBM Notes Account

<optional> Change L

Change Department

me Package

<u>م</u>

<u>م</u>

A Q

A 0

<u>م</u>

t 🛕 Q

demoadmin @ localhost 🗲 🌁

- 1. 8MAN zeigt Ihnen eine Auflistung aller unterstützten Änderungsaktionen, vor oder nach denen Skripte ausgeführt werden können sowie verfügbare Parameter.
- 2. Erstellen Sie eine neue Skriptkonfiguration.

- 1. Legen Sie fest, ob das Skript vor oder nach einer Aktion ausgeführt werden soll. Die Auswahl filtert die verfügbaren Aktionen (Spalte 2).
  - 2. Wählen Sie eine Aktion aus, für die Sie ein Skript zur Verfügung stellen möchten.
  - 3. Stellen Sie für eine Aktion mehrere Skripte bereit, legen Sie hier fest, welches für die 8MAN Benutzer im Dropdown Menü voreingestellt ist.

| MAN s                                                    | agt!                                                                                                    |                                                                          |                                                                                                 |                                                                                                    |                                                                                                    |                             |                                                  |                                                                                                   |                               |                         |
|----------------------------------------------------------|----------------------------------------------------------------------------------------------------|--------------------------------------------------------------------------|-------------------------------------------------------------------------------------------------|----------------------------------------------------------------------------------------------------|----------------------------------------------------------------------------------------------------|-----------------------------|--------------------------------------------------|---------------------------------------------------------------------------------------------------|-------------------------------|-------------------------|
| nfigura<br>Skripten<br>ügung st<br>.ps (Pow<br>zen Sie d | ttion Skripte<br>können Sie mit 8MAN ausgefüh<br>tehen und mit welchen Optione<br>verShell), vör (visualBasic), .bat<br>lie Kommandozeilenvorschau m | hrte Änderungsakt<br>n diese ausgeführt<br>und .cmd.<br>it dem Lupensymb | ionen ergänzen und vor- oder na<br>werden. Skripte müssen dazu in<br>iol in der rechten Spalte. | chgeschaltete Schritte automatisieren. H<br>dem Ordner "%ProgramData%\protecte                            | er legen Sie fest, welche Skrip<br>d-networks.com\8MAN\script:                                                       | te 8N<br>s\anal<br><u>@</u> | IAN Benutzern<br>yze" hinterleg<br>Informationer | bei welchen Änderungsaktione<br>werden. Unterstützte Dateifon<br>über unterstützte Aktionen und I | en zu<br>mate<br><u>Parar</u> | ur<br>P<br><u>meter</u> |
| or/nach                                                  | Aktionen                                                                                                    | Vorauswahl                                                               | Skript-Datei auf dem Server                                                                     | Parameter                                                                                                 |                                                                                                    |                             | Anmeldung                                        | Name                                                                                              |                               |                         |
| nach Y                                                   | Benutzerkonto erstellen                                                                                                    | •                                                                        | CreateHomeDir Berlin.ps1                                                                        | Kommandozeilen Parameter      v                                                                           | {samaccountname}<br>{department}                                                                                     | ≡                           | <optional></optional>                            | Create HomeDirectory Berlin                                                                       |                               | Q                       |
| nach ¥                                                   | Benutzerkonto erstellen                                                                                                    | •                                                                        | CreateHomeDir Hannover.ps1                                                                      | Kommandozeilen Parameter      Y                                                                           | {samaccountname}<br>{department}                                                                                     | ≡                           | <optional></optional>                            | Create HomeDirectory Hannow                                                                       |                               | Q                       |
| nach Y                                                   | Benutzerkonto erstellen                                                                                                    | •                                                                        | Welcome Package.ps1                                                                             | Kommandozeilen Parameter      Y                                                                           | {samaccountname}<br>{department} {displayname}<br>{employeeid} {givenname}<br>{sn} {Password}<br>{userprincipalname} | ≡                           | <u><optional></optional></u>                     | Welcome Package                                                                                   | ]                             | Q                       |
| nach ~                                                   | AD Objekt verschieben                                                                                                    | •                                                                        | ChangeLocation.ps1                                                                              | JSON Objekt und zusätzliche Param 👻                                                                       | -Std Berlin                                                                                                    | ≣                           | <optional></optional>                            | Change Location Berlin                                                                            |                               | 0                       |
| nach ~                                                   | AD Objekt verschieben                                                                                                    | •                                                                        | ChangeLocation.ps1                                                                              | JSON Objekt und zusätzliche Param 👻                                                                       | -Std Hannover                                                                                                    | ≣                           | <optional></optional>                            | Change Location Hannover                                                                          |                               | 0                       |
| nach Y                                                   | AD Objekt verschieben                                                                                                    | •                                                                        | ChangeDepartment.ps1                                                                            | Kommandozeilen Parameter     v                                                                            | {MoveObjectName}<br>{MoveObjectGuid}<br>[TargetOuDomain}<br>{TargetOuGuid}                                           | Ξ                           | <u>≺optional&gt;</u>                             | Change Department                                                                                 | ]                             | 0                       |
| /or ~                                                    | Benutzerkonto löschen                                                                                                    | •                                                                        | DeleteHomeDir Berlin.ps1                                                                        | CSV Objekt und zusätzliche Parame 👻                                                                       | -Server FS-BLN-02                                                                                                    | ≡                           | <optional></optional>                            | Delete HomeDirectory Berlin                                                                       |                               | Q                       |
| nach ~                                                   | Bitte Aktionen auswählen                                                                                                    | -                                                                        | ArchiveAndDelMail.ps1                                                                           | JSON Objekt und zusätzliche Param 👻                                                                       | {userprincipalname}                                                                                                  | ≡                           | <optional></optional>                            | Archive and Delete Mail                                                                           |                               | 0                       |
| nach Y                                                   | Bitte Aktionen auswählen                                                                                                    | •                                                                        | TryRemo 1 tusAccount.ps1                                                                        | Kommandozeilen Parameter 2 ×                                                                              | (samaccountname)                                                                                                    | ] ≡                         | <optional></optional>                            | Delete IBM Notes Account                                                                          |                               | 0                       |
| nach Y                                                   | Benutzerkonto erstellen                                                                                                    | - V                                                                      | CreateLotusAccount.ps1                                                                          | Kommandozeilen Parameter 👻                                                                                |                                                                                                    | Ξ                           | <optional></optional>                            |                                                                                                   |                               | 0                       |
|                                                          |                                                                                                    |                                                                          |                                                                                                 | Kommandozeilen Parameter<br>JSON Objekt und zusätzliche Parameter<br>CSV Objekt und zusätzliche Parameter |                                                                                                    |                             |                                                  |                                                                                                   |                               |                         |

- 1. Wählen Sie eine Skriptdatei aus.
- 2. Wählen Sie aus, wie 8MAN die Parameter an das Skript übergibt.

Sie können die Parameter direkt auswählen oder als JSON- oder CSV-Objekt übergeben.

| u Löschen | ale kommangozellenvorschau mr | t dem Lupensymb | ool in der rechten Spalte.  |   |                                      |                                                                                                    | distinguishedname<br>DomainController<br>DomainName<br>employeeid | unterstützte Aktionen und F | Paran | 10 |
|-----------|-------------------------------|-----------------|-----------------------------|---|--------------------------------------|----------------------------------------------------------------------------------------------------|-------------------------------------------------------------------|-----------------------------|-------|----|
| vor/nach  | Aktionen                      | Vorauswahl      | Skript-Datei auf dem Server |   | Parameter                            |                                                                                                    | givenname                                                         | ne                          |       |    |
| nach ¥    | Benutzerkonto erstellen       | •               | CreateHomeDir Berlin.ps1    | ¥ | Kommandozeilen Parameter 🗸 🗸         | (samaccountname)<br>(department)                                                                                     | homedirectory<br>homedrive                                        | ate HomeDirectory Berlin    |       |    |
| nach ¥    | Benutzerkonto erstellen       | •               | CreateHomeDir Hannover.ps1  | × | Kommandozeilen Parameter 🗸 🗸         | [samaccountname]<br>{department}                                                                                     | info<br>initials                                                  | ate HomeDirectory Hannow    |       |    |
| nach Y    | Benutzerkonto erstellen       | •               | Welcome Package.ps1         | ~ | Kommandozeilen Parameter 🛛 🗙         | {samaccountname}<br>{department} {displayname}<br>{employeeid} {givenname}<br>{sn} {Password}<br>{userprincipalname} | JobCreationTime<br>JobName<br>I<br>lastlogon                      | come Package                |       |    |
| nach ~    | AD Objekt verschieben         | •               | ChangeLocation.ps1          | × | JSON Objekt und zusätzliche Pararr 👻 | -Std Berlin                                                                                                    | lockouttime                                                       | nge Location Berlin         |       |    |
| nach ~    | AD Objekt verschieben         | •               | ChangeLocation.ps1          | ~ | JSON Objekt und zusätzliche Param 👻  | -Std Hannover                                                                                                    | mail                                                              | nge Location Hannover       |       |    |
| nach ¥    | AD Objekt verschieben         | •               | ChangeDepartment.ps1        | ~ | Kommandozeilen Parameter 🗸 🗸         | (MoveObjectName)<br>(MoveObjectGuid)<br>(TargetOuDomain)<br>(TargetOuGuid)                                           | manager<br>mobile<br>name<br>NewObjectGuid                        | nge Department              | 4     |    |
| vor ~     | Benutzerkonto löschen         | •               | DeleteHomeDir Berlin.ps1    | ~ | CSV Objekt und zusätzliche Parame    | -Server FS-BLN-02                                                                                                    | objectclass<br>ObjectDirplayAlame                                 | ete HomeDirectory Berlin    |       |    |
| nach ~    | Bitte Aktionen auswählen      | •               | ArchiveAndDelMail.ps1       | ~ | JSON Objekt und zusätzliche Pararr 👻 | {userprincipalname}                                                                                                  | objectguid                                                        | hive and Delete Mail        |       |    |
| nach ¥    | Bitte Aktionen auswählen      | •               | TryRemoveLotusAccount.ps1   | ¥ | Kommandozeilen Parameter             | {samaccountname}                                                                                                    | objectsid                                                         | 🗸 ete IBM Notes Account     |       |    |
|           | Beputzerkonto erstellen       |                 | CreateLotusAccount.ps1      | ~ | Kommandozeilen Parameter             | {samaccountname}                                                                                                    | ∃ <optional></optional>                                           |                             |       |    |

Wählen Sie die Kommandozeilenparameter aus.

| <b>htigura</b><br>Skripten<br>ügung st | können Sie mit 8MAN ausgef                                       | ibrto Ändoru                |         |                                  |                                         |                                                                                                  |       |                       |                                  |       |      |
|----------------------------------------|------------------------------------------------------------------|-----------------------------|---------|----------------------------------|-----------------------------------------|--------------------------------------------------------------------------------------------------|-------|-----------------------|----------------------------------|-------|------|
| ügung st                               |                                                                  | unite Anderu                | ngsakti | onen ergänzen und vor- oder nad  | hgeschaltete Schritte automatisieren. H | ier legen Sie fest, welche Skript                                                                | :e 8N | 1AN Benutzerr         | bei welchen Änderungsaktion      | en zu | ır   |
| .ps (Pow                               | ehen und mit welchen Option<br>erShell), .vbs (VisualBasic), .ba | en diese aus<br>t und .cmd. | eführt  | werden. Skripte müssen dazu in o | dem Ordner "%ProgramData%\protecte      | d-networks.com\8MAN\scripts'                                                                     | \ana  | lyze" hinterleg       | t werden. Unterstützte Dateifor  | mate  | 1    |
| zen Sie d                              | ie Kommandozeilenvorschau                                        | mit dem Lupe                | nsymb   | ol in der rechten Spalte.        |                                         |                                                                                                  | Q     | ) Informationer       | n über unterstützte Aktionen und | Paran | nete |
| Löschen                                |                                                                  |                             |         |                                  |                                         |                                                                                                  |       |                       |                                  |       |      |
| or/nach                                | Aktionen                                                         | Vorau                       | wahl    | Skript-Datei auf dem Server      | Parameter                               |                                                                                                  |       | Anmeldung             | Name                             |       |      |
| nach ¥                                 | Benutzerkonto erstellen                                          | •                           | ]       | CreateHomeDir Berlin.ps1         | Kommandozeilen Parameter                | {samaccountname}<br>{department}                                                                 | Ξ     | <optional></optional> | Create HomeDirectory Berlin      |       | C    |
| nach Y                                 | Benutzerkonto erstellen                                          | •                           | ]       | CreateHomeDir Hannover.ps1       | Kommandozeilen Parameter 👻              | {samaccountname}<br>{department}                                                                 | Ξ     | <optional></optional> | Create HomeDirectory Hannow      |       | C    |
| nach Y                                 | Benutzerkonto erstellen                                          | •                           | ]       | Welcome Package.ps1 ~            | Kommandozeilen Parameter 🗸 🗸            | {samaccountname}                                                                                 | Ξ     | <optional></optional> | Welcome Package                  |       | C    |
|                                        |                                                                  |                             |         |                                  |                                         | {department; {displayname}<br>{employeeid} {givenname}<br>{sn} {Password}<br>{userorincipalname} |       |                       |                                  |       |      |
| nach ~                                 | AD Objekt verschieben                                            | •                           | ]       | ChangeLocation.ps1 ~             | JSON Objekt und zusätzliche Pararr 👻    | -Std Berlin                                                                                      | Ξ     | <optional></optional> | Change Location Berlin           |       | C    |
| nach ~                                 | AD Objekt verschieben                                            | •                           | ]       | ChangeLocation.ps1 ~             | JSON Objekt und zusätzliche Pararr 👻    | -Std Hannover                                                                                    | Ξ     | <optional></optional> | Change Location Hannover         |       | ¢    |
| nach Y                                 | AD Objekt verschieben                                            | •                           | ]       | ChangeDepartment.ps1 ~           | Kommandozeilen Parameter 🗸 🗸            | {MoveObjectName}                                                                                 | Ξ     | <optional></optional> | Change Department                |       | C    |
|                                        |                                                                  |                             |         |                                  |                                         | (MoveObjectOuld)<br>(TargetOuDomain)<br>(TargetOuGuid)                                           |       |                       |                                  |       |      |
| or ~                                   | Benutzerkonto löschen                                            | •                           | ]       | DeleteHomeDir Berlin.ps1         | CSV Objekt und zusätzliche Parame 👻     | -Server FS-BLN-02                                                                                | ≡     | <optional></optional> | Delete HomeDirectory Berlin      |       | 0    |
| iach ~                                 | Bitte Aktionen auswählen                                         | •                           | ]       | ArchiveAndDelMaiLps1 ~           | JSON Objekt und zusätzliche Param 👻     | {userprincipalname}                                                                              | Ξ     | <optional></optional> | Archive and Delete Mail          |       | 0    |
| ach Y                                  | Bitte Aktionen auswählen                                         | •                           | ]       | TryRemoveLotusAccount.ps1 Y      | Kommandozeilen Parameter 🗸 🗸            | (samaccountname)                                                                                 | Ξ     | <optional></optional> | Delete IBM Notes Account         |       | 0    |
| ach Y                                  | Benutzerkonto erstellen                                          | • v                         | ]       | CreateLotusAccount.ps1 ~         | JSON Objekt und zusätzliche Param 👻     |                                                                                                  | ⊨     | <optional></optional> |                                  |       | C    |

Wählen Sie die Art und Weise der Datenübertragung an das Skript aus. Die Verwendung von JSONbzw. CSV-Objekt als Auswahl bewirkt, dass dem Skript eine temporäre Datei bereitgestellt wird, die die Objektdaten im gewählten Format enthält.

Für Informationen zu den verfügbaren Parametern in den CSV/JSON Objekten wenden Sie sich bitte an unseren Support.

#### Nutzen Sie die

<u>Kommandozeilenvorschau</u> für eine detaillierte Ansicht der Übergabe.

| Löschen |                          | dem Lupensymi | ool in der rechten Spalte.   |                                     | <u>0</u>                                                                                                    | 2 Informationer              | n über unterstützte Aktionen und F | 'aram | eter |
|---------|--------------------------|---------------|------------------------------|-------------------------------------|----------------------------------------------------------------------------------------------------|------------------------------|------------------------------------|-------|------|
| or/nach | Aktionen                 | Vorauswahl    | Skript-Datei auf dem Server  | Parameter                           |                                                                                                    | Anmeldung                    | Name                               |       |      |
| nach Y  | Benutzerkonto erstellen  | •             | CreateHomeDir Berlin.ps1     | Kommandozeilen Parameter 🗸 🗸        | (samaccountname)                                                                                                    | <optional></optional>        | Create HomeDirectory Berlin        |       | ٩    |
| nach Y  | Benutzerkonto erstellen  | -             | CreateHomeDir Hannover.ps1 ~ | Kommandozeilen Parameter 🗸          | (samaccountname) =<br>(department)                                                                                   | <optional></optional>        | Create HomeDirectory Hannow        |       | ٩    |
| nach ~  | Benutzerkonto erstellen  | •             | Welcome Package.ps1 ~        | Kommandozeilen Parameter ×          | {samaccountname}<br>{department} {displayname}<br>{employeeid} {givenname}<br>{sn} {Password}<br>{userprincipalname} | <optional></optional>        | Welcome Package                    |       | Q    |
| nach ~  | AD Objekt verschieben    | •             | ChangeLocation.ps1 ~         | JSON Objekt und zusätzliche Param 👻 | -Std Berlin                                                                                                    | <optional></optional>        | Change Location Berlin             |       | Q    |
| nach ~  | AD Objekt verschieben    | •             | ChangeLocation.ps1 ~         | JSON Objekt und zusätzliche Param 👻 | -Std Hannover                                                                                                    | <optional></optional>        | Change Location Hannover           |       | Q    |
| nach Y  | AD Objekt verschieben    | •             | ChangeDepartment.ps1 v       | Kommandozeilen Parameter 👻          | (MoveObjectName)<br>(MoveObjectGuid)<br>(TargetOuDomain)<br>(TargetOuGuid)                                           | <u><optional></optional></u> | Change Department                  |       | a    |
| or ~    | Benutzerkonto löschen    | -             | DeleteHomeDir Berlin.ps1 ~   | CSV Objekt und zusätzliche Parame ~ | -Server FS-BLN-02                                                                                                    | <optional></optional>        | Delete HomeDirectory Berlin        |       | Q    |
| nach ~  | Bitte Aktionen auswählen | · 🗆           | ArchiveAndDelMail.ps1 ~      | JSON Objekt und zusätzliche Param 👻 | {userprincipalname}                                                                                                  | <optional></optional>        | Archive and Delete Mail            |       | C    |
| nach Y  | Bitte Aktionen auswählen |               | TryRemoveLotusAccount.ps1 ~  | Kommandozeilen Parameter 🗸 🗸        | (samaccountname)                                                                                                    | <optional></optional>        | Delete IBM Notes Account           |       | C    |
| ach ×   | Benutzerkonto erstellen  | • •           | CreateLotusAccount.ps1 ~     | Kommandozeilen Parameter 🗸 🗸        | {samaccountname}                                                                                                    | <optional></optional>        |                                    |       | 0    |

 Geben Sie Anmeldeinformationen an, mit denen das Skript ausgeführt werden soll. Geben Sie keine an, werden die

Anmeldeinformationen aus der Basiskonfiguration benutzt.

- Geben Sie der Skriptzuordnung einen eindeutigen Namen für die Auswahl in der 8MAN Benutzeroberfläche.
- 3. Hinterlegen Sie eine Beschreibung, die Sie bei der späteren Unterscheidung unterstützt.

| 8MAN Konfiguration Version                                                                                                    |                                                      |                                                                                                    |                                                                              |                                                                         |                                                     | -                                                                                                   |                         | ×   |
|----------------------------------------------------------------------------------------------------|------------------------------------------------------|----------------------------------------------------------------------------------------------------|------------------------------------------------------------------------------|-------------------------------------------------------------------------|-----------------------------------------------------|----------------------------------------------------------------------------------------------------|-------------------------|-----|
|                                                                                                    |                                                      |                                                                                                    |                                                                              |                                                                         |                                                     |                                                                                                    |                         |     |
| 8MAN sagt!                                                                                                    |                                                      |                                                                                                    |                                                                              |                                                                         |                                                     |                                                                                                    |                         |     |
| Konfiguration Skripte<br>Mit Skripten können Sie mit BMAN ausgeführte Ä<br>Verfügung stehen und mit welchen Optionen die<br>sind "ps (PowerShell), «bs (VisualBasic), "bat und<br>Nutzen Sie die Kommandozeilenvorschau mit der | nderungsakti<br>se ausgeführt<br>cmd.<br>n Lupensymb | onen ergänzen und vor- oder nach<br>werden. Skripte müssen dazu in di<br>ol in der rechten Spalte. | igeschaltete Schritte automatisieren. H<br>em Ordner "%ProgramData%\protecte | iier legen Sie fest, welche Skripte 8<br>d-networks.com\8MAN\scripts\an | MAN Benutzen<br>alyze" hinterleg<br>② Informationer | n bei welchen Änderungsaktior<br>t werden. Unterstützte Dateifo<br>n über unterstützte Aktionen und | en zur<br>mate<br>Param | r   |
|                                                                                                    |                                                      |                                                                                                    |                                                                              |                                                                         |                                                     |                                                                                                    |                         |     |
| vor/nach Aktionen                                                                                                    | Vorauswahl                                           | Skript-Datei auf dem Server                                                                        | Parameter                                                                    |                                                                         | Anmeldung                                           | Name                                                                                                |                         |     |
| nach V Benutzerkonto erstellen                                                                                                    | rechau                                               | CreateHomeDir Berlin.ps1 ×                                                                         | Kommandozeilen Parameter V                                                   | (samaccountname)                                                        | <ontional></ontional>                               | Create HomeDirectory Berlin                                                                         |                         | 9   |
| nach Y Be                                                                                                    | rschau                                               |                                                                                                    |                                                                              |                                                                         |                                                     | lannov                                                                                              |                         | 9   |
| and an In                                                                                                    |                                                      |                                                                                                    |                                                                              |                                                                         |                                                     |                                                                                                    |                         | 0   |
| nach - Ar<br>nach - Ar                                                                                                    | xe -inpu<br>Account.<br><sup>ablage</sup>            | utformat none -File (<br>ps1 {samaccountname;                                                      | :\ProgramData\protecte                                                       | ed-networks.com∖8MAN′                                                   | \scripts\                                           | analyze                                                                                             |                         | ۵ ۵ |
| nach 🗸 🔟                                                                                                    |                                                      |                                                                                                    |                                                                              |                                                                         |                                                     | Schließen                                                                                           |                         | ۹   |
|                                                                                                    |                                                      |                                                                                                    |                                                                              | (TargetOuGuid)                                                          |                                                     |                                                                                                    |                         |     |
| vor 👻 Benutzerkonto löschen 💌                                                                                                    |                                                      | DeleteHomeDir Berlin.ps1                                                                           | CSV Objekt und zusätzliche Parame                                            | -Server FS-BLN-02                                                       |                                                     |                                                                                                    |                         | 9   |
| nach 🐃 Bitte Aktionen auswählen 👻                                                                                                    |                                                      | ArchiveAndDelMail.ps1 ~                                                                            | JSON Objekt und zusätzliche Param                                            |                                                                         |                                                     | Archive and Delete Mail                                                                             |                         | 9   |
| nach 🕆 Bitte Aktionen auswählen 🔻                                                                                                    |                                                      | TryRemoveLotusAccount.ps1 ~                                                                        | Kommandozeilen Parameter V                                                   | (samaccountname)                                                        |                                                     |                                                                                                    |                         | 9   |
| nach 🐣 Benutzerkonto erstellen 🔻                                                                                                    | $\checkmark$                                         | CreateLotusAccount.ps1 ~                                                                           | Kommandozeilen Parameter ~                                                   |                                                                         |                                                     |                                                                                                    |                         | 4   |
|                                                                                                    |                                                      |                                                                                                    |                                                                              |                                                                         |                                                     |                                                                                                    |                         |     |
|                                                                                                    |                                                      |                                                                                                    |                                                                              |                                                                         |                                                     |                                                                                                    |                         |     |
|                                                                                                    |                                                      |                                                                                                    |                                                                              |                                                                         |                                                     |                                                                                                    |                         |     |

Lassen Sie sich jederzeit eine Kommandozeilenvorschau anzeigen.

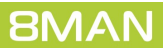

### 8.3 Den SharePoint Remote Connector konfigurieren

Mit dem 8MATE for SharePoint binden Sie SharePoint als Ressource in das 8MAN Access Rights Management ein.

Für eine Übergangszeit bieten wir in der Version 8.0 zwei SharePoint Module an, die auch gleichzeitig betrieben werden können:

#### 1. bisheriges 8MATE for SharePoint

- arbeitet mit dem Server Side Object Model (SSOM)
- erfordert eine lokale Installation auf dem SharePoint Server
- unterstützt nur die SharePoint Versionen 2010 und 2013 (on premise)
- wird mit der 8MAN Version 8.5 nicht mehr unterstützt

#### 2. 8MATE for SharePoint mit SharePoint Remote Connector

- arbeitet mit dem Client Side Object Model (CSOM)
- keine Installation auf dem SharePoint Server erforderlich
- unterstützt die SharePoint Versionen 2010, 2013, 2016 und SharePoint Online

Für das 8MATE for SharePoint benötigen Sie eine entsprechende Lizenz. Im Kapitel "Die Produktlizenz laden" wird beschrieben, wie Sie den Lizenzumfang prüfen können und ggf. eine Lizenzdatei neu laden.

Die Systemvoraussetzungen müssen erfüllt sein. Siehe Kapitel "SharePoint Voraussetzungen".

Eine Übersicht über die benötigten Berechtigungen finden Sie im Kapitel "Dienstkonten für 8MAN einrichten".

### 8.3.1 Den SharePoint Remote Connector installieren

| ♥        | 8MAN 8.0. Setup _ X                                                                                                    | Aktivieren<br>Remote C     |
|----------|----------------------------------------------------------------------------------------------------|----------------------------|
|          | <b>BMAN Setup</b> 8.0.                                                                                                    | Sie installi<br>zusätzlich |
| 8        | MAN Dienst ^                                                                                                    | Котропе                    |
|          | Server<br>Die zentrale Komponente in Ihrer 8MAN Infrastruktur, die die<br>gesammelten Daten auswertet und zur Verfügung stellt | Installatio<br>Kollektore  |
|          | SharePoint Remote Connector<br>Scannt Ihren SharePoint mithilfe des clientseitigen Objektmodells<br>(CSOM) auch remote         |                            |
|          | Kollektor     Der dezentralisierte Datensammler für den 8MAN Server                                                            |                            |
|          | FS Logga für Windows Fileserver     Windows Treiber zum Sammeln von Daten dieser Maschine                                      |                            |
| В        | enutzeroberflächen                                                                                                    |                            |
|          | ✓ 8MAN<br>Die Lösung für Ihr Berechtigungsmanagement                                                                           |                            |
|          | ✓ 8MAN Konfiguration<br>Die Oberfläche, um den 8MAN genau so einzurichten, wie Sie es möchten                                  |                            |
| N        | /eb-Komponenten                                                                                                    |                            |
|          | 8MAN Web-Oberfläche / Web API                                                                                                  |                            |
| In       | stallationsordner                                                                                                    |                            |
| C        | :\Program Files\Protected Networks\8MAN\                                                                                       |                            |
| <b>v</b> | Ich stimme den Lizenzvereinbarungen zu.                                                                                        |                            |
|          | Updaten                                                                                                    |                            |

Aktivieren Sie den SharePoint Remote Connector.

Sie installieren damit eine zusätzliche 8MAN-Server Komponente. Es ist keine weitere Installation von dedizierten Kollektoren erforderlich.

### 8.3.2 Konten für einen SharePoint Scan per Remote Connector

Für einen SharePoint-Scan sind zwei Konten zu konfigurieren:

#### 1. "Prozess-Konto"

Das "Prozess-Konto" dient zur Ausführung des Scan-Prozesses auf dem ausgewählten Kollektor. Dieses Konto muss über lokale Administratorrechte und interaktive Anmelderechte auf dem Kollektor verfügen.

#### 2. "Scan-Konto"

Das "Scan-Konto" kommt für den eigentlichen Scan zum Einsatz. Dieses Konto muss grundsätzlich dem des für die Websitesammlung hinterlegten Besitzerkontos (=Primärer Websitesammlungsadministrator) entsprechen. Das entsprechende Benutzerkonto wird bei Anlage einer Websitesammlung festgelegt und kann im Nachgang nur über die SharePoint Zentraladministration eingesehen bzw. geändert werden.

Siehe dazu in der Zentraladministration:

Anwendungsverwaltung -> Websitesammlungen -> Websitesammlungsadministratoren ändern -> Auswahl der Websitesammlung -> Primärer Websitesammlungsadministrator

Sind Ihnen die Anmeldeinformationen des primären Websitesammlungsadministrators nicht bekannt oder zugänglich, können mit Einschränkungen auch andere SharePoint Konten für den Scan verwendet werden. Bitte wenden Sie sich in diesen Fällen an unseren Support.

### 8.3.3 Einen SharePoint Scan per Remote Connector hinzufügen

| 81                                                                                                    | 1AN Konfiguration Ve                                             | ersion:                                                                              |                                                    |                                                   |                                    | _ 🗆 ×                   | Fügen Sie eine Scan-Konfiguration |
|----------------------------------------------------------------------------------------------------|------------------------------------------------------------------|--------------------------------------------------------------------------------------|----------------------------------------------------|---------------------------------------------------|------------------------------------|-------------------------|-----------------------------------|
| 7                                                                                                    | Zurück Fileserver CSV Imp                                        | ort                                                                                  |                                                    |                                                   |                                    | 0                       | his                               |
| ∧ Wä                                                                                                    | hlen Sie eine Technologie aus, u                                 | um eine neue Ressourcenkonfiguration                                                 | hinzuzufügen                                       |                                                   |                                    |                         | ninzu.                            |
| Ac                                                                                                    | omäne<br>tive Directory Ressource                                | Easy Connect - CSV<br>Easy Connect - CSV Ressource                                   | Easy Connect - SQL<br>Easy Connect - SQL Ressource | Exchange<br>Exchange Ressource                    | Fileserver<br>Fileserver Ressource | ce                      |                                   |
| In the second second se | egga - Active Directory<br>berwachen eines Active Directory      | Logga - File Server<br>Überwachen eines Fileservers                                  | Lokale Accounts<br>Lokale Accounts eines Servers   | SharePoint<br>☆ Sharepoint Ressource (Farm Based) | SharePoint<br>SharePoint Websei    | itensammlung            |                                   |
| Sh Sh                                                                                                    | aarePoint Online<br>warePoint Online Webseitensammlung           | VMware vSphere Ressource                                                             | ]                                                  |                                                   |                                    |                         |                                   |
|                                                                                                    | A Filter                                                         |                                                                                      |                                                    |                                                   |                                    | 11                      |                                   |
|                                                                                                    | & <b>N</b> 0                                                     | Pman demo local                                                                      |                                                    |                                                   |                                    | ×                       |                                   |
|                                                                                                    | [11:51:13] Aufgabe erfolgreich                                   | beendet.                                                                             |                                                    |                                                   |                                    |                         |                                   |
|                                                                                                    | Die Domäne <u>8man-demo.loca</u> 1 Ressource ist dieser Do       | al wird wöchentlich, Samstag, 21:00 []                                               | <u>/lehr »)</u><br>ation hinzufügen ▼              |                                                   |                                    |                         |                                   |
|                                                                                                    |                                                                  |                                                                                      |                                                    |                                                   |                                    | ×                       |                                   |
|                                                                                                    | Der vSnhere sty-vcenter01 wi                                     | rd Auf Anfrage [ 1 (Mehr »)                                                          |                                                    |                                                   |                                    |                         |                                   |
|                                                                                                    |                                                                  | In An Annage (and Concerns)                                                          |                                                    |                                                   |                                    |                         |                                   |
|                                                                                                    | Die Domäne 8man-demo.local                                       | local (8man-demo.local)<br>I wird überwacht auf SRV-8MAN, mit der .                  | Anmeldung <u>8man-demo\administrator</u> .         |                                                   |                                    | ×                       |                                   |
|                                                                                                    | Es sind <u>folgende Filter</u> gesetzt.<br>Die Daten werden alle | . Überwachung ist <u>aktiviert</u> .<br>Minuten aktualisiert.                        |                                                    |                                                   |                                    |                         |                                   |
| (                                                                                                    | ► X stv-ex                                                       | xchange13.8man-demo.local                                                            |                                                    |                                                   |                                    | ×                       |                                   |
|                                                                                                    | Der Exchange srv-exchange13                                      | 3.8man-demo.local wird Auf Anfrage []                                                | Mehr »                                             |                                                   |                                    |                         |                                   |
|                                                                                                    | OFF SRV-8MAN                                                     |                                                                                      |                                                    |                                                   |                                    | ×                       |                                   |
|                                                                                                    | Der Fileserver SRV-8MAN vom<br>Die Daten werden alle 10 minu     | n Typ Windows wird überwacht auf SRV-8<br>utes aktualisiert. Folgende Aktionen werde | MAN<br>en erfasst: <u>6 Aktionen ausgewählt.</u>   |                                                   |                                    |                         |                                   |
|                                                                                                    | 3 Reporte sind konfiguriert.                                     | Dateizugriffe, Wo haben Änderungen statt                                             | tgefunden?, Hat ein unerlaubter Zugriff s          | tattgefunden (SoD) Berechtigungsänderu            | ingen im Detail                    | v                       |                                   |
|                                                                                                    |                                                                  |                                                                                      |                                                    |                                                   |                                    |                         |                                   |
| Bereit                                                                                                    |                                                                  |                                                                                      |                                                    |                                                   | demoa                              | admin © localhost 🕣 🛛 📥 |                                   |

8MAN Konfigur Þ 8 85 <u>8</u>8 Ð P SIAM LOCAL SYSTEM Prozessanmeldung Diese Anmeldung wird für den Prozess verwendet, der mit dem SharePoint Zielsystem kommuniziert dung – Benutzername sa-8man 8man-demo Kennwort P Domäne ten für Sitzung merke nin @ localhost 🕣 🔛

Geben Sie die Anmeldeinformationen für das "<u>Prozess-Konto</u>" an. Das Konto wird nicht für den Scan der SharePoint Webseitensammlung verwendet. Dieses Konto wird in einem späteren Schritt eingerichtet. Nach der erfolgreichen Prüfung des "Prozess-Kontos" öffnet sich die Auswahl der verfügbaren Ressourcen.

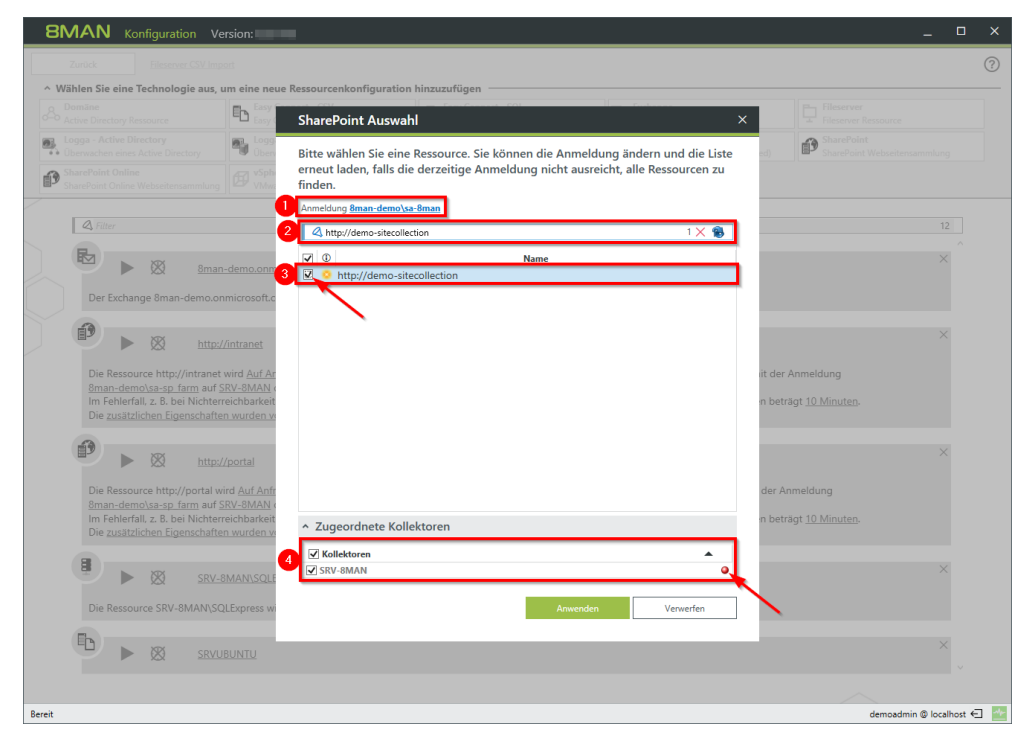

- 1. Ändern Sie ggf. das "Prozess-Konto".
- 2. Geben Sie die URL der Webseitensammlung an. Bestätigen Sie Ihre Eingabe mit der ENTER-Taste.

#### SharePoint stellt keine Schnittstelle bereit, mit der 8MAN URLs von Webseitensammlungen ermitteln kann.

- 3. Selektieren Sie den hinzugefügten Eintrag (Haken setzen).
- 4. Wählen Sie einen oder mehrere Kollektoren aus, über die der Scan ausgeführt wird.

Kollektoranzeige grün: Eine Verbindung zur angegebenen SharePoint URL konnte erfolgreich hergestellt werden. Dies bedeutet nicht, dass alle Inhalte vollständig gescannt werden können. Beachten Sie dazu die im nächsten Schritt erforderliche Angabe des Scan-Kontos.

#### Kollektoranzeige rot:

Eine Verbindung zur angegebenen SharePoint URL kannte nicht erfolgreich hergestellt werden. Sie können die Einstellungen trotzdem speichern und im folgenden Schritt korrigieren.

| 8MAN Konfiguration Version:                                                                                                    | _ 0             | ×   |
|----------------------------------------------------------------------------------------------------|-----------------|-----|
| Zurück Flesener CSV Import  Vählen Sie eine Technologie aus, um eine neue Ressourcenkonfiguration hinzuzufügen                                                                                                    |                 | ?   |
| Active Directory Ressource                                                                                                    |                 |     |
| Lokale Accounts     Lokale Accounts     Lokale Accounts     Lokale Accounts     Lokale Accounts     Lokale Accounts     Lokale Accounts     Lokale Accounts     Lokale Accounts     Lokale Accounts                                                                                                    | sammlung        |     |
| SharePoint Online Webseitensammlung                                                                                                    |                 |     |
| A filter      Loe reasource nttp://mt/anet.wiro.gsul.entilage.gescannt. [].(mein.#)      Loe reasource nttp://mt/anet.wiro.gsul.entilage.gescannt. [].(mein.#)                                                                                                    | 13              |     |
| Inter//portal  Die Ressource http://portal wird <u>Auf Anfrage</u> gescannt. [] ( <u>Mehr »</u> )                                                                                                    | ×               |     |
| SRV-8MANISQLExpress  Die Ressource SRV-8MANISQLExpress wird <u>Auf Anfrage</u> gescannt. [] ( <u>Mehr</u> »)                                                                                                    | ×               |     |
| SRVUBUNTU Die Ressource SRVUBUNTU wird <u>Auf Anfrage</u> gescannt. [] (Mehr »)                                                                                                    | ×               |     |
| http://Bhome.protected-networks.com/  Die Ressource http://Bhome.protected-networks.com/ wird taglich. 01:00 gescannt. [] (Mehr >)                                                                                                    | ×               |     |
| Intp://demo-sitecollection           Die Ressource http://demo-sitecollection           Bran-demo(sa-Bman auf SN-BMA) durchgeführt.           Im Saleware 2. B. bei Nichterreichbarkeit des Servers wegen Wartungsarbeiten, wird der Scan einmal wiederholt. Die Pause zwischen den Versuchen beträgt <u>10 Minuten.</u> M Die zusätzlichen Figenschaften wurden nicht vollständig konfiguriert. («Weniger) | ×               |     |
| Bereit demoadrr                                                                                                    | iin @ localhost | € 🛧 |

Sie haben eine neue SharePoint Konfiguration angelegt. Die Warnung zeigt an, dass Sie noch <u>zusätzliche Eigenschaften</u> <u>konfigurieren</u> müssen, bevor Sie einen Scan erfolgreich ausführen können.

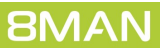

### 8.3.4 Zusätzliche Eigenschaften für einen SharePoint Scan konfigurieren

| 8MAN Konfiguration                                            | Version:                                                                                 |                                                                         |                                           | -                                          | o x      | Klicken Sie auf den Link. |
|---------------------------------------------------------------|------------------------------------------------------------------------------------------|-------------------------------------------------------------------------|-------------------------------------------|--------------------------------------------|----------|---------------------------|
| Zurück Fileserver CSV                                         | mport                                                                                    |                                                                         |                                           |                                            | ?        |                           |
| <ul> <li>Wählen Sie eine Technologie au</li> </ul>            | s, um eine neue Ressourcenkonfiguration                                                  | hinzuzufügen                                                            |                                           |                                            |          |                           |
| Active Directory Ressource                                    | Easy Connect - CSV<br>Easy Connect - CSV Ressource                                       | Easy Connect - SQL<br>Easy Connect - SQL Ressource                      | Exchange<br>Exchange Ressource            | Fileserver<br>Fileserver Ressource         |          |                           |
| Logga - Active Directory<br>Überwachen eines Active Directory | Logga - File Server<br>Überwachen eines Fileservers                                      | Lokale Accounts<br>Lokale Accounts eines Servers                        | SharePoint                                | SharePoint<br>SharePoint Webseitensammlung |          |                           |
| SharePoint Online<br>SharePoint Online Webseitensammlu        | ng VSphere<br>VMware vSphere Ressource                                                   |                                                                         |                                           |                                            |          |                           |
|                                                               |                                                                                          |                                                                         |                                           |                                            |          |                           |
| Gritter                                                       | iet wird Auf Anfrage gescannt. [] ( wieni # )                                            |                                                                         |                                           | 13                                         |          |                           |
|                                                               |                                                                                          |                                                                         |                                           |                                            | <u>^</u> |                           |
| 👘 🕨 🖿 🕅                                                       | p://portal                                                                               |                                                                         |                                           | ×                                          |          |                           |
| Die Ressource http://porta                                    | I wird <u>Auf Anfrage</u> gescannt. [] (Mehr »)                                          |                                                                         |                                           |                                            |          |                           |
| 📱 🕨 🛯                                                         | V-8MAN\SQLExpress                                                                        |                                                                         |                                           | ×                                          |          |                           |
| Die Ressource SRV-8MAN                                        | SQLExpress wird Auf Anfrage gescannt. []                                                 | (Mehr »)                                                                |                                           |                                            |          |                           |
|                                                               | VUBUNTU                                                                                  |                                                                         |                                           | ×                                          |          |                           |
| Die Ressource SRVUBUNT                                        | J wird <u>Auf Anfrage</u> gescannt. [] (Mehr »)                                          |                                                                         |                                           |                                            |          |                           |
| 🚯 🕨 👌                                                         | p://8home.protected-networks.com/                                                        |                                                                         |                                           | ×                                          |          |                           |
| Die Ressource http://8hon                                     | e.protected-networks.com/ wird täglich. 01:                                              | 00 gescannt. [] Mehr »                                                  |                                           |                                            |          |                           |
|                                                               |                                                                                          |                                                                         |                                           |                                            |          |                           |
|                                                               | p://demo-sitecollection                                                                  |                                                                         |                                           | ×                                          |          |                           |
| Die Ressource http://demo                                     | -sitecollection wird <u>täglich, 01:00</u> gescannt.<br>SRV-8MAN durchgeführt.           | Die Kommunikation erfolgt mit der Anm                                   | eldung 8man-demo\sa-8man. Scans werd      | en mit der Anmeldung                       |          |                           |
| Im Feblerfall, z. B. bei Nich                                 | terreichbarkeit der Senerr wegen Wartungs<br>chaften wurden nicht vollständig onfigurier | arbeiten, wird der Scan <u>einmal</u> wiederho<br>rt. <u>«Weniger</u> ) | It. Die Pause zwischen den Versuchen betr | ägt <u>10 Minuten</u> .                    |          |                           |
|                                                               |                                                                                          |                                                                         |                                           |                                            | ř        |                           |
| Bereit                                                        |                                                                                          |                                                                         |                                           | demoadmin @ localh                         | ost 🗧 🊈  |                           |

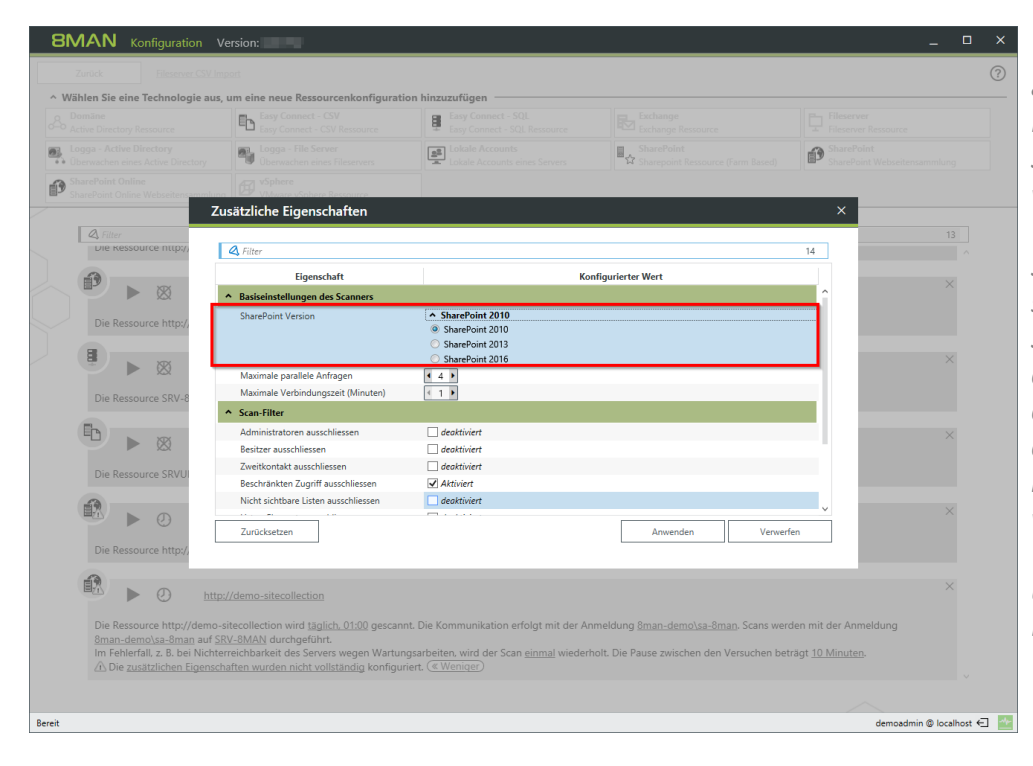

Wählen Sie die SharePoint Version. 8MAN verwendet für die Kommunikation mit dem SharePoint-System Komponenten von Microsoft, die spezifisch auf die Version des verwendeten SharePoint-Systems abgestimmt sind. Die Angabe der eingesetzten SharePoint-Version stellt sicher, dass alle Informationen korrekt mit *dem SharePoint-System* ausgetauscht werden. Sollte die konfigurierte SharePoint-Version von der tatsächlich verwendeten Version abweichen, kann dies zu unvollständigen oder falschen Daten führen.

**8MAN** 

- Legen Sie fest, mit wievielen maximalen parallelen Anfragen der Scan ausgeführt wird. Je höher die Anzahl desto höher die Scangeschwindigkeit und die Last auf dem SharePoint Server. Mögliche Werte: 1 bis 10
- 2. Legen Sie fest, wie lange 8MAN auf den Verbindungsaufbau zum SharePoint Server wartet. Mögliche Werte: 1 bis 10, Empfohlen: 2 min

| GIVIAIN Konfiguration                                                                         | Version:                                                                                                    |                                                                                                    |                                                                                            | -                                                 |              |
|-----------------------------------------------------------------------------------------------|----------------------------------------------------------------------------------------------------|----------------------------------------------------------------------------------------------------|--------------------------------------------------------------------------------------------|---------------------------------------------------|--------------|
|                                                                                               |                                                                                                    |                                                                                                    |                                                                                            |                                                   |              |
| ^ Wählen Sie eine Technologie au                                                              | s, um eine neue Ressourcenkonfiguratio                                                                                                    | on hinzuzufügen                                                                                                    |                                                                                            |                                                   |              |
|                                                                                               | Easy Connect - CSV<br>Easy Connect - CSV Ressource                                                                                                    | Easy Connect - SQL<br>Easy Connect - SQL Ressource                                                                        |                                                                                            |                                                   |              |
| Logga - Active Directory<br>Uberwachen eines Active Directory                                 | Logga - File Server<br>Überwachen eines Fileservers                                                                                                    | Lokale Accounts<br>Lokale Accounts eines Servers                                                                          | SharePoint                                                                                 | SharePoint<br>SharePoint Webseitensamm            |              |
| SharePoint Online<br>SharePoint Online Webseitensammlu                                        | no VSphere<br>VMware vSnhere Ressource                                                                                                    |                                                                                                    |                                                                                            |                                                   |              |
| Z                                                                                             | Zusätzliche Eigenschaften                                                                                                    |                                                                                                    |                                                                                            | ×                                                 |              |
| A Filter                                                                                      |                                                                                                    |                                                                                                    |                                                                                            |                                                   |              |
| Die Ressource http://                                                                         | 🕰 Filter                                                                                                    |                                                                                                    |                                                                                            | 14                                                |              |
|                                                                                               | Eigenschaft                                                                                                    | Kon                                                                                                    | figurierter Wert                                                                           |                                                   |              |
|                                                                                               | <ul> <li>Basiseinstellungen des Scanners</li> </ul>                                                                                                    |                                                                                                    |                                                                                            | <u></u>                                           | ×            |
| Die Ressource http://                                                                         | SharePoint Version                                                                                                    | SharePoint 2010     SharePoint 2010     SharePoint 2013                                                                   |                                                                                            |                                                   |              |
| Die Ressource SRV-6                                                                           | Maximale parallele Anfragen<br>Maximale Verbindungszeit (Minuten)                                                                                                    | SharePoint 2016                                                                                                    |                                                                                            |                                                   | ×            |
|                                                                                               | ↑ Scan-Filter                                                                                                    |                                                                                                    |                                                                                            |                                                   |              |
|                                                                                               | Administratoren ausschliessen                                                                                                    | deaktiviert                                                                                                    |                                                                                            |                                                   | X            |
|                                                                                               | Besitzer ausschliessen                                                                                                    | deaktiviert                                                                                                    |                                                                                            |                                                   |              |
| Die Ressource SRVU                                                                            | Zweitkontakt ausschliessen                                                                                                    | deaktiviert                                                                                                    |                                                                                            |                                                   |              |
|                                                                                               | Beschränkten Zugntt ausschliessen                                                                                                    | ✓ Aktiviert                                                                                                    |                                                                                            |                                                   |              |
|                                                                                               | Nicht sichtballe Listen ausschliessen                                                                                                    |                                                                                                    |                                                                                            | ~                                                 | ×            |
|                                                                                               | Zurücksetzen                                                                                                    |                                                                                                    | Anwenden Verwerf                                                                           | en                                                |              |
| Die Ressource http://                                                                         |                                                                                                    |                                                                                                    |                                                                                            |                                                   |              |
| 🖻 🕨 🖻 htt                                                                                     | p://demo-sitecollection                                                                                                    |                                                                                                    |                                                                                            |                                                   | ×            |
| Die Ressource http://demo<br><u>8man-demo\sa-8man</u> auf ;<br>Im Fehlerfall, z. B. bei Nicht | o-sitecollection wird <u>täglich. 01:00</u> gescann<br><u>SRV-8MAN</u> durchgeführt.<br>terreichbarkeit des Servers wegen Wartun<br><u>chaften wurden nicht vollständig</u> konfiguri | nt. Die Kommunikation erfolgt mit der Anr<br>gsarbeiten, wird der Scan <u>einmal</u> wiederhe<br>iert. <u>(«Weniger</u> ) | neldung <u>8man-demo\sa-8man</u> . Scans were<br>olt. Die Pause zwischen den Versuchen bet | den mit der Anmeldung<br>rägt <u>10 Minuten</u> . |              |
| Bereit                                                                                        |                                                                                                    |                                                                                                    |                                                                                            | demoadmin @                                       | ocalhost 🗲 🌁 |

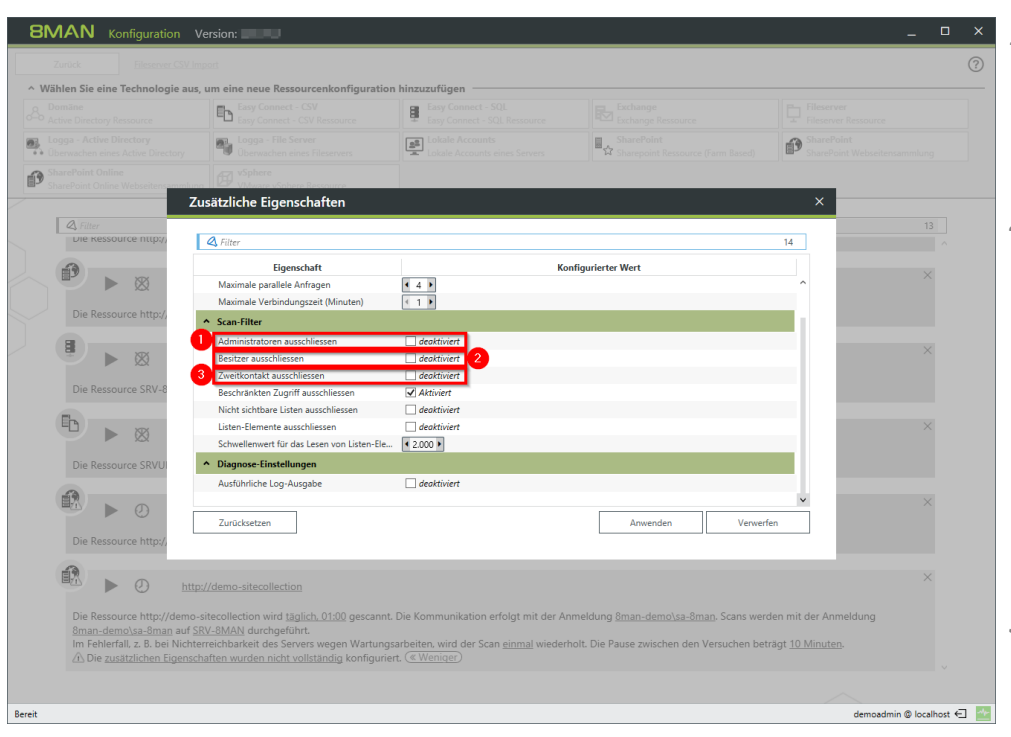

#### 1. Option aktiviert:

8MAN schließt Administratoren vom Scan aus. In Ansichten und Reporten stehen diese nicht zur Verfügung.

2. Option aktiviert: 8MAN schließt Besitzer vom Scan aus. In Ansichten und Reporten stehen diese nicht zur Verfügung. Diese Option ist bei der

SharePoint-Version 2010 nicht wirksam. Microsoft stellt die Information über den Besitzer in dieser Version nicht zur Verfügung.

3. Option aktiviert:

8MAN schließt Zweitkontakte vom Scan aus. In Ansichten und Reporten stehen diese nicht zur Verfügung.

Die Angabe des Zweitkontakts ist im SharePoint optional. Die Option ist unwirksam, wenn kein Zweitkontakt eingetragen ist.

Diese Option ist bei der SharePoint-Version 2010 nicht wirksam. Microsoft stellt die Information über den Zweitkontakt in dieser Version nicht zur Verfügung.

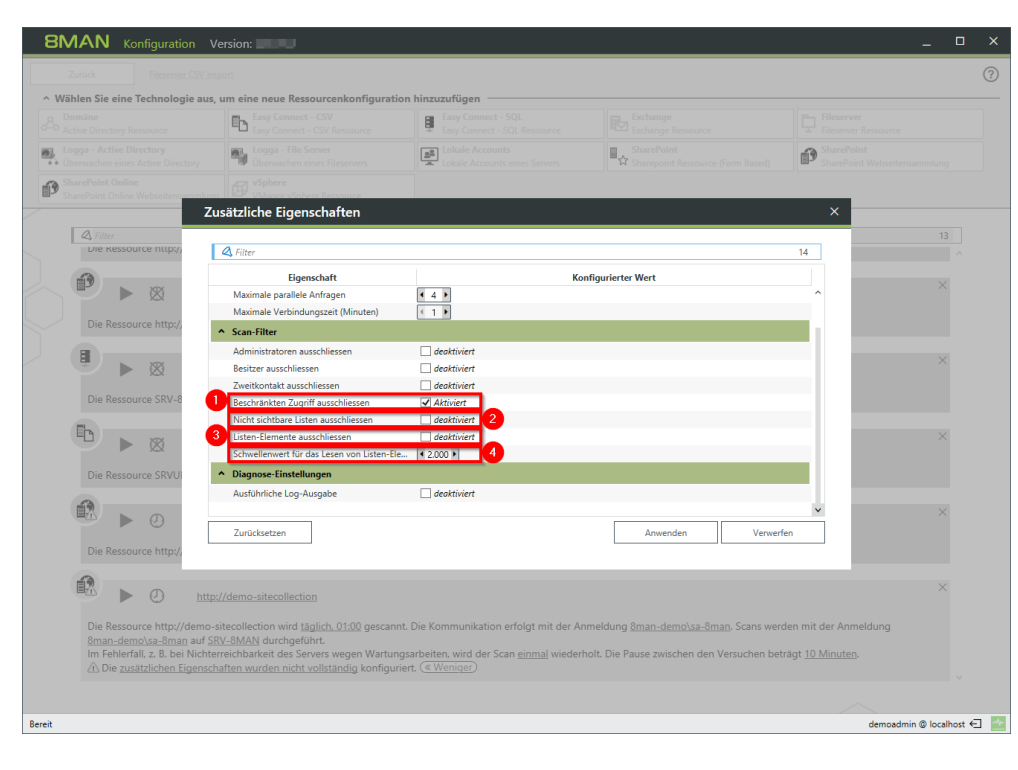

#### 1. Option aktiviert:

8MAN schließt den beschränkten Zugriff vom Scan aus. In Ansichten und Reporten stehen diese Informationen nicht zur Verfügung. Der Beschränkte Zugriff wird vom SharePoint-System automatisch in großem Umfang vergeben und stellt lediglich sicher, dass sich SharePoint-Anwender durch das System navigieren können.

#### 2. Option aktiviert:

8MAN schließt nicht sichtbare Listen vom Scan aus. In Ansichten und Reporten stehen diese nicht zur Verfügung.

#### 3. Option aktiviert:

8MAN schließt Listen-Elemente vom Scan aus. In Ansichten und Reporten stehen diese nicht zur Verfügung.

4. Mit dem Schwellenwert für das Lesen von Listen-Elementen legen Sie fest, wie viele Listenelemente maximal gelesen werden.

Aktivieren Sie die Option nur zur erweiterten Fehleranalyse. Mit aktivierter Option sinkt die Scan-Geschwindigkeit und die Größe der Log-Datei des 8MAN-Servers steigt schneller an.

|                                                     | Easy Connect - CSV Ressource                        | Easy Connect - SQL<br>Easy Connect - SQL Ressource |                                              |                                            |
|-----------------------------------------------------|-----------------------------------------------------|----------------------------------------------------|----------------------------------------------|--------------------------------------------|
|                                                     | Logga - File Server<br>Überwachen eines Fileservers | Lokale Accounts<br>Lokale Accounts eines Servers   | SharePoint                                   | SharePoint<br>SharePoint Webseitensammlung |
| harePoint Online<br>harePoint Online Webseitensamml | vSphere<br>VMware vSphere Ressource                 |                                                    |                                              |                                            |
|                                                     | Zusätzliche Eigenschaften                           |                                                    |                                              | ×                                          |
| 🕰 Filter                                            |                                                     |                                                    |                                              | 13                                         |
| Die Kessource http://                               | 🖉 Filter                                            |                                                    |                                              | 14                                         |
| 23                                                  | Eigenschaft                                         | Ко                                                 | nfigurierter Wert                            |                                            |
|                                                     | Maximale parallele Anfragen                         | 4 4 1                                              | -                                            | ×                                          |
|                                                     | Maximale Verbindungszeit (Minuten)                  | < 1 b                                              |                                              |                                            |
| Die Ressource http://                               | ◆ Scan-Filter                                       |                                                    |                                              |                                            |
| 8                                                   | Administratoren ausschliessen                       | deaktiviert                                        |                                              |                                            |
|                                                     | Besitzer ausschliessen                              | deaktiviert                                        |                                              | ×                                          |
| P 124                                               | Zweitkontakt ausschliessen                          | deaktiviert                                        |                                              |                                            |
| Die Ressource SRV-8                                 | Beschränkten Zugriff ausschliessen                  | Aktiviert                                          |                                              |                                            |
| -                                                   | Nicht sichtbare Listen ausschliessen                | deaktiviert                                        |                                              |                                            |
|                                                     | Listen-Elemente ausschliessen                       | deaktiviert                                        |                                              | ×                                          |
| ₩ X∆X                                               | Schwellenwert für das Lesen von Listen-E            | e 4 2.000 >                                        |                                              |                                            |
| Die Ressource SRVUI                                 | Diagnose-Einstellungen                              |                                                    |                                              |                                            |
|                                                     | Ausführliche Log-Ausgabe                            | deaktiviert                                        |                                              |                                            |
|                                                     |                                                     |                                                    |                                              | × ×                                        |
|                                                     | Zurücksetzen                                        |                                                    | Anwenden Verwei                              | rfen                                       |
| Die Ressource http://                               |                                                     |                                                    |                                              |                                            |
|                                                     |                                                     |                                                    |                                              |                                            |
|                                                     |                                                     |                                                    |                                              | ×                                          |
|                                                     |                                                     |                                                    |                                              |                                            |
| Die Ressource http://dem                            | o-sitecollection wird täglich, 01:00 gescan         | nt. Die Kommunikation erfolgt mit der Ar           | nmeldung <u>8man-demo\sa-8man</u> . Scans we | rden mit der Anmeldung                     |
| 8man-demo\sa-8man auf                               | SRV-8MAN durchgeführt.                              |                                                    |                                              |                                            |
|                                                     | nterreichbarkeit des Servers wegen Wartu            | ngsarbeiten, wird der Scan <u>einmal</u> wiederl   | holt. Die Pause zwischen den Versuchen be    |                                            |

### 8.3.5 Eine SharePoint Scan Konfiguration anpassen

| 8MAN Konfig                                 | guration Ver       | sion                                               |                                                    |                                                                                                    | _ 0                                        | > |
|---------------------------------------------|--------------------|----------------------------------------------------|----------------------------------------------------|----------------------------------------------------------------------------------------------------|--------------------------------------------|---|
| Zurück                                      | ileserver CSV Impo | đ                                                  |                                                    |                                                                                                    |                                            | ? |
| <ul> <li>Wählen Sie eine Tech</li> </ul>    | nnologie aus, u    | m eine neue Ressourcenkonfiguratior                | hinzuzufügen                                       |                                                                                                    |                                            |   |
| Active Directory Ressour                    | irce               | Easy Connect - CSV<br>Easy Connect - CSV Ressource | Easy Connect - SQL<br>Easy Connect - SQL Ressource | Exchange<br>Exchange Ressource                                                                                                    | Fileserver Ressource                       |   |
| Logga - Active Directo                      | ve Directory       | Uberwachen eines Fileservers                       | Lokale Accounts<br>Lokale Accounts eines Servers   | SharePoint<br>Sharepoint Ressource (Farm Based)                                                                                                    | SharePoint<br>SharePoint Webseitensammlung |   |
| SharePoint Online<br>SharePoint Online Webs | seitensammlung     | VSphere<br>VMware vSphere Ressource                |                                                    |                                                                                                    |                                            |   |
| -                                           |                    |                                                    |                                                    |                                                                                                    |                                            |   |
| G Filter                                    | nttp://intranet v  | viro <u>Aur Anirage</u> gescannt. [] (_ivieni #)   | ,                                                  |                                                                                                    | 13                                         |   |
| -                                           |                    |                                                    |                                                    |                                                                                                    | V                                          |   |
| ▲ ► 🛛                                       | http://            | portal                                             |                                                    |                                                                                                    | ^                                          |   |
| Die Ressource I                             | http://portal wir  | d Auf Anfrage gescannt. [] (Mehr »)                |                                                    |                                                                                                    |                                            |   |
|                                             | ~                  |                                                    |                                                    |                                                                                                    | ×                                          |   |
|                                             | SRV-81             | MAN\SQLExpress                                     |                                                    |                                                                                                    |                                            |   |
| Die Ressource S                             | SRV-8MAN\SQL       | Express wird <u>Auf Anfrage</u> gescannt. []       | (Mehr »)                                           |                                                                                                    |                                            |   |
|                                             |                    | 11.71                                              |                                                    |                                                                                                    | ×                                          |   |
|                                             |                    |                                                    |                                                    |                                                                                                    |                                            |   |
| Die Ressource S                             | SRVUBUNTU wi       | rd Auf Anfrage gescannt. [] (Mehr »)               |                                                    |                                                                                                    |                                            |   |
|                                             | אן לא              | 8home protected-petworks.com/                      |                                                    |                                                                                                    | ×                                          |   |
|                                             |                    |                                                    |                                                    |                                                                                                    |                                            |   |
| Die Ressource i                             | nttp://onome.pr    | otected-networks.com/ wird taglich. U1             | gescannt. [] (Menr »)                              |                                                                                                    |                                            |   |
| i 🕑 🕨 🖉                                     | D http://          | demo-sitecollection                                |                                                    | •                                                                                                    | ×                                          |   |
| Die Ressource                               | http://demo.sit    | 2<br>ecollection wire taglich, 01:00 pescannt      | Die Kommunikation erfolgt mit der Anme             | dung 8man-demo\sa-8man bcans werde                                                                                                    | en mit der Anmeldung                       |   |
| 8man-demo\sa                                | a-8man u SRV       | -8MAN durchgeführt.                                | arbeiten wird der Scan einmal wiederholt           | Die Pause zwischen den Versuchen heträ                                                                                                    | at 10 Minuten                              |   |
| Die zusatticher                             | n Eigenschafte.    | urden vollständig konfiguriert. («We               | niger)                                             | and a successful the second the second the second second | · · · · · · · · · · · · · · · · · · ·      |   |
|                                             |                    |                                                    |                                                    |                                                                                                    |                                            |   |
| Bereit                                      |                    |                                                    |                                                    |                                                                                                    | demoadmin @ localhost                      | € |

- 1. Ändern Sie den Namen der SharePoint Scan Konfiguration.
  - 2. Ändern Sie Zeitplanung für die Scanausführung.
  - 3. Ändern Sie das "<u>Prozess-</u> <u>Konto</u>".
- 4. Ändern Sie das "<u>Scan-Konto</u>".
- 5. Ändern Sie den/die Kollektor(en), über die der Scan ausgeführt wird.

# 8.4 Die SharePoint Ändern Konfiguration

| 8MAN   | Konfiguration | Version:                                                                         |                                                                      |                                                                                                   |                                                    | ×                         | 2   |
|--------|---------------|----------------------------------------------------------------------------------|----------------------------------------------------------------------|---------------------------------------------------------------------------------------------------|----------------------------------------------------|---------------------------|-----|
| F      |               |                                                                                  |                                                                      |                                                                                                   |                                                    |                           |     |
|        |               | Allgemeine Änd<br>Richten Sie technologieu                                       | derungseinstellu<br>nabhängige Konfiguratio                          | <b>Ingen</b><br>nen für Änderungsaktione                                                          | en ein                                             |                           |     |
|        |               | Autorisierung                                                                    | Skripte                                                              |                                                                                                   |                                                    |                           |     |
|        |               | 8MAN-Administrator<br>Autorisation für Änderungen<br>mit 8MAN                    | Skriptkonfiguration für<br>Änderungsaktionen                         |                                                                                                   |                                                    |                           |     |
|        |               | Technologiespe<br>Richten Sie für jede unter                                     | zifische Änderu<br>rstützte Technologie Änd                          | Ingskonfiguratio<br>erungskonfigurationen eir                                                     | nen                                                |                           |     |
|        |               | <u>ക</u>                                                                         |                                                                      | Ē.                                                                                                |                                                    |                           |     |
|        |               | Active Directory<br>Basis-Änderungskonfiguration<br>für Active-Directory-Domänen | Exchange<br>Exchange-Postfachspezifische<br>Änderungskonfigurationen | Fileserver<br>Fileserverspezifische<br>Änderungskonfigurationen und<br>Group-Wizard-Einstellungen | SharePoint<br>Sharepoint Ressource (Farm<br>Based) |                           |     |
|        |               | <b>e3</b>                                                                        |                                                                      |                                                                                                   |                                                    |                           |     |
|        |               | SharePoint<br>SharePoint<br>Webseitensammlung                                    |                                                                      |                                                                                                   |                                                    |                           |     |
|        |               |                                                                                  |                                                                      |                                                                                                   |                                                    |                           |     |
| Bereit |               |                                                                                  |                                                                      |                                                                                                   |                                                    | demoadmin © localhost 🗲 🚪 | 40- |

Navigieren Sie in der 8MAN Konfiguration zu "Ändern Konfiguration" -> "SharePoint".

Sie müssen mindestens einen SharePoint Scan ausgeführt haben, um eine Ändern-Konfiguration anlegen zu können.

### Eine SharePoint Ändern Konfiguration hinzufügen

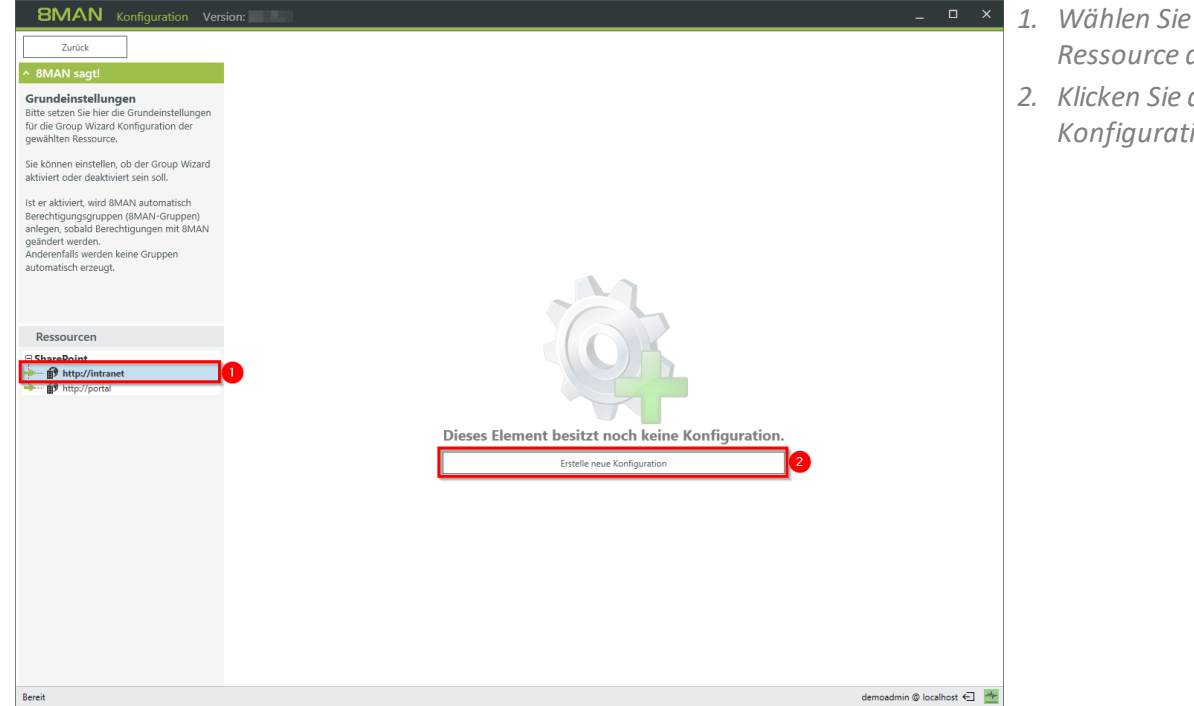

- 1. Wählen Sie eine SharePoint Ressource aus.
- 2. Klicken Sie auf "Erstelle neue Konfiguration".

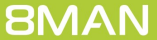

### Eine SharePoint Ändern Konfiguration anpassen

| BMAN Konfiguration Vers                                                                                                    | ion: _ D ×                                                                                                    |
|----------------------------------------------------------------------------------------------------|----------------------------------------------------------------------------------------------------|
| Zurück                                                                                                    |                                                                                                    |
| ↑ 8MAN sagt!                                                                                                    | Konfiguration                                                                                                    |
| Kategoriekenzeichen<br>Hier konnen Sie Zugriffstategorien<br>konfigurieren, die für<br>Berschtigungsänderungen in BMAN<br>verwendet werden. Aktiviete Kategorien<br>spiegeln sich in der Ansicht<br>Berschtigungen ändern in form von<br>Spatten oder Rehten wider.<br>Dort können Sie dann die Berechtigungen<br>von Benutzer und Gruppen ganz einfach<br>per Drag-and-Drop ändern.<br>Für Jede Kategorie Können sie ebenfalls<br>definieren.<br>- welche Kategorie Können sie ebenfalls<br>definieren.<br>- welche Kategorie Können sie ebenfalls<br>definieren.<br>- welche Kategorie Können sie ebenfalls<br>definieren.<br>- welche Kategorie Können sie ebenfalls<br>definieren.<br>- welche Kategorie Können sie ebenfalls<br>definieren.<br>- welche Kategorie Können sie ebenfalls<br>definieren.<br>- welche Kategorie Können sie ebenfalls<br>definieren.<br>- welche Kategorie Können sie ebenfalls<br>definieren.<br>- welche Kategorie Können sie ebenfalls<br>definieren.<br>- welche Kategorie Können sie ebenfalls<br>definieren.<br>- welche Kategorie Können sie ebenfalls<br>definieren.<br>- welche Kategorie Können sie ebenfalls<br>definieren.<br>- welche Kategorie Können sie ebenfalls<br>definieren.<br>- welche Kategorie Können sie ebenfalls<br>definieren. | Andern-Konflyuration http://intranet  Andern-Konflyuration http://intranet  Anderdinstellungen  Autoritugen glur Anderungen cogetomab  C  Curgifiskategorie  Autoritugen glur Anderungen cogetomab  Autoritugen glur Anderungen cogetomab  Autoritugen glur Anderungen glur Anderungen glur Ander |
|                                                                                                    |                                                                                                    |
| Bereit                                                                                                    | demoadmin 🕲 localhost 🕤 🚈                                                                                                    |

 Geben Sie an, mit welchen Anmeldeinformationen Änderungen auf der SharePoint Ressource durchgeführt werden. Geben Sie keine an, werden die

8MAN Benutzer bei jeder Änderung dazu aufgefordert.

2. Legen Sie fest, welche Zugriffskategorien 8MAN Benutzern für die Berechtigungsänderung zur Verfügung stehen. Definieren Sie ein Set für 8MAN Administratoren und ein weiteres für alle 8MAN Ändern Benutzerrollen (Siehe auch: 8MAN Benutzerverwaltung).

## Eine SharePoint Ändern Konfiguration löschen

| 8MAN Konfiguration Vers                                                                                                    | sion:                                                                                                    | _ 🗆 ×                       |
|----------------------------------------------------------------------------------------------------|----------------------------------------------------------------------------------------------------|-----------------------------|
| Zurück                                                                                                    |                                                                                                    |                             |
| 8MAN sagt!                                                                                                    | Konfiguration                                                                                                    |                             |
| Ategoriekennzeichen ^                                                                                                    | Ändern-Konfiguration http://intranet                                                                                                    | ×                           |
| Hier können Sie Zugriffskategorien<br>konfigurieren, die für                                                                                                    | Grundeinstellungen                                                                                                    |                             |
| Berechtigungsänderungen in 8MAN<br>verwendet werden. Aktivierte Kategorien                                                                                                    | Anmeldung für Änderungen <mark>≺optional&gt;</mark>                                                                                                    |                             |
| Berechtigungen ändern" in Form von<br>ipalten oder Reihen wider.                                                                                                    | * Zugriffskategorien                                                                                                    |                             |
| Dort Konnen Sie dann die Berechtigungen<br>own Berutzer und Gruppen ganz einfach<br>ber Drag-and-Drop ändern.<br>Für jede Kategorie können sie ebenfalls<br>Jefinieren,<br>weiche Krennung den voreingestellten<br>Namen für ZMAN-Gruppen hinzugefügt<br>werden soll | variation of the second second |                             |
| ob Administratoron courio                                                                                                    | Approve                                                                                                    |                             |
| Ressourcen                                                                                                    | Contribute                                                                                                    |                             |
| SharePoint                                                                                                    | Design                                                                                                    |                             |
| http://intranet                                                                                                    |                                                                                                    |                             |
| http://portal                                                                                                    |                                                                                                    |                             |
|                                                                                                    | Read                                                                                                    |                             |
|                                                                                                    | Restricted Read                                                                                                    |                             |
|                                                                                                    |                                                                                                    |                             |
| reit                                                                                                    |                                                                                                    | demoadmin 🕲 localhost 🗲 🛛 🚧 |

Löschen Sie eine SharePoint Ändern Konfiguration.

93

**8MAN** 

# В

Berechtigung im Webclient entfernen 52

## D

Direktberechtigung im Webclient identifizieren 25 Direktberechtigungen im Bulk entfernen 43

# G

Global zugängliche Verzeichnisse
Berechtigungen im Bulk entfernen 40
Gruppen
Mitgliedschaften im Bulk entfernen 55
Rekursionen im Webclient identifizieren 13

## J

Jeder im Bulk entfernen 40

# К

Kennwort nie ablaufende im Webclient identifizieren 16 Konten inaktive identifizieren 10

## 0

Ordner global zugängliche im Webclient identifizieren 19

## R

Risk Assessment Dashboard 6

# S

SID

unaufgelöste im Webclient identifizieren 22 verwaiste im Bulk löschen 46

### V

Verzeichnis global zugängliche im Webclient identifizieren 19

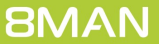